#### **BAB III**

#### ANALISIS DAN PERANCANGAN SISTEM

#### 3.1. Analisis Sistem

Pada analisis sistem akan dijelaskan secara keseluruhan tentang tahap analisis permasalahan yang ada pada proses penjadwalan PT. NCI cabang Surabaya. Kemudian setelah melakukan alaisis sistem dilanjutkan dengan analisis permasalah yang menerangkan tentang masalah yang ada pada proses penjadwalan penangan *complain* pada PT. NCI khususnya cabang Surabaya.

#### 3.1.1 Analisis Permasalahan

Pada tahap analisis permasalahan ini langkah-langkah yang dikerjakan seperti melakukan survei pada PT. NCI cabang Surabaya, melakukan wawancara pada bagian terkait penjadwalan penanganan *complain*. Dari beberapa tahap yang dikerjakan tersebut akan diketahui permasalahan yang ada terdapat penjadwalan *complain* PT. NCI cabang Surabaya saat ini.

Dari permasalahan tersebut dikertahui sering terlambatnya penanganan suatu *complain* karena tidak memperhtikan kriteria complain atau masalah yang ada dan berdapak menumpuknya list *complain* yang di tangani oleh pihak *sofdev*. Dan jika masalah tersebut tidak segera di atasi maka akan mengakibatkan hilang nya kepercayaan pihak rumah sakit pada PT. NCI dikarenakan lambatnya proses pengerjaan *complain*.

#### 3.1.2 Identifikasi Permasalahan

Dari analisis permasalahan yang telah dilakukan maka ditemukan identitifikasi dari permasalahan yang ada pada proses penjadwalan penanganan *complain* yang ada pada PT. NCI khususnya pada cabang Surabaya. Proses penjadwalan masih menggunakan cara manual, koordinator *sofdev* langsung memberikan *complain* yang datang kepada *sofdev* dengan tidak melihat kriteria *complain* mulai dari jenis bug modul, status rumah sakit, nilai kontrak rumah sakit, tanggal *complain* masuk dan batas waktu penyelesaian complain.

Dari kondisi seperti inilah akan terjadi keterlambatan karena tidak adanya prioritas kerja ada penjadwalan yang sekarang diterapkan pada PT. NCI khususnya pada cabang Surabaya, dan jika kondisi ini terjadi secara berkelanjutan maka akan berdampak pada hilangnya kepercayaan *customer* kepada PT. NCI.

Pada tahap identifikasi masalah ini terdapat langkah-langkah yang dikerjakan seperti melakukan survei pada PT. NCI cabang Surabaya, melakukan wawancara pada bagian terkait penjadwalan penanganan *complain*, kemudian mendokumentasikan data-data yang diperoleh dari hasil survei dan wawancara. Dari beberapa tahap yang dikerjakan tersebut akan diketahui permasalahan yang ada terdapat penjadwalan *complain* PT. NCI cabang Surabaya saat ini. Prosesproses yang di dapat dari identifikasi masalah ini adalah mengetahui secara keseluruhan proses penjadwalan penanganan *complain* yang ada di PT. NCI cabang Surabaya, mulai dari proses pengiriman *complain*, proses penerimaan *complain*, hingga penjadwalan penanganan *complain*.

#### 3.1.3 Analisis Kebutuhan Sistem

Berdasarkan hasil survei dan wawancara diperoleh hasil dari kebutuhan sistem penjadwalan penanganan *complain* sebagai berikut :

- a. Sistem yang di rancang harus dapat menghubungkan proses yang ada pada pihak *onsite* dengan pihak *sofdev*.
- b. Pihak *onsite* terdapat pada setiap rumah sakit yang bekerja sama dengan PT. NCI, karena itu sistem yang di buat berbasis *website*.
- c. Output yang dihasilkan oleh sistem adalah jadwal dari penanganan *complain* oleh pihak *sovdef*.
- d. Sistem Operasi yang disarankan adalah Windows XP, Vista, Seven, 8, 10.
- e. Database yang digunakan ada Mysql.

#### 3.1.4 Analisis Kebutuhan Pengguna

Kebutuhan pengguna (*user requirement*) yang telah diperoleh dari hasil survei dan wawancara digambarkan pada table 3.1 sebagai berikut :

| No | User        | Tugas                                          |     | User Requirement                 |
|----|-------------|------------------------------------------------|-----|----------------------------------|
| 1  | Onsite      | a. Input data complain yang di                 | a.  | Data complain yang di inputkan   |
|    |             | dapat dari rumah sakit.                        |     | harus lengkap dan valid,         |
|    |             |                                                |     | disertakan dengan kerangan error |
|    |             |                                                |     | modul.                           |
| 2  | Koordinator | a. Menerima dan mengecek                       | a.  | Data complain yang di terima     |
|    | Onsite      | complain dari onsite.                          |     | oleh koordinator sofdev harus    |
|    |             | b. Memilih complain dari onsite                |     | bener bernar di cek apakah       |
|    |             | yang layak diteruskan ke                       |     | complain terserbut layak di      |
|    |             | sofde <mark>v.</mark>                          | L., | lanjutkan ke sofdev atau tidak.  |
|    |             | c. Men <mark>g</mark> oreksi dan merevisi jika | b.  | Memilih complain sesuai dengan   |
|    |             | terdapat deskripsi error modul                 | C   | ketentuan yang ada.              |
|    |             | yang kurang tepat dari <i>onsite</i> .         | c.  | Cek deskripsi error modul harus  |
|    |             | $\mathbf{N}$                                   |     | benar-bernar dilakukan dengan    |
|    |             |                                                |     | teliti karena akan mempengaruhi  |
|    |             | SUR                                            | A   | penentuan kesulitan complain     |
|    |             |                                                |     | yang akan ditangani.             |
| 2  | Sekretaris  | a. Input data rumah sakit                      | a.  | Data rumah sakit hanya yang      |
|    |             | b. Input data modul                            |     | ditangani oleh PT. NCI Cabang    |
|    |             | c. Input data modul rumah sakit                |     | Surabaya                         |
|    |             | d. Input data kategori modul                   | b.  | Data modul SIM RS Medismart      |
|    |             | e. Input data status rumah sakit               | c.  | Data modul pada rumah sakit      |
|    |             |                                                |     |                                  |
|    |             |                                                |     |                                  |
|    |             |                                                |     |                                  |
|    |             |                                                |     |                                  |

#### Tabel 3.1 User Requirement

| No | User        | Tugas                         | Tanggung Jawab                    |
|----|-------------|-------------------------------|-----------------------------------|
|    |             | f. Input data user            | d. harus sesuai dengan kontrak    |
|    |             | g. Input data jabatan         | kerjasama.                        |
|    |             | Update status pada user       | e. Kategori modul adalah mudah,   |
|    |             |                               | sedang, susah. (easy, medium,     |
|    |             |                               | hard)                             |
|    |             |                               | Status rumah sakit adalah sesuai  |
|    |             |                               | dengan kontrak (baru berjalan,    |
|    |             |                               | sedang berjalan, akan berkahir.)  |
|    |             |                               | f. Data user sesuai dengan yang   |
|    |             |                               | akan menggunakan aplikasi         |
|    |             |                               | g. Jabatan yang di inputkan harus |
|    |             |                               | sesuai dengan jabatan user yang   |
|    |             |                               | ada di PT. NCI                    |
|    |             |                               | Update status pada user           |
|    |             |                               | digunakan untuk fasilitas login   |
|    |             | A INI                         | pada website.                     |
| 3  | Koordinator | a. Mengecek kategori complain | a. Kategori penentuan kategori    |
|    | Soldev      | yang masuk dan mengupdate     | complain harus benar-benar        |
|    |             | kategori complain sesuai      | sesuai dengan tingakat kesulitan  |
|    |             | tingkat kesulitan (Easy,      | yang ada.                         |
|    |             | Medium, Hard).                | b. Waktu penangan complain harus  |
|    |             | b. Mengecek ketepatan waktu   | sesuai dengan jadwal,             |
|    |             | penanganan <i>complain</i> .  | c. Complain harus benar-benar     |
|    |             | c. Update Status pada jadwal  | sesuai dengan alur yang diminta   |
|    |             | penanganan complain menjadi   | oleh rumah sakit sebelum          |
|    |             | selesai (Done) Setelah        | mengupdate status pada jadwal.    |
|    |             | mengecek complain.            | d. Laporan complain per sovdef    |
|    |             | d. Menerima laporan complain  | berisi catatan data waktu         |
|    |             | per sofdev.                   | penanganan complain yang          |
|    |             | e. Menerima laporan modul     | dilakukan oleh sovdef.            |

|   |          | sering terdapat complain.                                                                                                    | e. | Laporan modul sering terdapat<br>complain berisi data modul yang<br>paling sering di <i>complain</i> kan<br>oleh rumah sakit selama satu                                                                                                    |
|---|----------|----------------------------------------------------------------------------------------------------|----|----------------------------------------------------------------------------------------------------|
|   |          |                                                                                                    |    | peniode.                                                                                                    |
| 4 | Sovdef   | <ul> <li>a. Menerima dan mengecek<br/>jadwal penaganan complain.</li> <li>b. Mengupdate status dari<br/>pending menjadi <i>on progress</i>.</li> </ul> | a. | Jadwal yang di buat akan<br>menampilkan nama sofdef dan<br><i>complain</i> apa yang dikerjakan,<br>karena itu jadwal harus di cek                                                                                                    |
|   |          |                                                                                                    | b. | Setelah sofdev mengetahui dan<br>menerima complain mana yang<br>akan dikerjakan maka <i>sofdev</i><br>wajib mengupdate status pada<br>jadwal dari pending menjadi <i>on</i><br><i>progress</i>                                                                                                    |
| 5 | Manajer  | a. Menerima laporan rs                                                                                                    | a. | Laporan rs berdasarkan masa                                                                                                    |
|   | Regional | berdasarkan masa kontrak per<br>tahun.<br>b. Menerima laporan rs<br>berdasarkan jumlah complain.                                                       | b. | kontrak pertahun berisi data<br>semua rumah sakit waktu<br>kontrak, di urutkan dari waktu<br>kontrak yang akan habis hingga<br>waktu kontrak yang paling awal.<br>Laporan rs berdasarkan jumlah<br><i>complain</i> berisi data rumah sakit<br>yang paling sering melakukan<br><i>complain</i> selama satu periode. |

Pada aplikasi sistem informasi penjadwalan *complain* ini terdapat empat user yaitu *onsite*, sekretaris, koordinator *sofdev*, *sofdev* yang mempunyai tugas dan tanggung jawab yang berbeda pada aplikasi yang ditujukan agar aplikasi dapat berjalan dengan baik dan sesuai dengan alur yang dirancang.

#### 3.2. Analisis Kebutuhan Data

Dari anaslisis kebutuhan pengguna telah dibuat, maka dibutuhkan datadata yang nantinya akan menunjang aplikasi yang akan di rancang, data-data tersebut meliputi:

#### 1. Data Jabatan.

Data jabatan diperoleh peneliti dari pihak sekretaris PT. NCI cabang Surabaya. Dalam aplikasi penjadwalan penanganan complain ini data jabatan digunakan sebagai data master yang fungsinya adalah sebagai data yang mendukung untuk melengkapi data user.

#### 2. Data Provinsi.

Data provinsi adalah data yang diinputkan sama dengan data provinsi seluruh Indonesia, data provinsi berfungsi sebagai data yang mendukung data kota.

3. Data Kota.

# Data kota adalah data yang diinputkan sesuai dengan kota-kota yang ada di seluruh Indonesia. Sebelum menginputkan kota, harus memilih provinsi yang sesuai dengan kota tersebut.

4. Data User.

Data user adalah data yang nantinya akan di inputkan sendiri oleh user kedalam sistem. Sebelumnya user memperoleh *username* dan *password* dari sekretaris. Username menggunakan NIK yang sudah digunakan sehari-hari oleh karyawan PT. NCI, sedangkan *password* akan diberkan random dan nantinya dapat diganti sesuai dengan keinginanan. Data yang di inputkan adalah data diri (nama, TTL, alamat, email dan jabatan.) Jabatan sendiri berguna dalam *privilege* dalam aplikasi penjadwalan complain.

5. Data Kategori Modul.

Data kategori modul adalah data yang diinputkan untuk mengkategorikan modul menjadi tiga bagian, yaitu *front office, back office* dan pununjang.

6. Data Modul.

Data modul berisi data nama-nama modul yang ada pada SIM RS Medismart. Terdapat kurang lebih 25 modul yang akan di inputkan ke dalam sistem.

7. Data Rumah Sakit.

Data rumah sakit adalah data customer dari PT. NCI khususnya dari cabang Surabaya. Data rumah sakit akan di lengkapi oleh data modul, modul yang diinputkan adalah modul yang digunakan oleh rumah sakit yang menjadi costumer dari PT. NCi cabang Surabaya.

8. Data Modul Rumah Sakit.

Data modul rumah sakit adalah data dari modul yang digunakan oleh rumah sakit. Modul yang dicatat adalah modul berdasarkan modul SIM RS Medismart.

9. Data Status Rumah Sakit.

Data status rumah sakit adalah data yang di inputkan untuk mendukung proses penentuan kriteria dari *complain*. Status yang di inputkan adalah status rumah sakit kontrak baru, kontrak sedang berjalan dan kontrak akan habis.

10. Data Onsite Rumah Sakit.

Data onsite rumah sakit adalah data yang digunakan untuk menunjukkan onsite yang berada di rumah sakit.

11. Data Complain.

Data *complain* adalah data yang diperoleh dari rumah sakit dan diberikan kepada pihak *onsite* untuk diinputkan kedalam sistem. Data

yang di inputkan antara lain nama rumah sakit, tanggal, modul, deskripsi *error* modul.

#### 12. Data Status List Complain.

Data status *list complain* adalah data yang di inputkan untuk mendukung proses penjadwalan dari penanganan *complain*. Status yang di inputkan adalah *pending*, diterima dan ditolak.

#### 13. Data Kategori Complain.

Data Kategori complain adalah data yang digunakan untuk menentukan *complain* berdasarkan tingkat kesulitannya. Complain dikelompokkan menjadi kategori *easy*, *medium*, *hard* dan *very hard*.

#### 14. Data Status Penjadwalan.

Data status penjadwalan ada data yang digunakan untuk memberikan status pada complain yang sudah terjadwal, status yang digunakan adalah pending, *queue*, *progress*, *done*.

#### 3.3. Analisis Kebutuhan Fungsi

Tahap selanjutnya setelah mendeskripsikan kebutuhan pengguna dan kebutuhan data maka dapat dirancang sebuah kebutuhan *fungsional* dari aplikasi yang akan di rancang. Tahap Fungsional adalah tahap yang digunakan untuk menjabarkan seluruh fungsi-fungsi yang didapat dari kebutuhan pengguna.

| ] | Nama Fungsi  | Fungsi Menginputkan Data N   | Master Jabatan                        |
|---|--------------|------------------------------|---------------------------------------|
| Å | Stakeholder  | Bagian Sekretaris            |                                       |
| ] | Deskripsi    | Fungsi ini merupakan suati   | u alur proses yang dilakukan untuk    |
|   | -            | menginputkan data jabatan.   |                                       |
| ] | Kondisi Awal | 1. Data User (Username dan P | assword)                              |
|   |              | 2. Data Jabatan              |                                       |
|   |              | Aksi Stake Holder            | Respon Sistem                         |
|   |              | Memasukkan                   | Data Jabatan Pegawai                  |
|   |              | 1. Sekretaris melakukan      | Sistem akan menampilkan form login    |
|   |              | proses login pada sistem.    | sebagai yang berisikan username dan   |
|   |              |                              | password. Username menggunakan        |
|   |              |                              | NIK dari pegawai, kemudian password   |
|   |              |                              | dapat diganti sesuai dengan keinginan |
|   |              | INST                         | pengguna.                             |
|   |              | 2. Sekretaris memilih menu   | Sistem menampilkan menu home untuk    |
|   |              | master jabatan.              | sekretaris, setelah memilih master    |
|   | Alur Normal  |                              | jabatan maka sistem akan              |
|   |              |                              | menampilakan form master jabatan.     |
|   |              | 3. Sekretaris menginputkan   | a. Sistem akan mengecek kolom nama    |
|   |              | data jabatan dan             | jabatan, jika saat mengisi kolom dan  |
|   |              | menyimpan data jabatan,      | menekan tombol <i>save</i> dan nama   |
|   |              |                              | jabatan sudah pernah menggunakan      |
|   |              |                              | nama yang sama maka sistem akan       |
|   |              |                              | menampilkan "Nama Jabatan Sudah       |
|   |              |                              | Terdaftar".                           |
|   |              |                              | b. Sistem akan menyimpan data jabatan |
|   |              |                              | kedalam table jabatan.                |

Tabel 3.2 Kebutuhan Fungsi Input Master Jabatan

| Nama Fungsi  | Fungsi Menginputkan Data     | Master Provinsi                         |
|--------------|------------------------------|-----------------------------------------|
| Stakeholder  | Bagian Sekretaris            |                                         |
| Deskripsi    | Fungsi ini merupakan suat    | u alur proses yang dilakukan untuk      |
|              | menginputkan data provinsi.  |                                         |
| Kondisi Awal | 1. Data User (Username dan P | Password)                               |
|              | 2. Data provinsi             |                                         |
|              | Aksi Stake Holder            | Respon Sistem                           |
|              | Memasukkan                   | Data Jabatan Pegawai                    |
|              | 1. Sekretaris melakukan      | Sistem akan menampilkan form login      |
|              | proses login pada sistem.    | sebagai yang berisikan username dan     |
|              |                              | password. Username menggunakan          |
|              |                              | NIK dari pegawai, kemudian password     |
|              |                              | dapat diganti sesuai dengan keinginan   |
|              |                              | pengguna. BISNIS                        |
|              | 2. Sekretaris memilih menu   | Sistem menampilkan menu home untuk      |
|              | master provinsi.             | sekretaris, setelah memilih master      |
| Alur Normal  |                              | provinsi maka sistem akan               |
|              |                              | menampilakan form master provinsi.      |
|              | 3. Sekretaris menginputkan   | a. Sistem akan mengecek kolom nama      |
|              | data provinsi dan            | provinsi, jika saat mengisi kolom       |
|              | menyimpan data jabatan,      | dan menekan tombol <i>save</i> dan nama |
|              |                              | provinsi sudah pernah                   |
|              |                              | menggunakan nama yang sama              |
|              |                              | maka sistem akan menampilkan            |
|              |                              | "Provinsi Sudah Terdaftar".             |
|              |                              | b. Sistem akan menyimpan data           |
|              |                              | jabatan kedalam table provinsi.         |

Tabel 3.3 Kebutuhan Fungsi Input Master Provinsi

| Nama Fungsi  | Fungsi Menginputkan Data I                                                                             | Master Kota                             |
|--------------|----------------------------------------------------------------------------------------------------|-----------------------------------------|
| Stakeholder  | Bagian Sekretaris                                                                                      |                                         |
| Deskripsi    | Fungsi ini merupakan suati<br>menginputkan data kota.                                                  | u alur proses yang dilakukan untuk      |
| Kondisi Awal | <ol> <li>Data user (<i>Username</i> dan <i>Pa</i></li> <li>Data provinsi</li> <li>Data kota</li> </ol> | assword)                                |
|              | Aksi Stake Holder                                                                                      | Respon Sistem                           |
|              | Memasukkan                                                                                             | a Data Jabatan Pegawai                  |
|              | 1. Sekretaris melakukan                                                                                | Sistem akan menampilkan form login      |
|              | proses login pada sistem.                                                                              | sebagai yang berisikan username dan     |
|              |                                                                                                    | password. Username menggunakan          |
|              |                                                                                                    | NIK dari pegawai, kemudian password     |
|              |                                                                                                    | dapat diganti sesuai dengan keinginan   |
|              |                                                                                                    | pengguna.                               |
|              | 2. Sekretaris memilih menu                                                                             | Sistem menampilkan menu home untuk      |
|              | master kota.                                                                                           | sekretaris, setelah memilih master kota |
| Alur Normal  |                                                                                                    | maka sistem akan menampilakan form      |
|              | S U I                                                                                                  | master kota.                            |
|              | 3. Sekretaris menginputkan                                                                             | a. Sistem akan mengecek kolom nama      |
|              | data provinsi dan                                                                                      | provinsi, jika saat mengisi kolom       |
|              | menyimpan data jabatan                                                                                 | dan menekan tombol <i>save</i> dan nama |
|              |                                                                                                    | kota sudah pernah menggunakan           |
|              |                                                                                                    | nama yang sama maka sistem akan         |
|              |                                                                                                    | menampilkan "kota Sudah                 |
|              |                                                                                                    | Terdaftar".                             |
|              |                                                                                                    | b. Sistem akan menyimpan data           |
|              |                                                                                                    | jabatan kedalam table kota.             |

Tabel 3.4 Kebutuhan Fungsi Input Master Kota

|   | Nama Fungsi  | Fungsi Menginputkan Data N          | Master User                              |
|---|--------------|-------------------------------------|------------------------------------------|
|   | Stakeholder  | Onsite/ Koordinator Onsite, Ko      | oordinator Sofdev, Sofdev                |
| Ī | Deskripsi    | Fungsi ini merupakan suati          | u alur proses yang dilakukan untuk       |
|   |              | menginputkan data jabatan           |                                          |
| Ī |              | 1. Data User (Username dan P        | assword)                                 |
|   | Kondisi Awal | 2. Data Profile                     |                                          |
|   |              | 3. Data Jabatan                     |                                          |
| Ī |              | Aksi Stake Holder                   | Respon Sistem                            |
|   |              | Memasukkan Data                     | Profile User dan Jebatan User            |
|   |              | 1. User melakukan proses            | Sistem akan menampilkan form login       |
|   |              | login pada sistem.                  | sebagai yang berisikan username dan      |
|   |              |                                     | password. Username menggunakan           |
|   |              |                                     | NIK dari pegawai, kemudian password      |
|   |              |                                     | dapat diganti sesuai dengan keinginan    |
|   |              |                                     | pengguna.                                |
|   |              | 2. User memilih menu                | Sistem menampilkan menu home untuk       |
|   | Alur Normal  | profile.                            | user, setelah memilih menu profile       |
|   |              |                                     | maka sistem akan menampilakan form       |
|   |              | SUI                                 | profile yang wajib dilengkapi oleh user. |
|   |              | 3. User menginputkan data           | a. Sistem akan mengecek kolom yang       |
|   |              | <i>profile,</i> data jabatan sesuai | masih kosong, jika saat menekan          |
|   |              | dengan jabatan di kantor            | tombol <i>save</i> terdapat kolom yang   |
|   |              | dan menyimpan data user.            | masih kosong maka sistem akan            |
|   |              |                                     | menampilkan "Data Kosong Harap           |
|   |              |                                     | Isi Data".                               |
|   |              |                                     | b. Sistem akan menyimpan data user       |
|   |              |                                     | kedalam table user.                      |

| Tabel 3.5 Kebutuhan Fungsi Input | Master | User |
|----------------------------------|--------|------|
|----------------------------------|--------|------|

|  | Nama Fungsi  | Fungsi Menginputkan Data N   | Master Kategori Modul                 |
|--|--------------|------------------------------|---------------------------------------|
|  | Stakeholder  | Bagian Sekretaris            |                                       |
|  | Deskripsi    | Fungsi ini merupakan suatu   | ı alur proses yang dilakukan untuk    |
|  |              | menginputkan data Kategori M | Iodul.                                |
|  | Kondisi Awal | c. Data User (Username dan P | assword)                              |
|  |              | d. Data Kategori Modul       |                                       |
|  |              | Aksi Stake Holder            | Respon Sistem                         |
|  |              | Memasukkar                   | n Data Master Jabatan                 |
|  |              | 1. Sekretaris melakukan      | Sistem akan menampilkan form login    |
|  |              | proses login pada sistem.    | sebagai yang berisikan username dan   |
|  |              |                              | password. Username menggunakan        |
|  |              |                              | NIK dari pegawai, kemudian password   |
|  |              |                              | dapat diganti sesuai dengan keinginan |
|  |              |                              | pengguna.                             |
|  |              | 2. Sekretaris memilih menu   | Sistem menampilkan menu home untuk    |
|  |              | master Modul.                | sekretaris, setelah memilih master    |
|  | Alur Normal  |                              | kategori modul maka sistem akan       |
|  | Alui Normai  |                              | menampilakan form master kategori     |
|  |              | S U                          | modul.                                |
|  |              | 3. Sekretaris menginputkan   | e. Sistem akan mengecek kolom nama    |
|  |              | data Modul dan               | modul, jika saat mengisi kolom dan    |
|  |              | menyimpan data Modul.        | menekan tombol <i>save</i> dan nama   |
|  |              |                              | kategori modul sudah pernah           |
|  |              |                              | menggunakan nama yang sama            |
|  |              |                              | maka sistem akan menampilkan          |
|  |              |                              | "Nama Kateogri Modul Sudah            |
|  |              |                              | I erdattar".                          |
|  |              |                              | a. Sistem akan menyimpan data jabatan |
|  |              |                              | kedalam table ktgr_modul.             |

### Tabel 3.6 Kebutuhan Fungsi Input Master Kategori Modul

|   | Nama Fungsi  | Fungsi Menginputkan Data N   | Master Modul                          |
|---|--------------|------------------------------|---------------------------------------|
|   | Stakeholder  | Bagian Sekretaris            |                                       |
|   | Deskripsi    | Fungsi ini merupakan suati   | u alur proses yang dilakukan untuk    |
|   |              | menginputkan data Modul.     |                                       |
|   | Kondisi Awal | f. Data User (Username dan P | Password)                             |
|   |              | g. Data Modul                |                                       |
|   |              | Aksi Stake Holder            | Respon Sistem                         |
|   |              | Memasukkar                   | n Data Master Jabatan                 |
|   |              | 4. Sekretaris melakukan      | Sistem akan menampilkan form login    |
|   |              | proses login pada sistem.    | sebagai yang berisikan username dan   |
|   |              |                              | password. Username menggunakan        |
|   |              |                              | NIK dari pegawai, kemudian password   |
|   |              |                              | dapat diganti sesuai dengan keinginan |
| Ι |              |                              | pengguna.                             |
| 2 |              | 5. Sekretaris memilih menu   | Sistem menampilkan menu home untuk    |
|   |              | master Modul.                | sekretaris, setelah memilih master    |
|   | Alur Normal  |                              | modul maka sistem akan                |
|   |              |                              | menampilakan form master modul.       |
|   |              | 6. Sekretaris menginputkan   | h. Sistem akan mengecek kolom nama    |
|   |              | data Modul dan               | modul, jika saat mengisi kolom dan    |
|   |              | menyimpan data Modul.        | menekan tombol <i>save</i> dan nama   |
|   |              |                              | modul sudah pernah menggunakan        |
|   |              |                              | nama yang sama maka sistem akan       |
|   |              |                              | menampilkan "Nama Modul Sudah         |
|   |              |                              | Terdaftar".                           |
|   |              |                              | b. Sistem akan menyimpan data jabatan |
|   |              |                              | kedalam table modul.                  |

Tabel 3.7 Kebutuhan Fungsi Input Master Modul

| Stakeholder         Bagian Sekretaris           Deskripsi         Fungsi ini merupakan suatu alur proses yang dilakukan untuk<br>menginputkan data Status Rumah Sakit.           Kondisi Awal         1. Data User (Username dan Password)           2. Data Status Rumah Sakit         Respon Sistem           Memasukkan Data Status Rumah Sakit         Respon Sistem           Memasukkan Data Status Rumah Sakit         Sistem akan menampilkan form login<br>sebagai yang berisikan username dan<br>password. Username menggunakan<br>NIK dari pegawai, kemudian password<br>dapat diganti sesuai dengan keinginan<br>pengguna.           Alur Normal         2. Sekretaris memilih menu<br>master Status Rumah<br>Sakit.         Sistem akan menampilkan form master status<br>rumah sakit.           3. Sekretaris menginputkan<br>data Status Rumah Sakit.         a. Sistem akan mengecek kolom status<br>rumah sakit, jika saat mengisi kolom<br>dan menekan tombol save dan nama<br>modul sudah pernah menggunakan                                                                                                    |
|----------------------------------------------------------------------------------------------------|
| Deskripsi       Fungsi ini merupakan suatu alur proses yang dilakukan untuk menginputkan data Status Rumah Sakit.         Kondisi Awal       1. Data User (Username dan Password)         2. Data Status Rumah Sakit       Respon Sistem         Memasukkan Data Status Rumah Sakit       Sistem akan menampilkan form login sebagai yang berisikan username dan password. Username menggunakan NIK dari pegawai, kemudian password dapat diganti sesuai dengan keinginan pengguna.         2. Sekretaris memilih menu master Status Rumah Sakit.       Sistem menampilkan menu home untuk sekretaris, setelah memilih master status rumah sakit.         Alur Normal       3. Sekretaris menginputkan data Status Rumah Sakit.       a. Sistem akan menggcek kolom status rumah sakit, jika saat mengisi kolom dan menyimpan data Status Rumah Sakit.                                                                                                    |
| Kondisi Awal       1. Data User (Username dan Password)         2. Data Status Rumah Sakit       Aksi Stake Holder       Respon Sistem         Memasukkan Data Status Rumah Sakit       1. Sekretaris       melakukan         1. Sekretaris       melakukan       Sistem akan menampilkan form login sebagai yang berisikan username dan password. Username         1. Sekretaris       melakukan proses login pada sistem.       Sistem akan menampilkan form login sebagai yang berisikan username dan password. Username         2. Sekretaris       memilih menu master       Sistem menampilkan form login sebagai yang berisikan username dan password.         3. Sekretaris       Sistem menampilkan menu home untuk sekretaris, setelah memilih master status Rumah Sakit.       Sistem menampilkan form master status rumah sakit, jika saat mengisi kolom dan menyimpan data Status Rumah Sakit.                                                                                                    |
| Kondisi Awal       1. Data User (Username dan Password)         2. Data Status Rumah Sakit       2. Data Status Rumah Sakit         Aksi Stake Holder       Respon Sistem         Memasukkan       Sistem akan menampilkan form login         proses login pada sistem.       Sistem akan menampilkan form login         proses login pada sistem.       Sistem akan menampilkan form login         sebagai yang berisikan username dan       password. Username menggunakan         NIK dari pegawai, kemudian password       dapat diganti sesuai dengan keinginan         pengguna.       Sistem menampilkan menu home untuk         Sakit.       Sistem menampilkan form master status Rumah         Sakit.       Sistem akan mengecek kolom status         rumah sakit.       a. Sistem akan mengecek kolom status         status Rumah Sakit.       menekan tombol save dan nama         modul sudah pernah menggunakan       modul sudah pernah menggunakan                                                                                                    |
| Aksi Status Rumah Sakit       Aksi Stake Holder       Respon Sistem         Memasukkan Data Status Rumah Sakit       Nemasukkan Data Status Rumah Sakit         1. Sekretaris melakukan proses login pada sistem.       Sistem akan menampilkan form login sebagai yang berisikan username dan password. Username menggunakan NIK dari pegawai, kemudian password dapat diganti sesuai dengan keinginan pengguna.         2. Sekretaris memilih menu master Status Rumah Sakit.       Sistem menampilkan menu home untuk sekretaris, setelah memilih master status rumah sakit maka sistem akan menampilakan form master status rumah sakit.         3. Sekretaris menginputkan data Status Rumah Sakit.       a. Sistem akan mengecek kolom status rumah sakit, jika saat mengisi kolom dan menekan tombol save dan nama modul sudah pernah menggunakan                                                                                                    |
| Aksi Stake Holder       Respon Sistem         Memasukkan Data Status Rumah Sakit       1. Sekretaris melakukan proses login pada sistem.       Sistem akan menampilkan form login sebagai yang berisikan username dan password. Username menggunakan NIK dari pegawai, kemudian password dapat diganti sesuai dengan keinginan pengguna.         2. Sekretaris memilih menu master Status Rumah Sakit.       Sistem menampilkan menu home untuk sekretaris, setelah memilih master status rumah sakit maka sistem akan menampilakan form master status rumah sakit.         3. Sekretaris menginputkan data Status Rumah Sakit.       a. Sistem akan mengecek kolom status rumah sakit, jika saat mengisi kolom dan menekan tombol save dan nama modul sudah pernah menggunakan                                                                                                    |
| Memasukkan Data Status Rumah Sakit         1. Sekretaris       melakukan         proses login pada sistem.       Sistem akan menampilkan form login         sebagai yang berisikan username       dan         password.       Username       menggunakan         NIK dari pegawai, kemudian password       dapat diganti sesuai dengan keinginan         pengguna.       Sistem menampilkan menu home untuk         Sakit.       Sistem menampilkan menu home untuk         Alur Normal       Sakit.         3. Sekretaris       menginputkan         data Status Rumah Sakit       a. Sistem akan mengecek kolom status         rumah sakit, jika saat mengisi kolom       dan menyimpan data         Status Rumah Sakit.       modul sudah pernah menggunakan                                                                                                    |
| 1. SekretarismelakukanSistem akan menampilkan form login<br>sebagai yang berisikan username dan<br>password. Username menggunakan<br>NIK dari pegawai, kemudian password<br>dapat diganti sesuai dengan keinginan<br>pengguna.Alur Normal2. Sekretarismemilih<br>menu<br>sakit.Sistem menampilkan menu home<br>untuk<br>sekretaris, setelah memilih master<br>status rumah sakit<br>a. Sistem akan mengecek kolom status<br>rumah sakit, jika saat mengisi kolom<br>dan menyimpan data<br>Status Rumah Sakit.Sistem akan mengecek kolom status<br>rumah sakit, jika saat mengisi kolom<br>dan menekan tombol save dan nama<br>modul sudah pernah menggunakan                                                                                                    |
| proses login pada sistem.sebagai yang berisikan username dan<br>password. Username menggunakan<br>NIK dari pegawai, kemudian password<br>dapat diganti sesuai dengan keinginan<br>pengguna.Alur Normal2. Sekretaris memilih menu<br>master Status Rumah<br>Sakit.Sistem menampilkan menu home untuk<br>sekretaris, setelah memilih master<br>status rumah sakit maka sistem akan<br>menampilakan form master status<br>rumah sakit.3. Sekretaris menginputkan<br>data Status Rumah Sakita. Sistem akan mengecek kolom status<br>rumah sakit, jika saat mengisi kolom<br>dan menyimpan data<br>Status Rumah Sakit.                                                                                                    |
| Password.UsernamemenggunakanNIK dari pegawai, kemudian passworddapat diganti sesuai dengan keinginanpengguna.2. Sekretaris memilih menumaster Status RumahSakit.Sakit.Sakit.3. Sekretaris menginputkandata Status Rumah Sakitdan menyimpan dataStatus Rumah Sakit.Status Rumah Sakit.                                                                                                    |
| Alur NormalNIK dari pegawai, kemudian password<br>dapat diganti sesuai dengan keinginan<br>pengguna.2. Sekretaris memilih menu<br>master Status Rumah<br>Sakit.Sistem menampilkan menu home untuk<br>sekretaris, setelah memilih master<br>status rumah sakit maka sistem akan<br>menampilakan form master status<br>rumah sakit.3. Sekretaris menginputkan<br>data Status Rumah Sakit<br>dan menyimpan data<br>Status Rumah Sakit.a. Sistem akan mengecek kolom status<br>rumah sakit, jika saat mengisi kolom<br>dan menekan tombol save dan nama<br>modul sudah pernah menggunakan                                                                                                    |
| Alur Normal       2. Sekretaris memilih menu<br>master Status Rumah<br>Sakit.       Sistem menampilkan menu home untuk<br>sekretaris, setelah memilih master<br>status rumah sakit maka sistem akan<br>menampilakan form master status<br>rumah sakit.         3. Sekretaris menginputkan<br>data Status Rumah Sakit<br>dan menyimpan data<br>Status Rumah Sakit.       a. Sistem akan mengecek kolom status<br>rumah sakit, jika saat mengisi kolom<br>dan menekan tombol save dan nama<br>modul sudah pernah menggunakan                                                                                                    |
| Alur Normal       2. Sekretaris memilih menu master Status Rumah Sakit.       Sistem menampilkan menu home untuk sekretaris, setelah memilih master status rumah sakit maka sistem akan menampilakan form master status rumah sakit.         3. Sekretaris menginputkan data Status Rumah Sakit dan menyimpan data Status Rumah Sakit.       a. Sistem akan mengecek kolom status rumah sakit, jika saat mengisi kolom dan menekan tombol save dan nama modul sudah pernah menggunakan                                                                                                    |
| Alur Normal2. Sekretaris memilih menu<br>master Status Rumah<br>Sakit.Sistem menampilkan menu home untuk<br>sekretaris, setelah memilih master<br>status rumah sakit maka sistem akan<br>menampilakan form master status<br>rumah sakit.Alur Normal3. Sekretaris menginputkan<br>data Status Rumah Sakit<br>dan menyimpan data<br>Status Rumah Sakit.a. Sistem akan mengecek kolom status<br>rumah sakit, jika saat mengisi kolom<br>dan menekan tombol save dan nama<br>modul sudah pernah menggunakan                                                                                                    |
| Alur Normal       Master       Status       Ruman       sekretaris,       seteran meminin       master         Sakit.       Sakit.       status       status       status       rumah sakit       menampilakan       form       master       status         3. Sekretaris       menginputkan       a. Sistem akan       mengecek kolom status         data       Status       Rumah       Sakit.       a. Sistem akan       mengisi kolom         dan       menyimpan       data       status       modul       sudah       pernah       menggunakan                                                                                                    |
| Alur Normal       Sakit.       status ruman sakit maka sistem akan menampilakan form master status rumah sakit.         3. Sekretaris menginputkan data Status Rumah Sakit       a. Sistem akan mengecek kolom status rumah sakit, jika saat mengisi kolom dan menyimpan data Status Rumah Sakit.         Status Rumah Sakit.       menampilakan form master status rumah sakit, jika saat mengisi kolom dan menekan tombol save dan nama modul sudah pernah menggunakan                                                                                                    |
| 3. Sekretaris menginputkan data Status Rumah Sakit       a. Sistem akan mengecek kolom status rumah sakit, jika saat mengisi kolom dan menyimpan data         Status Rumah Sakit.       modul sudah pernah menggunakan                                                                                                    |
| 3. Sekretaris menginputkan data Status Rumah Sakit       a. Sistem akan mengecek kolom status rumah sakit, jika saat mengisi kolom dan menyimpan data         Status Rumah Sakit.       modul sudah pernah menggunakan                                                                                                    |
| Jost ConstructionJost ConstructionJo |
| danmenyimpandatadan menekan tombol save dan namaStatus Rumah Sakit.modul sudah pernah menggunakan                                                                                                    |
| Status Rumah Sakit.     modul sudah pernah menggunakan                                                                                                    |
|                                                                                                    |
| nama yang sama maka sistem akan                                                                                                    |
| menampilkan "Nama Status RS                                                                                                    |
| Sudah Terdaftar".                                                                                                    |
| c. Sistem akan menyimpan data status                                                                                                    |
| rumah sakit kedalam table                                                                                                    |
| status_RS.                                                                                                    |

Tabel 3.8 Kebutuhan Fungsi Input Master Status Rumah Sakit

| Nama Fungsi  | Fungsi Menginputkan Data N                                                                                                    | Master Rumah Sakit                                                                                                    |
|--------------|----------------------------------------------------------------------------------------------------|----------------------------------------------------------------------------------------------------|
| Stakeholder  | Bagian Sekretaris                                                                                                    |                                                                                                    |
| Deskripsi    | Fungsi ini merupakan suatu<br>menginputkan data Rumah Sak                                                                                  | ı alur proses yang dilakukan untuk<br>tit.                                                                                                    |
| Kondisi Awal | <ol> <li>Data User (<i>Username</i> dan <i>P</i></li> <li>Data Modul</li> <li>Data Status Rumah Sakit</li> <li>Data Rumah sakit</li> </ol> | assword)                                                                                                    |
|              | Aksi Stake Holder                                                                                                    | Respon Sistem                                                                                                    |
|              | Memasukka                                                                                                    | an Data Rumah Sakit                                                                                                    |
|              | 1. Sekretaris melakukan                                                                                                    | Sistem akan menampilkan form login                                                                                                    |
|              | proses login pada sistem.                                                                                                    | sebagai yang berisikan username dan                                                                                                    |
|              |                                                                                                    | password. Username menggunakan                                                                                                    |
|              | IN ST                                                                                                    | NIK dari pegawai, kemudian password                                                                                                    |
|              |                                                                                                    | dapat diganti sesuai dengan keinginan                                                                                                    |
|              |                                                                                                    | pengguna.                                                                                                    |
|              | 2. Sekretaris memilih menu                                                                                                    | Sistem menampilkan menu home untuk                                                                                                    |
|              | master Rumah Sakit.                                                                                                    | sekretaris, setelah memilih master                                                                                                    |
| Alur Normal  | S 11 1                                                                                                    | Rumah Sakit maka sistem akan                                                                                                    |
|              |                                                                                                    | menampilakan form master Status                                                                                                    |
|              |                                                                                                    | Rumah Sakit.                                                                                                    |
|              | 3. Sekretaris menginputkan                                                                                                    | a. Sistem Sistem akan mengecek                                                                                                    |
|              | data Rumah Sakit yang di                                                                                                    | kolom yang masih kosong, jika saat                                                                                                    |
|              |                                                                                                    |                                                                                                    |
|              | dalam nya terdapat data                                                                                                    | menekan tombol <i>save</i> terdapat                                                                                                    |
|              | dalam nya terdapat data<br>modul dan data status                                                                                           | menekan tombol <i>save</i> terdapat<br>kolom yang masih kosong maka                                                                                                    |
|              | dalam nya terdapat data<br>modul dan data status<br>rumah sakit kemudian                                                                   | menekan tombol <i>save</i> terdapat<br>kolom yang masih kosong maka<br>sistem akan menampilkan "Data                                                                                                    |
|              | dalam nya terdapat data<br>modul dan data status<br>rumah sakit kemudian<br>menyimpan data Status                                          | menekan tombol <i>save</i> terdapat<br>kolom yang masih kosong maka<br>sistem akan menampilkan "Data<br>Kosong Harap Isi Data".                                                                                                    |
|              | dalam nya terdapat data<br>modul dan data status<br>rumah sakit kemudian<br>menyimpan data Status<br>Rumah Sakit.                          | <ul> <li>menekan tombol <i>save</i> terdapat</li> <li>kolom yang masih kosong maka</li> <li>sistem akan menampilkan "Data</li> <li>Kosong Harap Isi Data".</li> <li>b. Sistem akan mengecek kolom nama</li> </ul>                                                                                                    |
|              | dalam nya terdapat data<br>modul dan data status<br>rumah sakit kemudian<br>menyimpan data Status<br>Rumah Sakit.                          | <ul> <li>menekan tombol <i>save</i> terdapat</li> <li>kolom yang masih kosong maka</li> <li>sistem akan menampilkan "Data</li> <li>Kosong Harap Isi Data".</li> <li>b. Sistem akan mengecek kolom nama</li> <li>rumah sakit, jika saat mengisi kolom</li> </ul>                                                                                                    |
|              | Nama Fungsi<br>Stakeholder<br>Deskripsi<br>Kondisi Awal                                                                                    | Nama FungsiFungsi Menginputkan Data NStakeholderBagian SekretarisDeskripsiFungsi ini merupakan suata<br>menginputkan data Rumah SakiKondisi Awal1. Data User (Username dan P)2. Data Modul3. Data Status Rumah Sakit3. Data Status Rumah sakit1. Data User (Username dan P)2. Data Modul3. Data Status Rumah Sakit4. Data Rumah sakit1. Data User (Username dan P)2. Data Modul3. Data Status Rumah Sakit4. Data Rumah sakit1. Sekretaris melakukan<br>proses login pada sistem.2. Sekretaris memilih menu<br>master Rumah Sakit.Alur Normal3. Sekretaris menginputkan<br>data Rumah Sakit yang di |

Tabel 3.9 Kebutuhan Fungsi Input Master Rumah Sakit

|  | rumah sakit sudah pernah digunakan  |
|--|-------------------------------------|
|  | maka sistem akan menampilkan        |
|  | "Nama Rumah Sakit Sudah             |
|  | Terdaftar".                         |
|  | c. Sistem akan menyimpan data rumah |
|  | sakit kedalam table rumah_sakit     |

| Tabel 3.10 Kebutuhan Fungsi Input Master Modul Rumah Sakit |
|------------------------------------------------------------|
|------------------------------------------------------------|

|  | Nama Fungsi  | Fungsi Menginputkan Data N   | Master Modul Rumah Sakit              |
|--|--------------|------------------------------|---------------------------------------|
|  | Stakeholder  | Bagian Sekretaris            |                                       |
|  | Deskripsi    | Fungsi ini merupakan suati   | a alur proses yang dilakukan untuk    |
|  |              | menginputkan data Modul Rur  | nah Sakit.                            |
|  |              | 1. Data User (Username dan P | assword)                              |
|  | Kondisi Awal | 2. Data Modul                |                                       |
|  |              | 3. Data Rumah sakit          | ITUT BISNIS                           |
|  |              | Aksi Stake Holder            | Respon Sistem                         |
|  |              | Memasukkan I                 | Data Modul Rumah Sakit                |
|  |              | 1. Sekretaris melakukan      | Sistem akan menampilkan form login    |
|  |              | proses login pada sistem.    | sebagai yang berisikan username dan   |
|  |              | SUI                          | password. Username menggunakan        |
|  |              |                              | NIK dari pegawai, kemudian password   |
|  |              |                              | dapat diganti sesuai dengan keinginan |
|  | Alur Normal  |                              | pengguna.                             |
|  | Alui Ilormai | 2. Sekretaris memilih menu   | Sistem menampilkan menu home untuk    |
|  |              | master Rumah Sakit.          | sekretaris, setelah memilih master    |
|  |              |                              | Modul Rumah Sakit maka sistem akan    |
|  |              |                              | menampilakan form master Status       |
|  |              |                              | Rumah Sakit.                          |
|  |              | 3. Sekretaris menginputkan   | a. Sistem Sistem akan mengecek        |
|  |              | data Modul Rumah Sakit       | kolom yang masih kosong, jika saat    |
|  |              | menyimpan data modul         | menekan tombol save terdapat          |

| $D_{} = 1 C_{-} 1^{-1} C_{-}$ |                                          |
|-------------------------------|------------------------------------------|
| Ruman Sakit.                  | kolom yang masih kosong maka             |
|                               | sistem akan menampilkan "Data            |
|                               | Kosong Harap Isi Data".                  |
|                               | b. Sistem akan mengecek kolom nama       |
|                               | modul rumah sakit, jika saat mengisi     |
|                               | kolom dan menekan tombol <i>save</i> dan |
|                               | nama rumah sakit sudah pernah            |
|                               | digunakan maka sistem akan               |
|                               | menampilkan "Nama Modul Rumah            |
|                               | Sakit Sudah Terdaftar".                  |
|                               | c. Sistem akan menyimpan data rumah      |
|                               | sakit kedalam table rumah_sakit dan      |
|                               | modul_rs.                                |
|                               |                                          |

# Tabel 3.11 Kebutuhan Fungsi Input Master Onsite Rumah Sakit

|      | Nama Fungsi        | Fungsi Menginputkan Data Master Onsite Rumah Sakit                                                             |                                                                                                    |  |
|------|--------------------|----------------------------------------------------------------------------------------------------|----------------------------------------------------------------------------------------------------|--|
|      | T turning of       | i ungsi menginputkun Dutu Muster Onsite Kumun Sukt                                                             |                                                                                                    |  |
|      | <b>Stakeholder</b> | Bagian Sekretaris                                                                                              |                                                                                                    |  |
|      |                    | Fungsi ini merupakan suati                                                                                     | u alur proses yang dilakukan untuk                                                                                                    |  |
|      | Deskripsi          | manginputkan data Onsita Pur                                                                                   | nah Sakit                                                                                                    |  |
|      |                    | menginputkan data Onsite Ruman Sakit.                                                                          |                                                                                                    |  |
|      |                    | 1. Data User (Username dan P                                                                                   | Password)                                                                                                    |  |
|      | Kondisi Awal       | 2. Data User (Onsite)                                                                                          |                                                                                                    |  |
|      |                    | 3. Data Rumah sakit                                                                                            |                                                                                                    |  |
| Aksi |                    |                                                                                                    |                                                                                                    |  |
|      |                    | Aksi Stake Holder                                                                                              | Respon Sistem                                                                                                    |  |
|      |                    | Aksi Stake Holder<br>Memasukkan I                                                                              | Respon Sistem<br>Data Onsite Rumah Sakit                                                                                                    |  |
|      |                    | Aksi Stake Holder       Memasukkan I       1. Sekretaris     melakukan                                         | Respon Sistem         Data Onsite Rumah Sakit         Sistem akan menampilkan form login                                                                                                    |  |
|      | A lur Normal       | Aksi Stake Holder         Memasukkan I         1. Sekretaris       melakukan         proses login pada sistem. | Respon Sistem         Data Onsite Rumah Sakit         Sistem akan menampilkan form login         sebagai yang berisikan username dan                                                                                                    |  |
|      | Alur Normal        | Aksi Stake Holder         Memasukkan I         1. Sekretaris       melakukan         proses login pada sistem. | Respon SistemData Onsite Rumah SakitSistem akan menampilkan form login<br>sebagai yang berisikan username dan<br>password. Username menggunakan                                                                                                    |  |
|      | Alur Normal        | Aksi Stake Holder         Memasukkan I         1. Sekretaris       melakukan         proses login pada sistem. | Respon Sistem         Data Onsite Rumah Sakit         Sistem akan menampilkan form login         sebagai yang berisikan username dan         password. Username       menggunakan         NIK dari pegawai, kemudian password                                                       |  |
|      | Alur Normal        | Aksi Stake Holder         Memasukkan I         1. Sekretaris       melakukan         proses login pada sistem. | Respon Sistem         Data Onsite Rumah Sakit         Sistem akan menampilkan form login         sebagai yang berisikan username dan         password.       Username         menggunakan         NIK dari pegawai, kemudian password         dapat diganti sesuai dengan keinginan |  |

| 2. Sekretaris memilih menu | Sistem menampilkan menu home untuk       |
|----------------------------|------------------------------------------|
| master Onsite Rumah        | sekretaris, setelah memilih master       |
| Sakit.                     | Onsite Rumah Sakit maka sistem akan      |
|                            | menampilakan form master Onsite RS.      |
| 3. Sekretaris menginputkan | a. Sistem Sistem akan mengecek           |
| data Onsite Rumah Sakit    | kolom yang masih kosong, jika saat       |
| sesuai dengan keadaan      | menekan tombol <i>save</i> terdapat      |
| yang ada dan menyimpan     | kolom yang masih kosong maka             |
| data tersebut.             | sistem akan menampilkan "Data            |
|                            | Kosong Harap Isi Data".                  |
|                            | b. Sistem akan mengecek kolom nama       |
|                            | onsite rumah sakit, jika saat mengisi    |
|                            | kolom dan menekan tombol <i>save</i> dan |
|                            | nama rumah sakit sudah <b>pernah</b>     |
|                            | digunakan maka sistem akan               |
|                            | menampilkan "Nama Onsite Sudah           |
|                            | Terdaftar".                              |
|                            | c. Sistem akan menyimpan data rumah      |
|                            | sakit kedalam table rumah_sakit dan      |
|                            | onsite.                                  |
| СТП                        |                                          |

|  | Nama Fungsi  | Fungsi Menginputkan Data N           | Master Kategori Complain               |
|--|--------------|--------------------------------------|----------------------------------------|
|  | Stakeholder  | Bagian Koordinator Sofdev            |                                        |
|  | Deskripsi    | Fungsi ini merupakan suati           | u alur proses yang dilakukan untuk     |
|  |              | menginputkan data kategori Co        | omplain.                               |
|  | Kondisi Awal | 1. Data User (Username dan Password) |                                        |
|  |              | 2. Data Kateogri Complain            |                                        |
|  |              | Aksi Stake Holder                    | Respon Sistem                          |
|  |              | Memasukkan Data Kategori Complain    |                                        |
|  |              | 1. Koordonator sofdev                | Sistem akan menampilkan form login     |
|  |              | melakukan proses login               | sebagai yang berisikan username dan    |
|  |              | pada sistem.                         | password. Username menggunakan         |
|  |              |                                      | NIK dari pegawai, kemudian password    |
|  |              |                                      | dapat diganti sesuai dengan keinginan  |
|  |              |                                      | pengguna. BISNIS                       |
|  |              | 2. Koordonator <i>sofdev</i>         | Sistem menampilkan menu home untuk     |
|  |              | memilih menu master                  | Koordonator sofdev, setelah memilih    |
|  |              | kategori complain.                   | master kategori complain maka sistem   |
|  | Alur Normal  |                                      | akan menampilakan form master          |
|  |              | SUI                                  | kategori complain.                     |
|  |              | 3. Koordonator sofdev                | a. Sistem akan mengecek kolom          |
|  |              | menginputkan data Status             | kategori, jika saat mengisi kolom      |
|  |              | Rumah Sakit dan                      | dan menekan tombol <i>save</i> dan     |
|  |              | menyimpan data Status                | kategori sudah pernah menggunakan      |
|  |              | Rumah Sakit.                         | nama yang sama maka sistem akan        |
|  |              |                                      | menampilkan "Kategori Sudah            |
|  |              |                                      | Terdaftar".                            |
|  |              |                                      | b. Sistem akan menyimpan data          |
|  |              |                                      | kategori <i>complain</i> kedalam table |
|  |              |                                      | ktgr_complain.                         |

Tabel 3.12 Kebutuhan Fungsi Input Master Kategori Complain

| Nama Fungsi  | Fungsi Menginputkan Data Master Status List Complain                                                                                                |                                         |
|--------------|----------------------------------------------------------------------------------------------------|-----------------------------------------|
| Stakeholder  | StakeholderBagian SekretarisDeskripsiFungsi ini merupakan suatu alur proses yang dilakukan untuk<br>menginputkan data master <i>list complain</i> . |                                         |
| Deskripsi    |                                                                                                    |                                         |
|              |                                                                                                    |                                         |
| Kondisi Awal | 1. Data User (Username dan Password)                                                                                                    |                                         |
|              | 2. Data Status List Complain                                                                                                    |                                         |
|              | Aksi Stake Holder                                                                                                    | Respon Sistem                           |
|              | Memasukkan I                                                                                                    | Data Status List Complain               |
|              | 1. Sekretaris melakukan                                                                                                    | Sistem akan menampilkan form login      |
|              | proses login pada sistem.                                                                                                    | sebagai yang berisikan username dan     |
|              |                                                                                                    | password. Username menggunakan          |
|              |                                                                                                    | NIK dari pegawai, kemudian password     |
|              |                                                                                                    | dapat diganti sesuai dengan keinginan   |
|              |                                                                                                    | pengguna. BISNIS                        |
|              | 2. Sekretaris memilih menu                                                                                                    | Sistem menampilkan menu home untuk      |
|              | master status <i>list</i>                                                                                                    | sekretaris, setelah memilih master      |
|              | complain.                                                                                                    | status list complain maka sistem akan   |
| Alur Normal  |                                                                                                    | menampilakan form master status list    |
|              | SU                                                                                                    | complain                                |
|              | 3. Sekretaris menginputkan                                                                                                    | a. Sistem akan mengecek kolom nama      |
|              | data status list complain                                                                                                    | status list complain, jika saat         |
|              | dan menyimpan data                                                                                                    | mengisi kolom dan menekan               |
|              | Status Rumah Sakit.                                                                                                    | tombol <i>save</i> dan nama status list |
|              |                                                                                                    | complain sudah pernah                   |
|              |                                                                                                    | menggunakan nama yang sama              |
|              |                                                                                                    | maka sistem akan menampilkan            |
|              |                                                                                                    | "Nama Status Sudah Terdaftar".          |
|              |                                                                                                    | b. Sistem akan menyimpan data status    |
|              |                                                                                                    | <i>list complain</i> kedalam table      |
|              |                                                                                                    | status_list_complain.                   |

Tabel 3.13 Kebutuhan Fungsi Input Data Master Status List Complain

| Nama Fungsi  | Fungsi Menginputkan Data                     | Master Status Penjadwalan             |
|--------------|----------------------------------------------|---------------------------------------|
| Stakeholder  | Bagian Sekretaris                            |                                       |
| Deskripsi    | Fungsi ini merupakan suat                    | u alur proses yang dilakukan untuk    |
|              | menginputkan data master status penjadwalan. |                                       |
| Kondisi Awal | 1. Data User (Username dan P                 | Password)                             |
|              | 2. Data status penjadwalan                   |                                       |
|              | Aksi Stake Holder                            | Respon Sistem                         |
|              | Memasukkan l                                 | Data Status Penjadwalan               |
|              | 1. Sekretaris melakukan                      | Sistem akan menampilkan form login    |
|              | proses login pada sistem.                    | sebagai yang berisikan username dan   |
|              |                                              | password. Username menggunakan        |
|              |                                              | NIK dari pegawai, kemudian password   |
|              |                                              | dapat diganti sesuai dengan keinginan |
|              |                                              | pengguna.                             |
|              | 2. Sekretaris memilih menu                   | Sistem menampilkan menu home untuk    |
|              | master status penjadwalan.                   | sekretaris, setelah memilih master    |
|              |                                              | status penjadwalan maka sistem akan   |
| Alur Normal  |                                              | menampilakan form master status       |
|              | SU                                           | penjadwalan.                          |
|              | 3. Sekretaris menginputkan                   | a. Sistem akan mengecek kolom nama    |
|              | data status penjadwalan                      | status penjadwalan, jika saat         |
|              | dan menyimpan data                           | mengisi kolom dan menekan             |
|              | Status Rumah Sakit.                          | tombol save dan nama status           |
|              |                                              | penjadwalan sudah pernah              |
|              |                                              | menggunakan nama yang sama            |
|              |                                              | maka sistem akan menampilkan          |
|              |                                              | "Nama Status Sudah Terdaftar".        |
|              |                                              | b. Sistem akan menyimpan data status  |
|              |                                              | <i>list complain</i> kedalam table    |
|              |                                              | sts_penjadwalan.                      |

Tabel 3.14 Kebutuhan Fungsi Input Data Master Status Penjadwalan

| Nama Fungsi  | Fungsi Menginputkan Data A       | List Complain                         |
|--------------|----------------------------------|---------------------------------------|
| Stakeholder  | Bagian Onsite                    |                                       |
| Deskripsi    | Fungsi ini merupakan suati       | a alur proses yang dilakukan untuk    |
| _            | menginputkan data List Compl     | ain.                                  |
|              | 1. Data User (Username dan P     | assword)                              |
|              | 2. Data Rumah Sakit              |                                       |
| Kondisi Awal | 3. Data Status Rumah Sakit       |                                       |
|              | 4. Data Modul                    |                                       |
|              | 5. Data Keterangan Error Mod     | lul                                   |
|              | Aksi Stake Holder                | Respon Sistem                         |
|              | Memasukka                        | n Data List Complain                  |
|              | 1. Onsite melakukan proses       | Sistem akan menampilkan form login    |
|              | login <mark>pad</mark> a sistem. | sebagai yang berisikan username dan   |
|              | INST                             | password. Username menggunakan        |
|              |                                  | NIK dari pegawai, kemudian password   |
|              |                                  | dapat diganti sesuai dengan keinginan |
|              |                                  | pengguna.                             |
|              | 2. Onsite memilih menu           | Sistem menampilkan menu home untuk    |
| Alur Normal  | Input Complain.                  | Onsite, setelah memilih menu input    |
|              | 5.01                             | <i>complain</i> maka sistem akan      |
|              |                                  | menampilakan form input complain.     |
|              | 3. Onsite menginputkan data      | a. Sistem Sistem akan mengecek        |
|              | list complain dan                | kolom yang masih kosong, jika saat    |
|              | menyimpan List                   | menekan tombol save terdapat          |
|              | Complain.                        | kolom yang masih kosong maka          |
|              |                                  | sistem akan menampilkan "Data         |
|              |                                  | Kosong Harap Isi Data".               |
|              |                                  | b. Sistem akan menyimpan data List    |
|              |                                  | Complain kedalam table complain.      |

Tabel 3.15 Kebutuhan Fungsi Input Data List Complain

| Nama Fungsi  | Fungsi Pemilihan Complain             | yang Layak Ditangani                         |
|--------------|---------------------------------------|----------------------------------------------|
| Stakeholder  | Bagian Koordinator Onsite             |                                              |
|              | Fungsi ini merupakan suati            | u alur proses yang dilakukan untuk           |
| Deskripsi    | menginputkan complain yang            | benar-benar layak ditangani oleh pihak       |
|              | sofdev atau kah hanya di tanga        | ni oleh pihak onsite saja.                   |
|              | 1. Data User (Username dan P          | Cassword)                                    |
| Kondisi Awal | 2. Data List Complain                 |                                              |
|              | 3. Data Modul                         |                                              |
|              | 4. Data Keterangan Error Mod          | lul                                          |
|              | Aksi Stake Holder                     | Respon Sistem                                |
|              | Memilih Comple                        | ain yang Layak Ditangani                     |
|              | 1. Koordinator Onsite                 | Sistem akan menampilkan form login           |
|              | mela <mark>kuk</mark> an proses login | sebagai yang berisikan username dan          |
|              | pada sistem.                          | password. Username menggunakan               |
|              |                                       | NIK dari pegawai, kemudian password.         |
|              |                                       |                                              |
|              | 2 Koondinatan Quaita                  | Sistem manapprillan many have untul          |
|              | 2. Koorumator <i>Onsile</i>           | Voordington Ongite seteleb memilib           |
|              |                                       | Koordinator <i>Onsile</i> , seteran meminin  |
| Alur Normal  | Complain. 500                         | menu <i>list complain</i> maka sistem akan   |
|              |                                       | menampilakan <i>list complain</i> yang di    |
|              |                                       | <i>inputkan</i> oleh seluruh onsite yang ada |
|              |                                       | di ruman sakit.                              |
|              | 3. Koordinator <i>Onsite</i>          | a. Sistem akan mengupdate status pada        |
|              | mengecek list complain                | data <i>List Complain</i> kedalam table      |
|              | dengan melihat keterangan             | complain.                                    |
|              | <i>error</i> modul, memilih           |                                              |
|              | <i>complain</i> yang layak dan        |                                              |
|              | mengupdate status List                |                                              |
|              | Complain.                             |                                              |
|              |                                       |                                              |

Tabel 3.16 Kebutuhan Fungsi Pemilihan Complain yang Layak Ditangani

|  | Nama Fungsi  | Fungsi Penambahan Kategor             | ri Pada Complain                        |
|--|--------------|---------------------------------------|-----------------------------------------|
|  | Stakeholder  | Bagian Koordinator Sofdev             |                                         |
|  | Deskripsi    | Fungsi ini merupakan suati            | ı alur proses yang dilakukan untuk      |
|  |              | menambahkan kategori pada             | complain yang sudah terverivikasi oleh  |
|  |              | koordinator onsite.                   |                                         |
|  |              | 1. Data User (Username dan P          | assword)                                |
|  | Kondisi Awal | 2. Data List Complain terveriv        | ikasi                                   |
|  |              | 3. Data Modul                         |                                         |
|  |              | 4. Data Keterangan Error Mod          | lul                                     |
|  |              | Aksi Stake Holder                     | Respon Sistem                           |
|  |              | Memilih Comple                        | ain yang Layak Ditangani                |
|  |              | 1. Koordinator sofdev                 | Sistem akan menampilkan form login      |
|  |              | mela <mark>kuk</mark> an proses login | sebagai yang berisikan username dan     |
|  |              | pada sistem.                          | password. Username menggunakan          |
|  |              |                                       | NIK dari pegawai, kemudian password     |
|  |              |                                       | dapat diganti sesuai dengan keinginan   |
|  |              |                                       | pengguna.                               |
|  |              | 2. Koordinator <i>sofdev</i>          | Sistem menampilkan menu home untuk      |
|  |              | memilih detail complain.              | Koordinator sofdev, setelah memilih     |
|  | Alur Normal  |                                       | detail <i>complain</i> maka sistem akan |
|  |              |                                       | menampilakan data complain yang         |
|  |              |                                       | sudah disetujui oleh Koordinator        |
|  |              |                                       | onsite.                                 |
|  |              | 3. Koordinator Sofdev                 | a. Sistem akan mengupdate data          |
|  |              | mengecek list complain                | kategori pada table complain            |
|  |              | dengan melihat keterangan             |                                         |
|  |              | error modul, kemudian                 |                                         |
|  |              | memberi kategori pada                 |                                         |
|  |              | complain sesuai dengan                |                                         |
|  |              | tingakat kesulitan yang               |                                         |

Tabel 3.17 Kebutuhan Fungsi Penambahan Kategori Pada Complain

| ada pada deskripsi |  |
|--------------------|--|
| complain.          |  |

## Tabel 3.18 Kebutuhan Fungsi Update Status Penjadwalan

|  | Nama Fungsi                 | Fungsi Update Status Penjadwalan      |                                         |  |
|--|-----------------------------|---------------------------------------|-----------------------------------------|--|
|  | Stakeholder                 | Bagian Sofdev Koordinator Sofdev      |                                         |  |
|  | Deskripsi                   | Fungsi ini merupakan suati            | u alur proses yang dilakukan untuk      |  |
|  |                             | menambahkan kategori pada             | complain yang sudah terverivikasi oleh  |  |
|  |                             | koordinator onsite.                   |                                         |  |
|  |                             | 1. Data User (Username dan Password)  |                                         |  |
|  | Kondisi A <mark>wa</mark> l | 2. Jadwal Penaganan Complain          |                                         |  |
|  |                             | 3. Data Status Penjadwalan            |                                         |  |
|  |                             | 4. Data Complain                      |                                         |  |
|  |                             | Aksi Stake Holder                     | Respon Sistem                           |  |
|  |                             | Memilih Complain yang Layak Ditangani |                                         |  |
|  |                             | 1. Sofdev melakukan proses            | Sistem akan menampilkan form login      |  |
|  |                             | login pada sistem.                    | sebagai yang berisikan username dan     |  |
|  |                             |                                       | password. Username menggunakan          |  |
|  |                             | SUI                                   | NIK dari pegawai, kemudian password     |  |
|  |                             | 5.01                                  | dapat diganti sesuai dengan keinginan   |  |
|  |                             |                                       | pengguna.                               |  |
|  | Alur Normal                 | 2. Sofdev memilih detail              | Sistem menampilkan menu home untuk      |  |
|  |                             | <i>jadwal</i> dari jadwal             | Sofdev yang berisi jadwal penanganan    |  |
|  |                             | penanganan complain                   | complain, kemudian memilih detail       |  |
|  |                             | yang tampil di <i>Home</i> dan        | jadwal maka sistem akan list complain   |  |
|  |                             | memilih complain yang                 | yang sudah terjadwal setelah itu sofdev |  |
|  |                             | akan ditangani dan                    | akan memilih complain yang paling       |  |
|  |                             | mengupdate status                     | atas untuk ditangani terlebih dahulu,   |  |
|  |                             | penjadwalan.                          | setelah milih complain yang ditangani   |  |
|  |                             |                                       | maka otomatis akan mengupdate status    |  |

|  |                              | penjadwalan menjadi on progress dan    |  |
|--|------------------------------|----------------------------------------|--|
|  |                              | tanggal pengerjaan pada table complain |  |
|  |                              | dan detail complain                    |  |
|  |                              |                                        |  |
|  | 3. Koordinator <i>sofdev</i> | Sistem akan menampilkan form login     |  |
|  | melakukan proses login       | sebagai yang berisikan username dan    |  |
|  | pada sistem.                 | password. Username menggunakan         |  |
|  |                              | NIK dari pegawai, kemudian password    |  |
|  |                              | dapat diganti sesuai dengan keinginan  |  |
|  |                              | pengguna.                              |  |
|  | 4. Koordinator Sofdev        | Sistem menampilkan menu home untuk     |  |
|  | mengupdate status            | Koordinator sofdev, setelah memilih    |  |
|  | penjadwalan dari <i>on</i>   | detail jadwal, mengecek complain yang  |  |
|  | prosess menjadi done         | sudah dikerjakan ketika complain       |  |
|  |                              | sesuai alur maka koordinator sofdev    |  |
|  |                              | akan mengupdate status penjadwalan     |  |
|  |                              | menjadi done dan tanggal selesai ada   |  |
|  | - <b>8</b> IN                | tabel complain dan tabel               |  |
|  |                              | detail complain.                       |  |
|  |                              |                                        |  |
|  |                              |                                        |  |
|  |                              |                                        |  |

#### 3.4. Perancangan Sistem

#### 3.4.1. Document Flow Penjadwalan Complain

Dari hasil survei yang dilakukan pada PT. NCI cabang Surabaya, maka dilakukan sebuah analisa sistem yang menggambarkan proses penjadwalan *complain* yang berjalan selama ini.

Proses penjadwalan *complain* yang ada PT. NCI cabang Surabaya digambarkan dalam bentuk *document flow* pada gambar 3.1 dan gambar 3.2

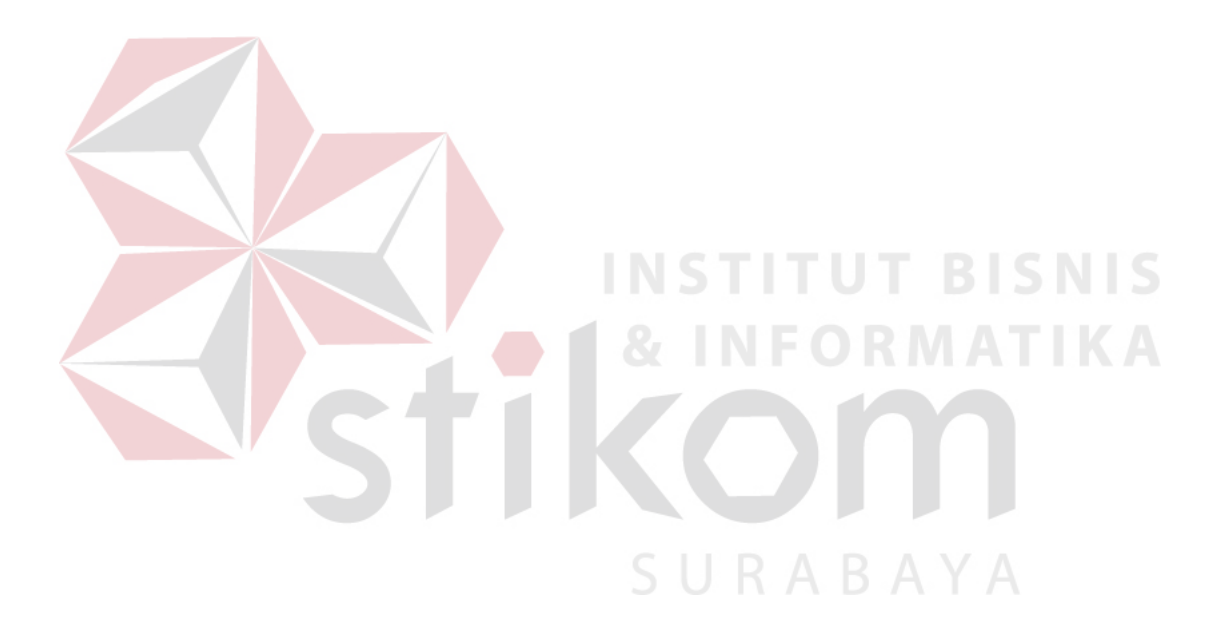

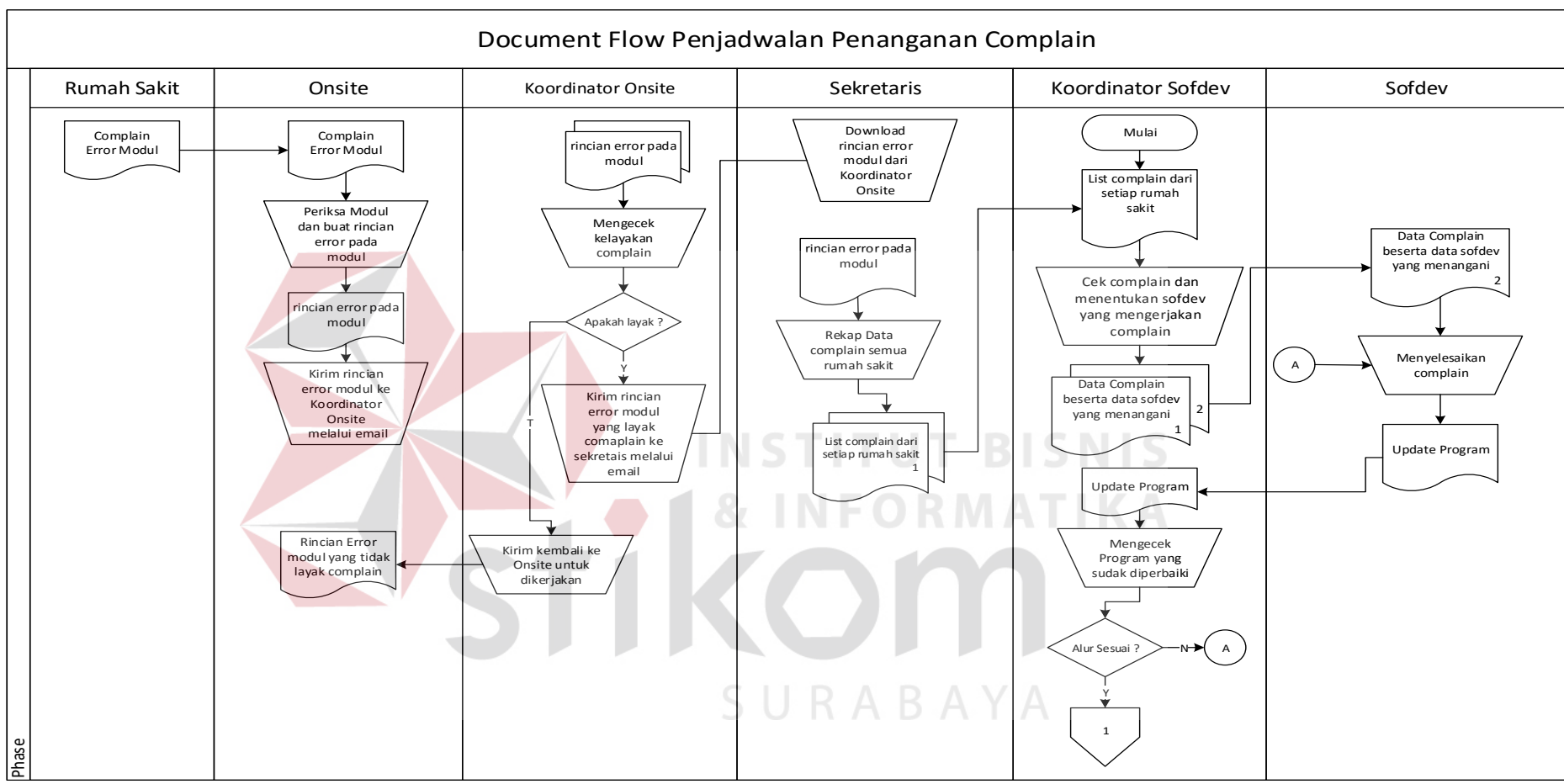

Gambar 3.1 Document Flow Penjadwalan Complain

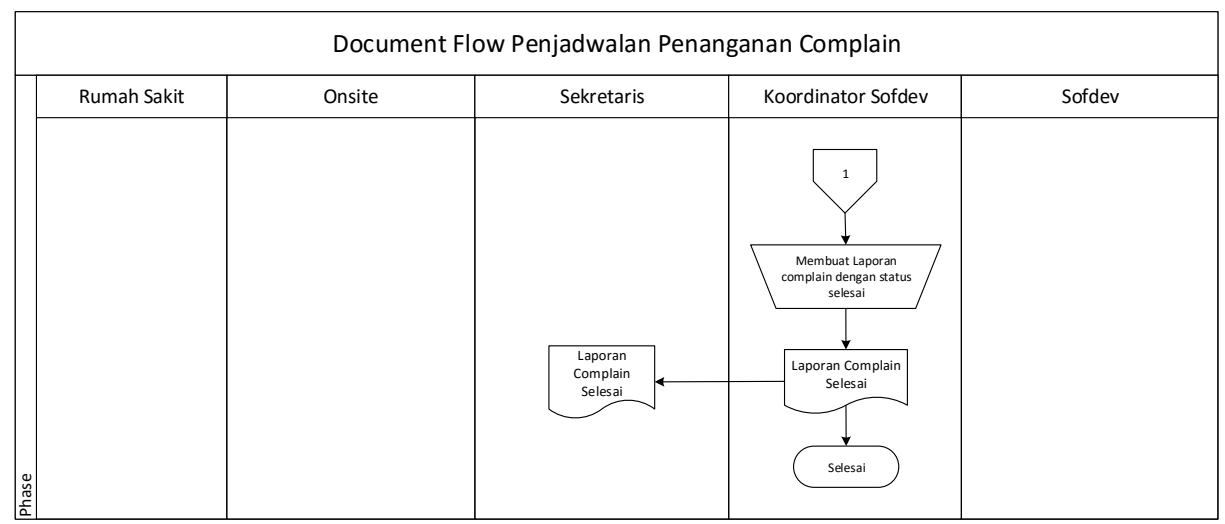

Gambar 3.2 Document Flow Penjadwalan Complain

Gambar 3.1 dan gambar 3.2 menjelaskan tentang document flow penjadwalan penanganan complain. Proses manual ini dimulai dari rumah sakit yang memberikan data *complain* kepada pihak *onsite*. Pihak *onsite* memeriksa modul yang *error* dan membuat rincian tentang modul yang *error* tersebut. Rincian *error* modul akan di kirimkan ke koordinator *onsite*. Koordinator *onsite* akan menentukan apakah complain tersebut layak untuk dilanjutkan ke pihak *sofdev* atau akan dikerjakan oleh *onsite* saja. Setelah menentukan kelayakan *complain* maka akan dirim ke sekretaris melalui email.

Sekretaris akan *mendownload* rincian modul *error* yang dikirim oleh koordinator *onsite* yang masuk ke email, rincian modul error akan di rekap oleh sekretaris kedalam Ms. Excel kemudian di cetak dan diberikan kepada koodinator *sofdev*.

Koordinator Sofdev akan mengecek *error* tersebut dan menentukan complain yang akan dikerjakan dan sofdev siapa yang akan mengerjakan complain tersebut.

Setelah *sofdev* menyelesaikan complain dan memberikan update program yang baru maka koordinator sofdev akan mengecek program tersebut apakah sudah benar-benar terselesaikan masalah yang ada. Jika masih dimukan error yang sama maka akan di kembalikan ke *sovdef* yang bersangkutan untuk dikerjakan ulang, jika program sudah sesuai maka koordinator *sofdev* akan membuat sebuat laporan tentang complain yang sudah di selesaikan yang di tujukan kepada sekretaris.

#### 3.4.2 Alur Sistem

Alur Sistem pada aplikasi penjadwalan penanganan complain pada PT. Nuansa Cerah Informasi ini digambarkan pada blok diagram pada gambar 3.3

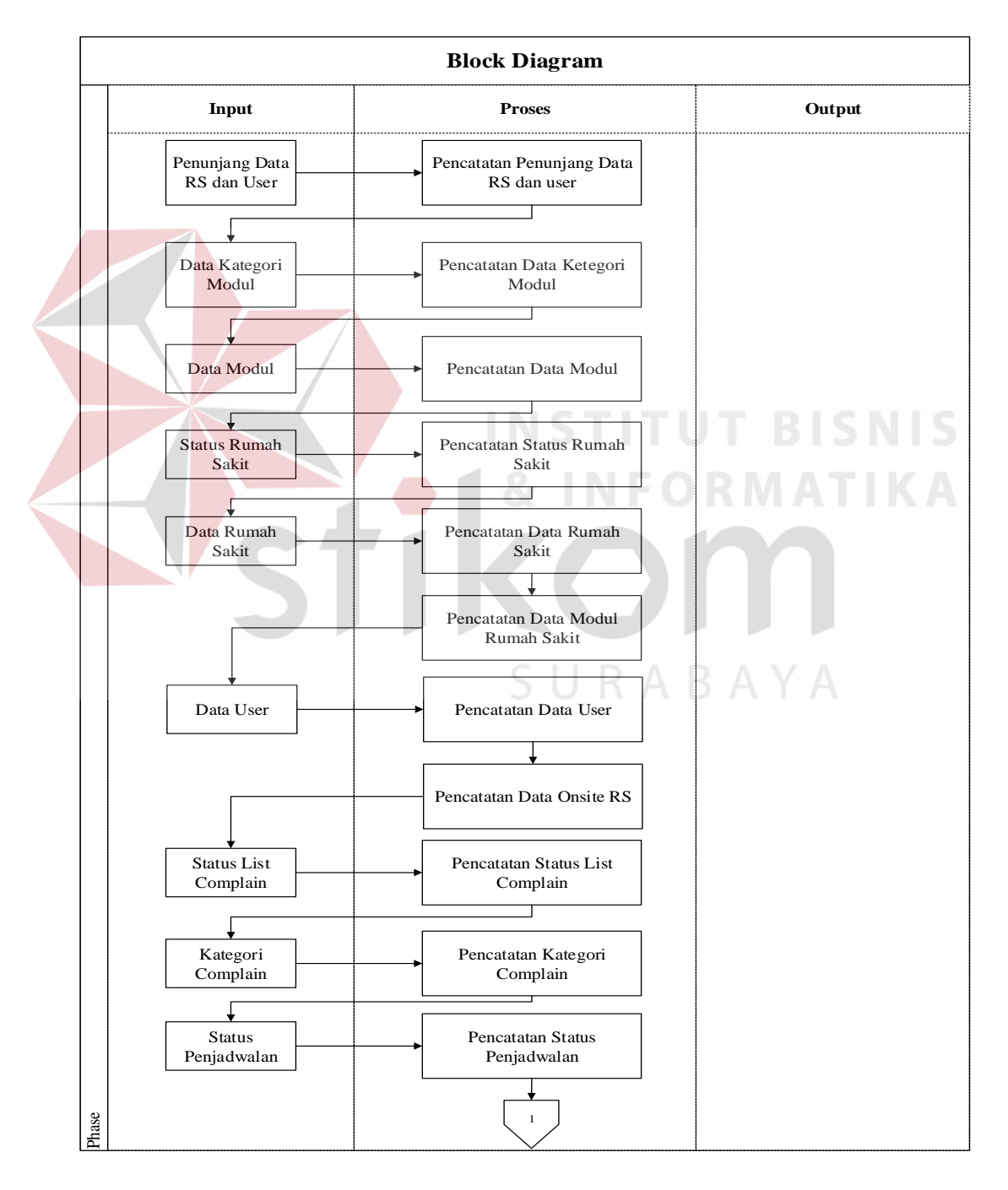

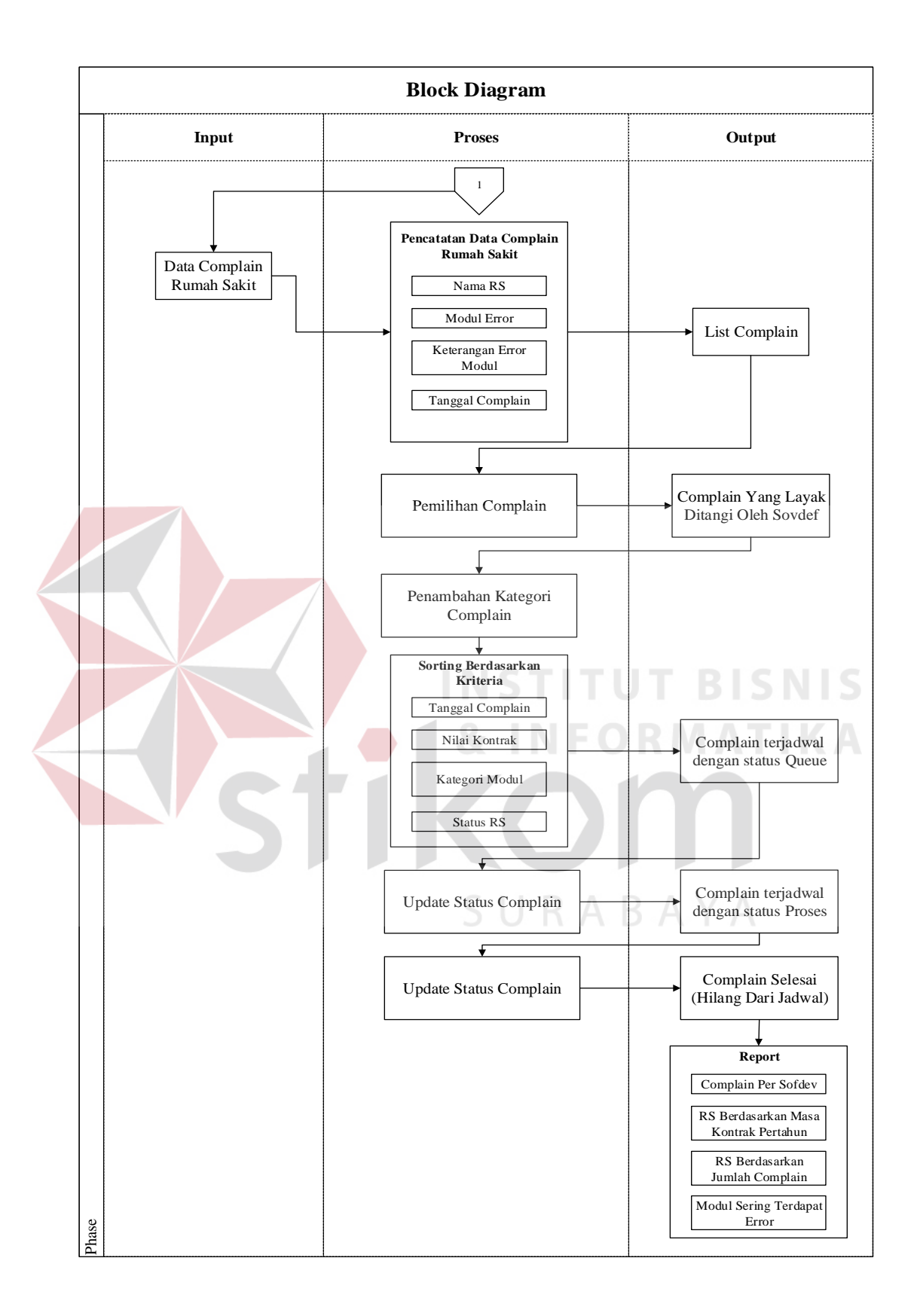

Gambar 3.3 *Block Diagram* Aplikasi Penjadwalan *Complain* Berbasis Web Pada PT. Nuansa Cerah Informasi Cabang Surabaya

Block diagram di atas dapat menggambarkan informasi yang dihasilkan yaitu laporan penjadwalan dan jadwal penjadwalan. Jadwal penjadwalan penanganan *complain* berupa laporan pada halaman home yang memberikan informasi mengenai jadwal *complain* yang terjadwal dalam sehari. Penjelasan block diagram di atas adalah sebagai berikut:

#### A. Input

1. Penunjang Data RS

Penunjang data RS (Rumah Sakit) dan user berisi data jabatan, provinsi, kota, modul rumah sakit, onsite RS. Data-data tersebut digunakan untuk menunjang dan melengkapi data-data RS dan user.

#### 2. Data Kategori Modul

Data kategori modul digunakan untuk mengkategorikan modul pada tiga kategori, yaitu kategori *front office, penunjang, back office*. Dari kategori modul akan digunakan dalam proses *sorting complain* yang masuk sebelum dijadwalakan.

#### 3. Data Modul

Data modul adalah data yang berisi modul modul yang ada di SIM RS Medismart. Sebelum mengisi data modul terlebih dulu harus memilih kategori modul sesuai dengan modulyang akan di inputkan.

#### 4. Data Status Rumah Sakit

Data status rumah sakit berisi data status untuk rumah sakit. Status rumah sakit digolongkan menjadi tiga golongan, yaitu kontrak akan habis, kontrak baru, kontrak berjalan. Status rumah sakit ini juga akan dijadikan sebagai kriteria dalam proses *sorting complain* sebelum dijadwalkan.

#### 5. Data Rumah Sakit

Data rumah sakit berisi data-data yang bersangkutan dengan rumah sakit, mulai dari nama rumah sakit, alamat status rumah sakit, hingga nilai kontrak rumah sakit. Nilai kontrak rumah sakit juga akan dijadikan sebagai kriteria dalam proses *sorting* complain sebelum dijadwalkan.

#### 6. Data User

Data user berisikan data-data yang berhungan dengan *user* dan data yang berguna untuk user dalam menjalankan aplikasi. Data *user* berisikan NIK, *password*, jabatan sesuai dengan yang dimiliki oleh *user*, alamat, hingga email. NIK dan *password* digunakan oleh *user* dalam proses *login* pada aplikasi.

#### 7. Data Status List Complain

Data status list complain berisikan data yang digunakan dalam mendukung proses transaksi input list complain. Status list complain berisi status pending, diterima dan ditolak.

#### 8. Data Kategori Complain

Data kategori complain berisikan data yang digunakan dalam mendukung proses transaksi penambahan kategori complain. Kategori complain berisi kategori *easy, medium, hard, very hard.* 

#### 9. Data Status Penjadwalan

Data status penjadwalan adalah status yang nantinya akan tampil pada jadwal penanganan complain. Terdapat empat status yaitu *pending*, *queue*, *progress*, *done*.

#### 10. Data Complain Rumah Sakit

Data complain rumah sakit adalah data yang di inputkan oleh *onsite* saat terjadi *error* pada modul yang ada di rumah sakit.

#### **B.** Proses

1. Proses Pencatatan Data Penunjang RS dan user

Proses pencatatan data penunjang RS dan user dilakukan agar sistem dapat menyimpan penunjang yang berguna dalam melengkapi data rumah sakit dan user. 2. Proses Pencatatan Data Kategori Modul

Proses pencatatan data kategori modul dilakukan agar sistem dapat menyimpan data kategori modul dan juga berguna dalam mendukung data modul. Data kategori modul digunakan juga untuk proses *sorting complain* sebelum dijadwalakan.

3. Proses Pencatatan Data Modul

Proses pencatatan data modul dilakukan agar sistem dapat menyimpan data modul, modul yang di inputkan harus sesuai dengan jumlah yang ada pada modul SIM RS Medismart. Sebelum menginputan modul terlebih dulu harus memilih kategori modul sesuai dengan modul yang diinputkan.

4. Proses Pencatatan Status Rumah Sakit

Proses pencatatan status rumah sakit dilakukan untuk mendukung proses *sorting complain* dan juga untuk melengkapi data rumah sakit.

#### 5. Proses Pencatatan Data Rumah Sakit

Proses pencatatan data rumah sakit dilakukan untuk menyimpan datadata yang berhubungan dengan rumah sakit. Mulai dari data rumah sakit hingga nilai kontrak. Nilai kontrak rumah sakit juga berfungsi dalam kategori *sorting complain*.

#### 6. Proses Pencatatan Modul Rumah Sakit

Proses pencatatan modul rumah sakit digunakan untuk menyimpan data modul yang ada pada setiap rumah sakit. Modul yang diinputkan harus sesuai dengan modul yang ada pada setiap rumah sakit.

#### 7. Proses Pencatatan Data User

Proses pencatatan data user berfungsi untuk menyimpan data user. Data yang simpan mulai dari NIK, nama user, alamat, *password*, hingga *email*. NIK dan *password* berguna dalam proses *login*. 8. Proses Pencatatan Data Onsite RS

Proses pencatatan data onsite RS berfungsi untuk menyimpan data onsite yang ada di rumah sakit. Dalam menginputkan data onsite rs harus sesuai dengan siapa *onsite* yang ada pada rumah sakit tersebut.

#### 9. Proses Pencatatan Status List Complain

Proses pencatatan status list complain berfungsi untuk menyimpan status list complain yaitu *pending*, diterima dan ditolak. Status list complain digunakan dalam proses transaksi pemilihan complain oleh koordinator onsite.

#### 10. Proses Pencatatan Kategori Complain

Proses pencatatan kategori complain berfungsi untuk menyimpan kategori complain, yaitu *easy, medium, hard, very hard.* Pada setiap kategori terdapat waktu estimasi dan *deadline* yang berfungsi menampilkan peringatan pada jadwal jika complain yang jadwalkan belum terselesaikan hingga mendekati deadline.

#### 11. Proses Pencatatan Status Penjadwalan

Proses pencatatan status penjadwalan berfungsi untuk menyimpan status penjadwalan, yaitu *pending, queue, progress, done*. Status ini yang akan di tampilkan dalam jadwal penaganan complain.

#### 12. Proses Pencatatan Data Complain Rumah Sakit

Proses pencatatan data *complain* rumah sakit dilakukan oleh bagian onsite. Proses ini dilakukan saat terjadi error pada modul yang ada pada rumah sakit tempat onsite ditempatkan. Onsite akan membuka form pada aplikasi web dan menginputkan modul apa yang tersjadi *error* dan juga keterangan error yang terjadi.

#### 13. Proses Pemilihan Complain

Proses pemilihan *complain* dilakukan oleh koordinator sofdev. Proses ini terjadi saat *complain* pada satu hari kerja dikirimkan oleh beberapa onsite yang mengalami *error* modul pada rumah sakit. *Complain* akan
diterima oleh koordinator *onsite*, koordinator *onsite* akan mengecek keterangan *complain* jika menurut koordinator *onsite* berdasarkan keterangan complain layak untuk dilanjutkan dan ditangani oleh *sofdev*, maka koordinator *onsite* akan menerima complain tersebut, jika tidak layak akan ditolak.

### 14. Proses Penambahan Kategori Complain

Proses penambahan kategori complain dilakukan oleh koordinator *sofdev*. Setelah di terima oleh koordinator *onsite* maka selanjutnya *complain* akan diserahkan kepada koordinator *sofdev*. Koordinator *sofdev* menerima *complain* tersebut dan selanjutnya akan diberukan kategori pada setiap *complain* berdasarkan keterangan complain yang ada.

## 15. Proses Sorting Berdasarkan Kriteria

Setelah proses pemberian kategori pada setiap *complain* oleh koordinator *sofdev* maka *complain* akan di *sorting* bedasarkan kriteria yang telah di tentukan yaitu tanggal masuk *complain*, nilai kontrak rumah sakit, kategori modul dan status rumah sakit.

## 16. Update Status Penjadwalan (Sofdev)

Setelah complain tersorting berdasarkan kriteria yang di tentukan, maka akan ditampilkan ke bagian *sofdev*. List *complain* yang di tampilkan sudah tersorting menurut kriteria. *Sofdev* memilih list *complain* yang paling atas dengan menekan tombol pilih.

### 17. Update Status Penjadwalan (Koordinator Sofdev)

Setelah complain benear-benar selesai dikerjakan dan di cek oleh koordinator *sofdev*, maka koordinator *sofdev* akan menekan tombol centang atau selesai yang akan mengupdate status dari *progress* ke *done*. Jika sudah menekan tombol centang maka complain dengan status *done* akan hilang dari jadwal penanganan complain.

## C. Output

1. List Complain

List complain adalah *output* yang dihasilkan dari proses pencatatan data *complain* oleh onsite yang mengalami modul *error* di setiap rumah sakit.

2. List Complain Yang Layak Di Tangani Oleh Sofdev

List Complain Yang Layak Di Tangani Oleh *Sofdev* adalah output yang dihasilkan dari proses pemilihan *complain* yang dilakukan oleh koordinator *onsite*.

#### 3. Complain Terjadwal Dengan Status Queue

*Complain* terjadwal dengan status *Queue* adalah *output* yang dihasilkan dari proses sorting dari empat kategori yaitu tanggal *complain*, nilai kotrak, kategori modul, status RS. Karena *complain* belum *approve* dan dikerjakan oleh *sovdef* maka status awal adalah *Queue*.

Complain Terjadwal Dengan Status Progress

*Complain* terjadwal dengan status *progress* adalah *output* yang dihasilkan setelah pihak *sofdev* memilih complain. Setelah proses tersebut maka pada jadwal list *complain* yang sudah di pilih oleh pihak sofdev akan berubah status nya menjadi *progress*.

5. Complain Selesai

Saat *complain* selesai maka complain terlebih dulu di cek oleh koordinator *sofdev*, ketika benar-benar selesai maka koordinator *sofdev* akan menekan tombol centang atau selesai dan mengupdate status dari *progress* menjadi *done. Complain* dengan status *done* akan hilang dari jadwal penanganan *complain*.

6. Report

Report yang dihasilkan dari aplikasi penjadwalan penanganan complain ini adalah *report complain* per *sofdev*, *report* RS berdasarkan

masa kontrak pertahun, *report* RS berdasarkan jumlah *complain*, *report* modul yang sering terdapat *error*.

### 3.5. Desain Sistem

Desain sistem dibuat setelah mengetahui kebutuhan sistem yang ada pada PT. NCI cabang Surabaya melalui hasil analisa sistem yang sudah dilakukan. Desain sistem dimulai dengan membuat *system flow* dengan berdasar pada analisa serta desain sistem yang akan dibuat, kemudian dilanjutkan dengan membuat *context diagram* dari program yang akan dibuat. *Context diagram* tersebut akan di *decompose* untuk proses selanjutnya yaitu membuat Data Flow Diagram (DFD). Dalam DFD digambarkan alur data dari user hingga tersimpa pada table. Selanjutnya akan dilakukan perancangan *Database* sesuai dengan kebutuhkan yang ada pada sistem. Pada perancangan *database* akan dilakukan dengan menggunakan Conceptual Data Model (CDM) yang kemudian digenerate ke dalam Physical Data Model (PDM).

## 3.5.1. System Flow

System flow adalah desain sistem yang digambarkan dalam bentuk alur sistem dimana didalamnya arah dan tujuan dari suatu sistem secara keseluruhan. Alur sistem pada aplikasi penjadwalan penangan complain berbasis web adalah sebagai berikut :

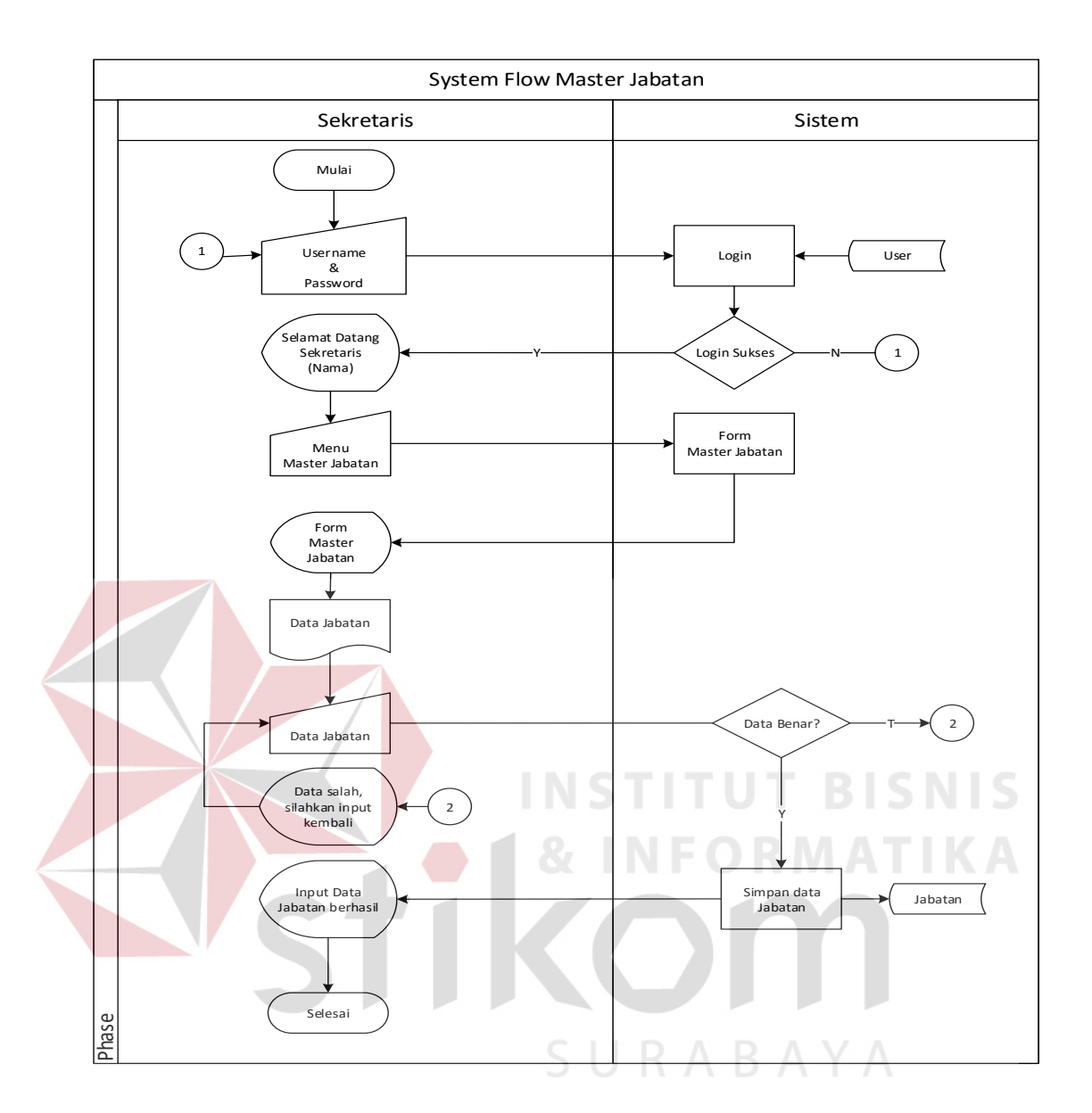

Gambar 3.4 System Flow Master Jabatan

Pada gambar 3.4 menjelaskan tentang proses input data pada master jabatan yang dilakukan oleh sekretaris. Dimulai dari proses login pada website dengan memasukan *username* dan *password* pada website kemudian sekretaris memilih menu master jabatan. Setelah menu tampil maka sekretaris akan memasukan data jabatan sesuai dengan modul yang sesuai pada PT. NCI dan menyimpan data tersebut kedalam *database*.

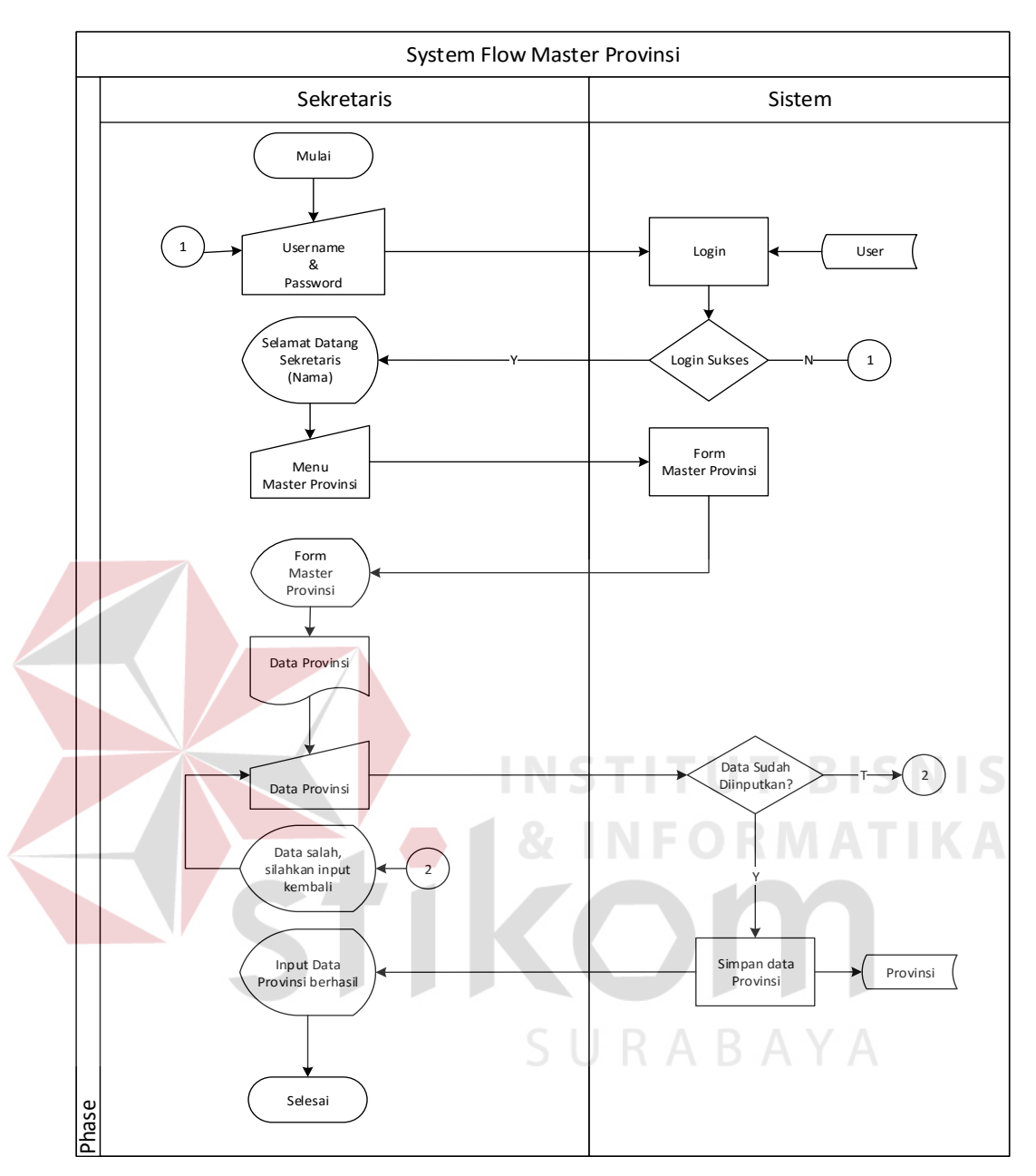

Gambar 3.5 System Flow Master Provinsi

Pada gambar 3.5 menjelaskan tentang proses input data pada master provinsi yang dilakukan oleh sekretaris. Dimulai dari proses login pada website dengan memasukan *username* dan *password* pada website kemudian sekretaris memilih menu master provinsi. Setelah menu tampil maka sekretaris akan memasukan data provinsi sesuai dengan provinsi yang ada di Indonesia dan menyimpan data tersebut kedalam *database*.

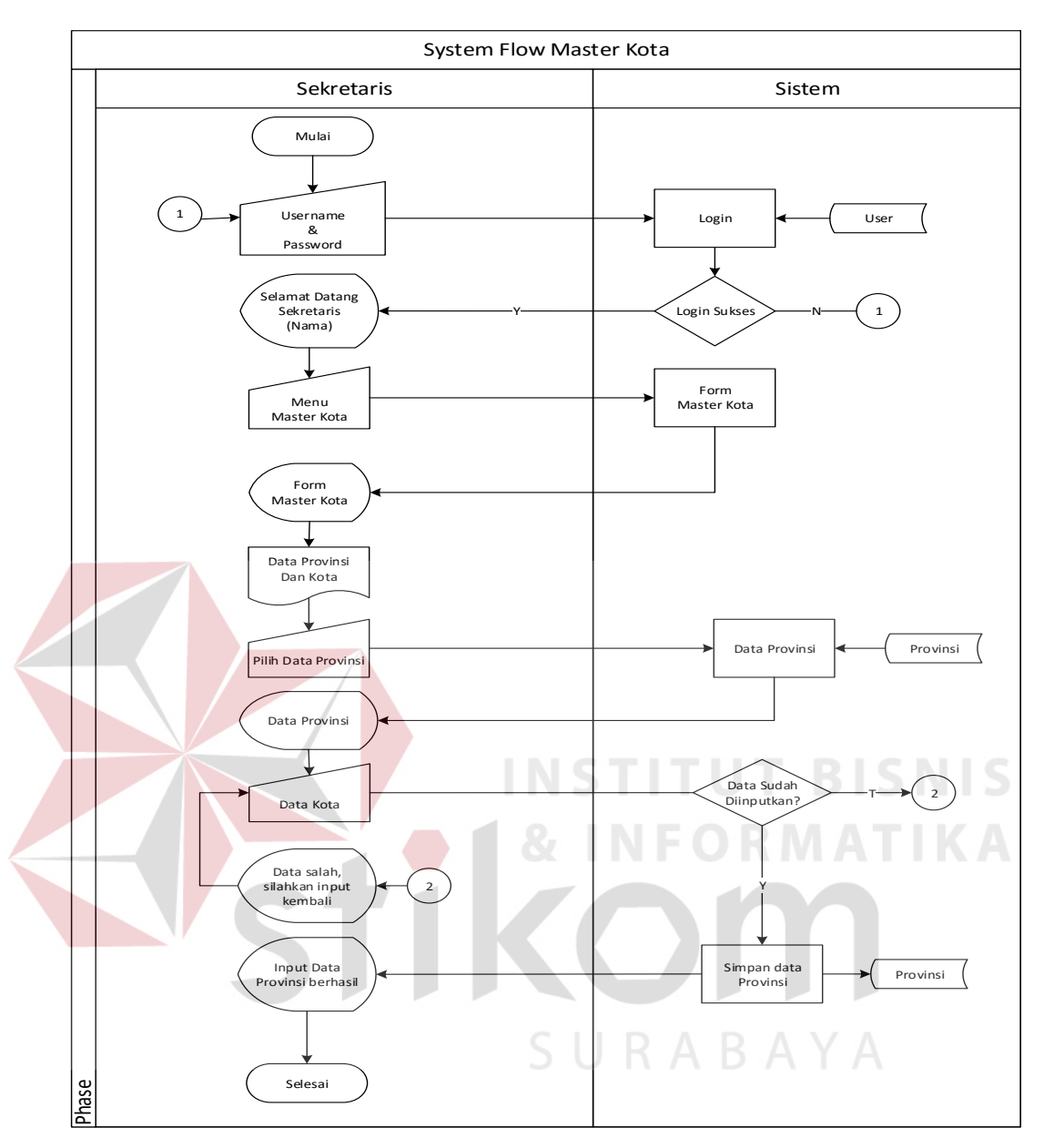

Gambar 3.6 System Flow Master Kota

Pada gambar 3.6 menjelaskan tentang proses input data pada master kota yang dilakukan oleh sekretaris. Dimulai dari proses login pada website dengan memasukan *username* dan *password* pada website kemudian sekretaris memilih menu master kota. Setelah menu tampil maka sekretaris akan memasukan data kota sesuai dengan data provisnsinya dan menyimpan data tersebut kedalam *database*.

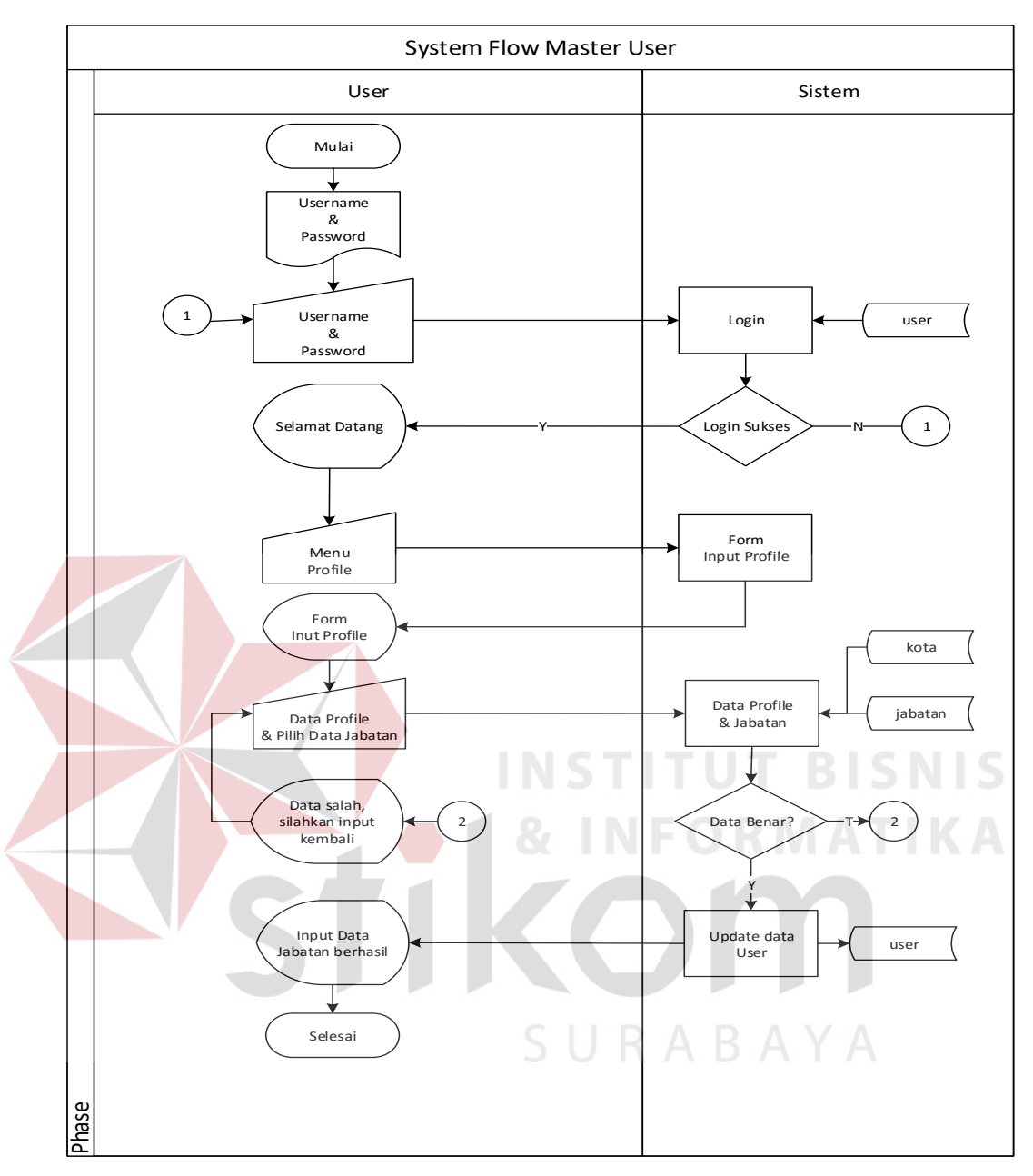

Gambar 3.7 System Flow Master User

Pada gambar 3.7 menjelaskan tentang proses input data pada master user yang dilakukan oleh seluruh user. Dimulai dari proses login pada website dengan memasukan *username* dan *password* pada website kemudian user diharuskan untuk melengkapi data user pada profle masing-masing dengan menyertakan jabatan masing-masing. Setelah selesai maka data tersebut akan disimpan kedalam *database*.

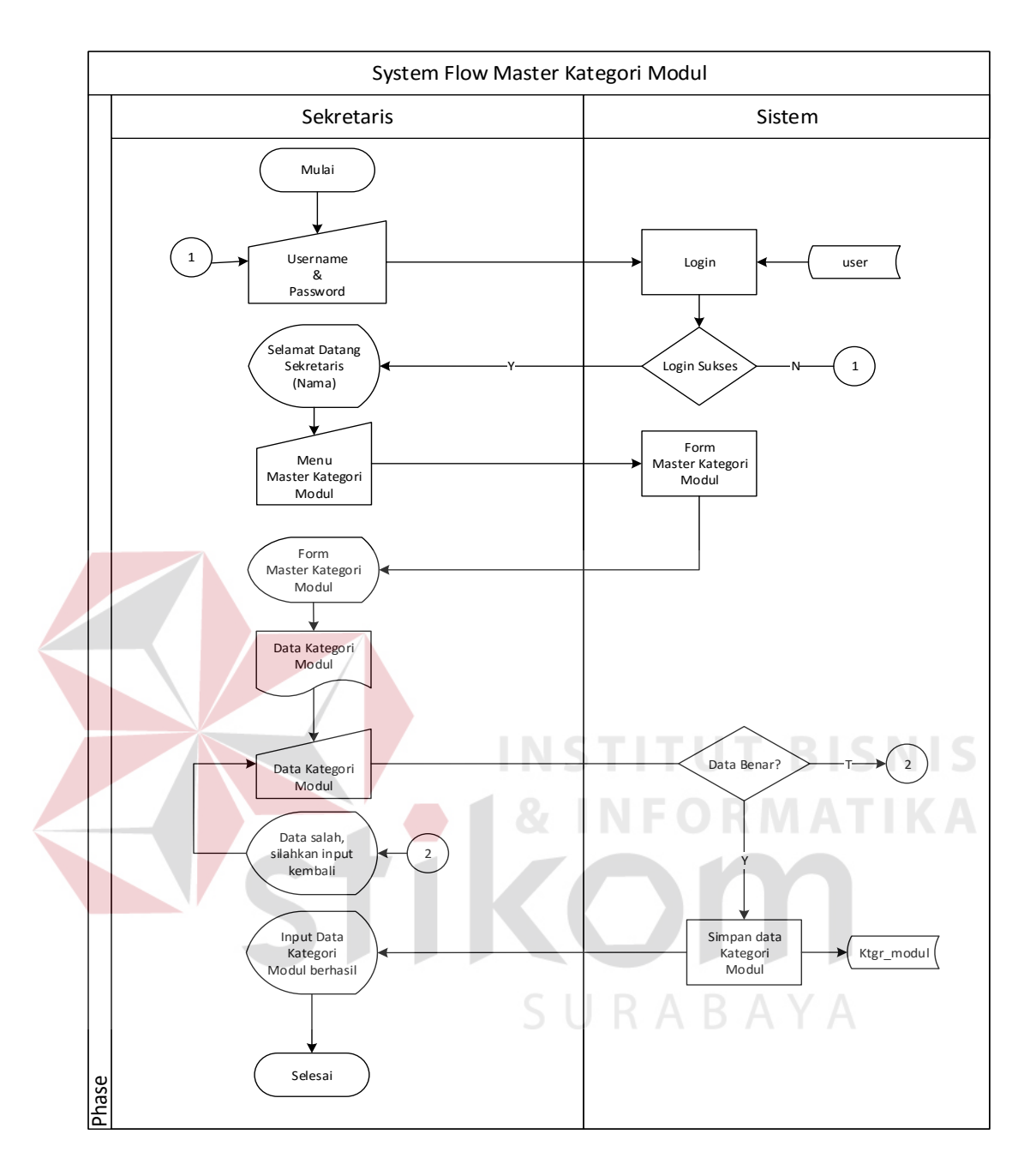

Gambar 3.8 System Flow Master Kategori Modul

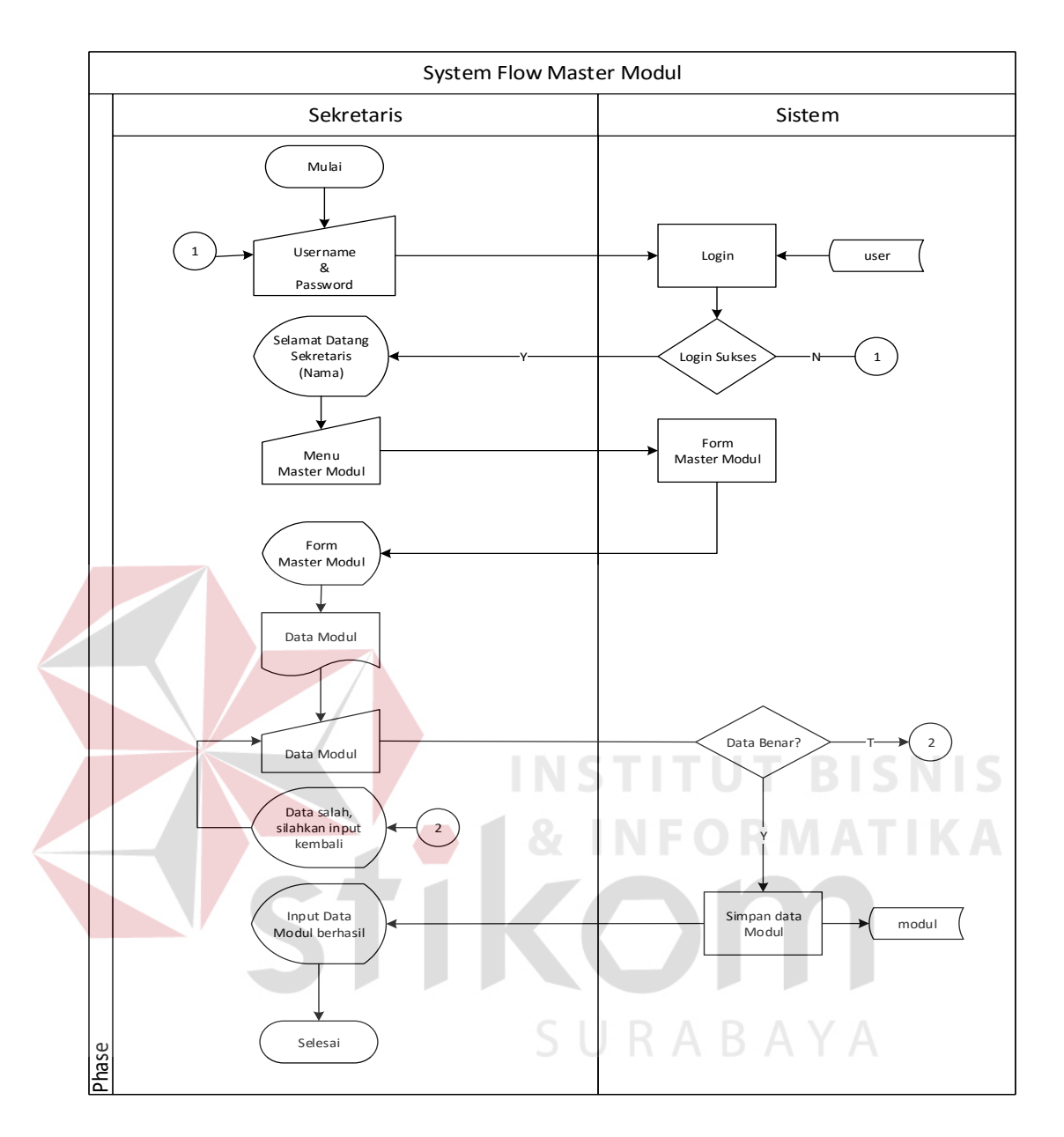

Gambar 3.9 System Flow Master Modul

Pada gambar 3.9 menjelaskan tentang proses input data pada master modul yang dilakukan oleh skretaris. Dimulai dari proses login pada website dengan memasukan *username* dan *password* pada website kemudian sekretaris memilih menu master modul. Setelah menu tampil maka sekretaris akan memasukan data modul sesuai dengan modul yang ada SIM RS Medismart dan menyimpan data tersebut kedalam *database*.

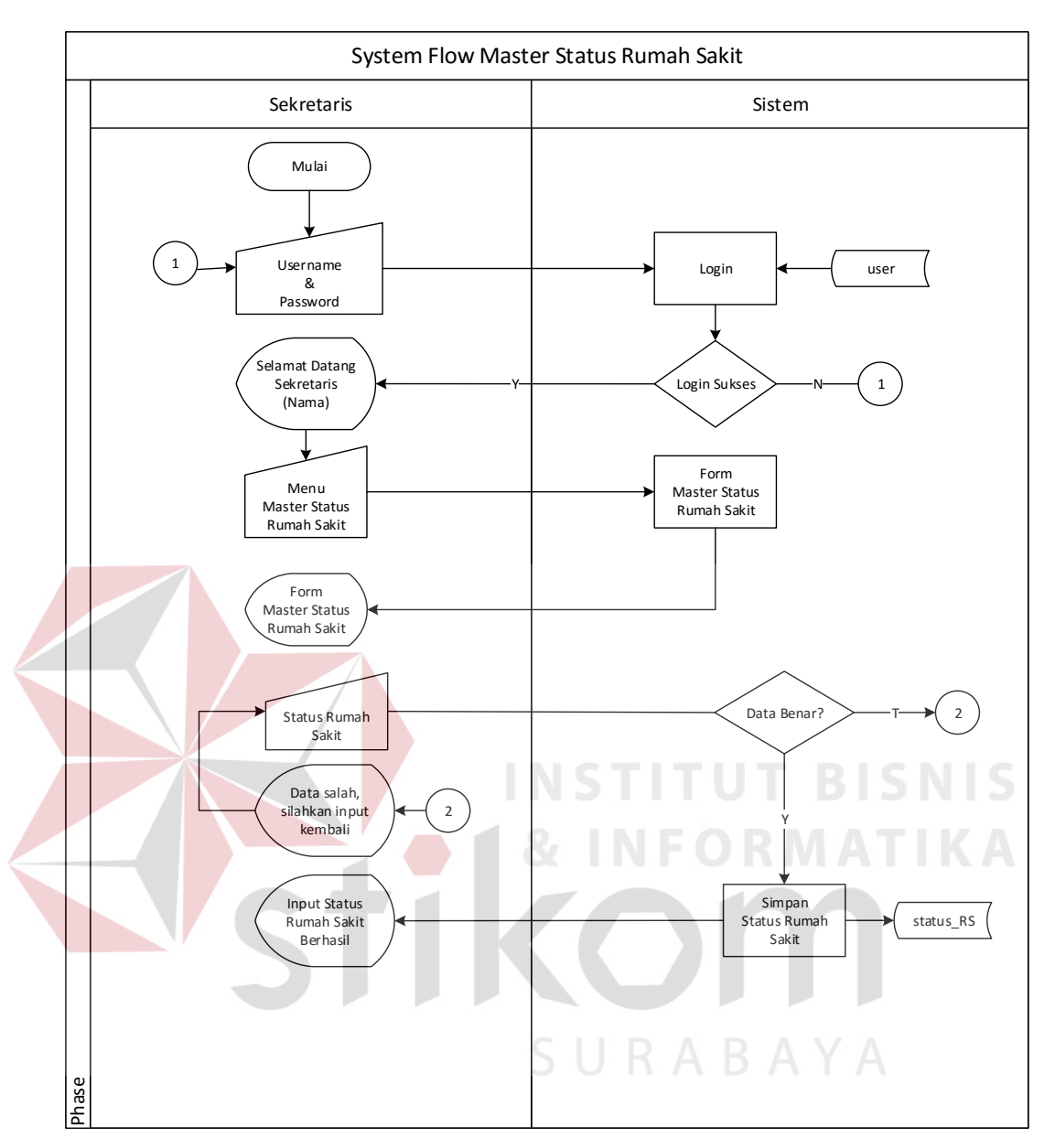

Gambar 3.10 System Flow Master Status Rumah Sakit

Pada gambar 3.10 proses input data pada master status rumah sakit yang dilakukan oleh sekretaris. Dimulai dari proses login pada website dengan memasukan *username* dan *password* pada website kemudian sekretaris memilih menu master status rumah sakit. Setelah menu status rumah sakit tampil maka sekretaris akan menginputkan status rumah sakit sesuai dengan data yang ada.

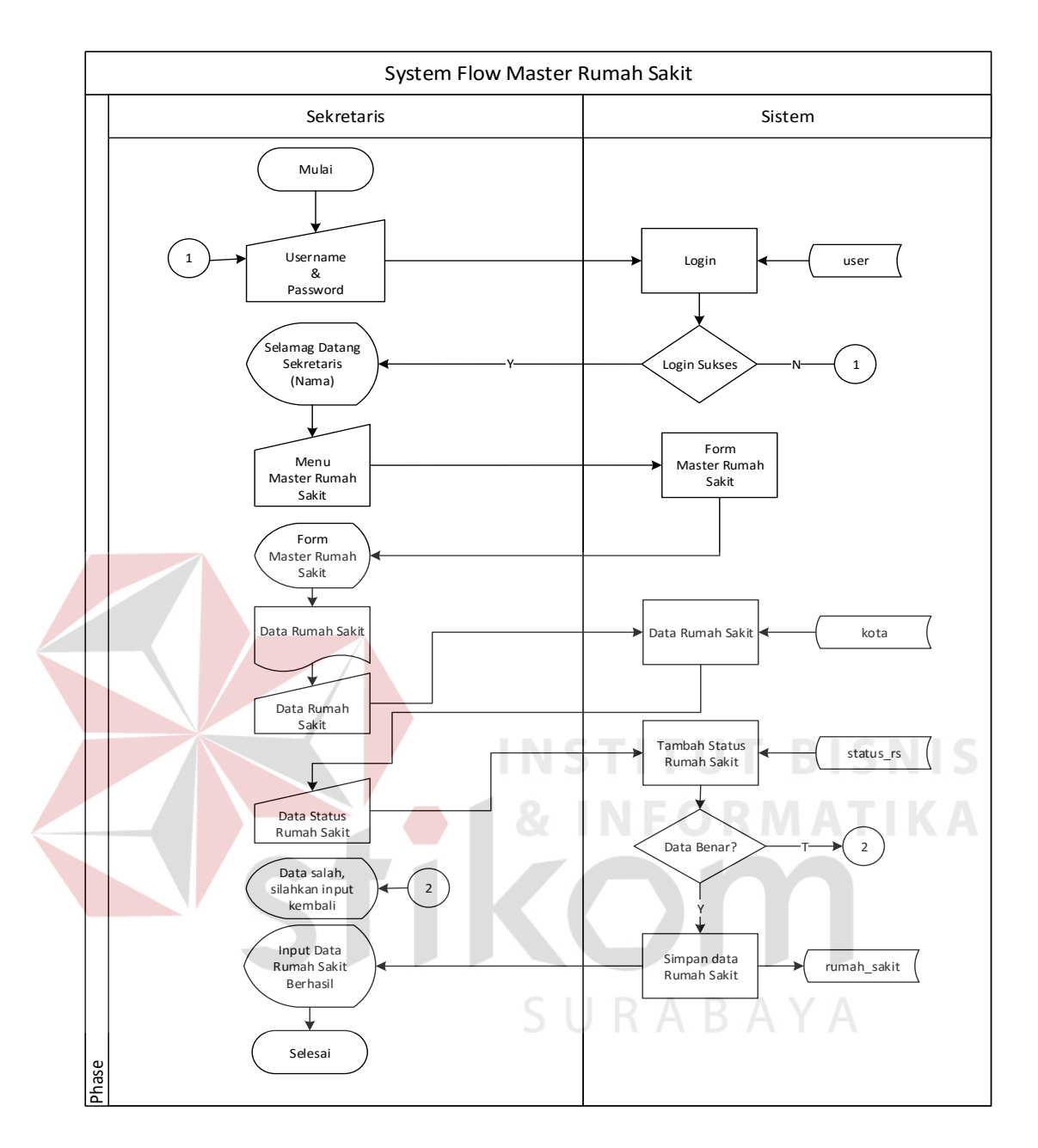

Gambar 3.11 System Flow Master Rumah Sakit

Pada gambar 3.11 menjelaskan tentang proses input data pada master rumah sakit yang dilakukan oleh sekretaris. Dimulai dari proses login pada website dengan memasukan *username* dan *password* pada website kemudian sekretaris memilih menu master rumah sakit. Setelah menu master rumah sakit tampil, sekretaris akan menginputkan data rumah sakit dan status rumah sakit sesuai dengan data rumah sakit yang menjadi customer dari PT. NCI cabang Surabaya dan menyimpannya kedalam *database*.

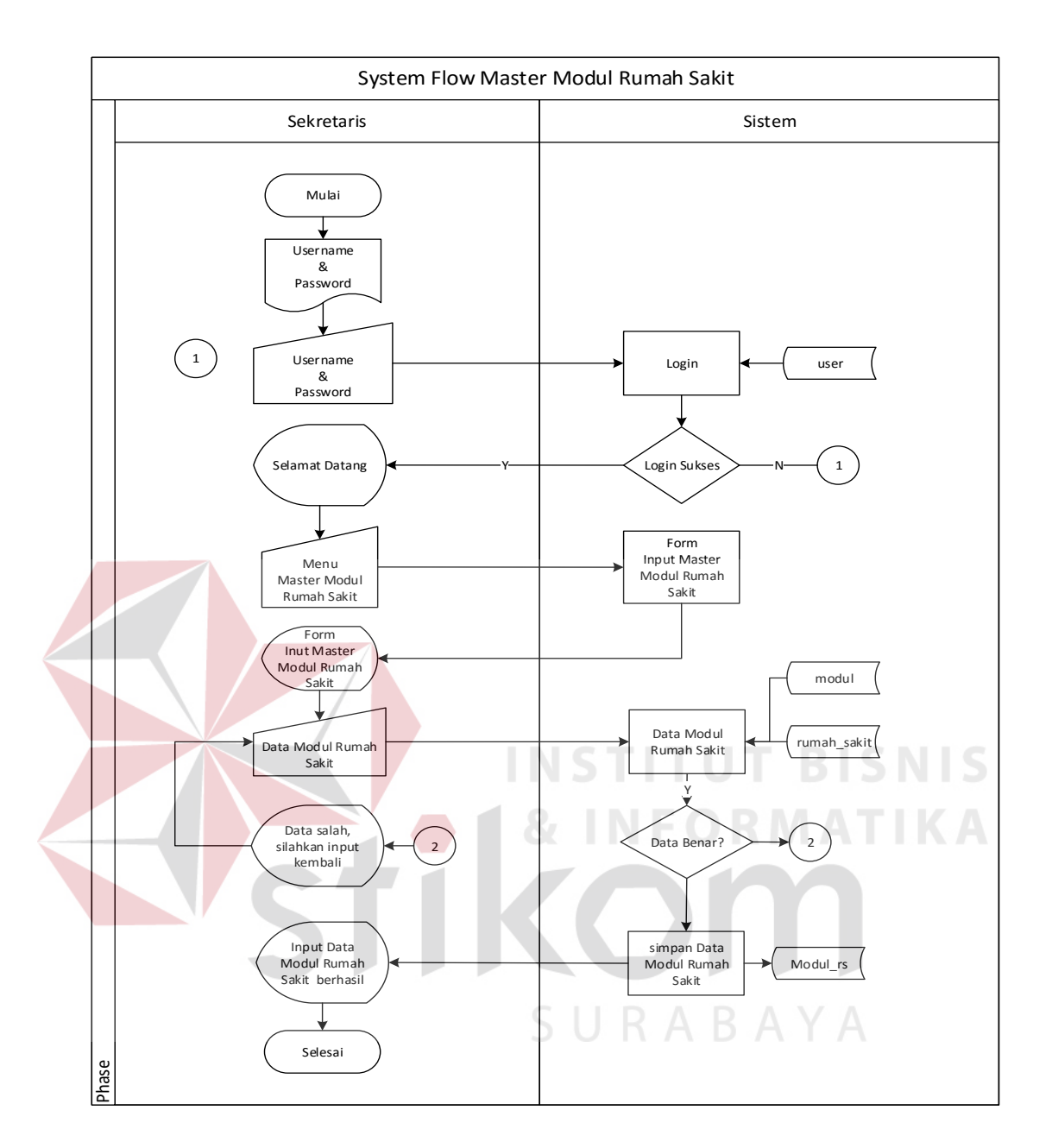

Gambar 3.12 System Flow Master Modul Rumah Sakit

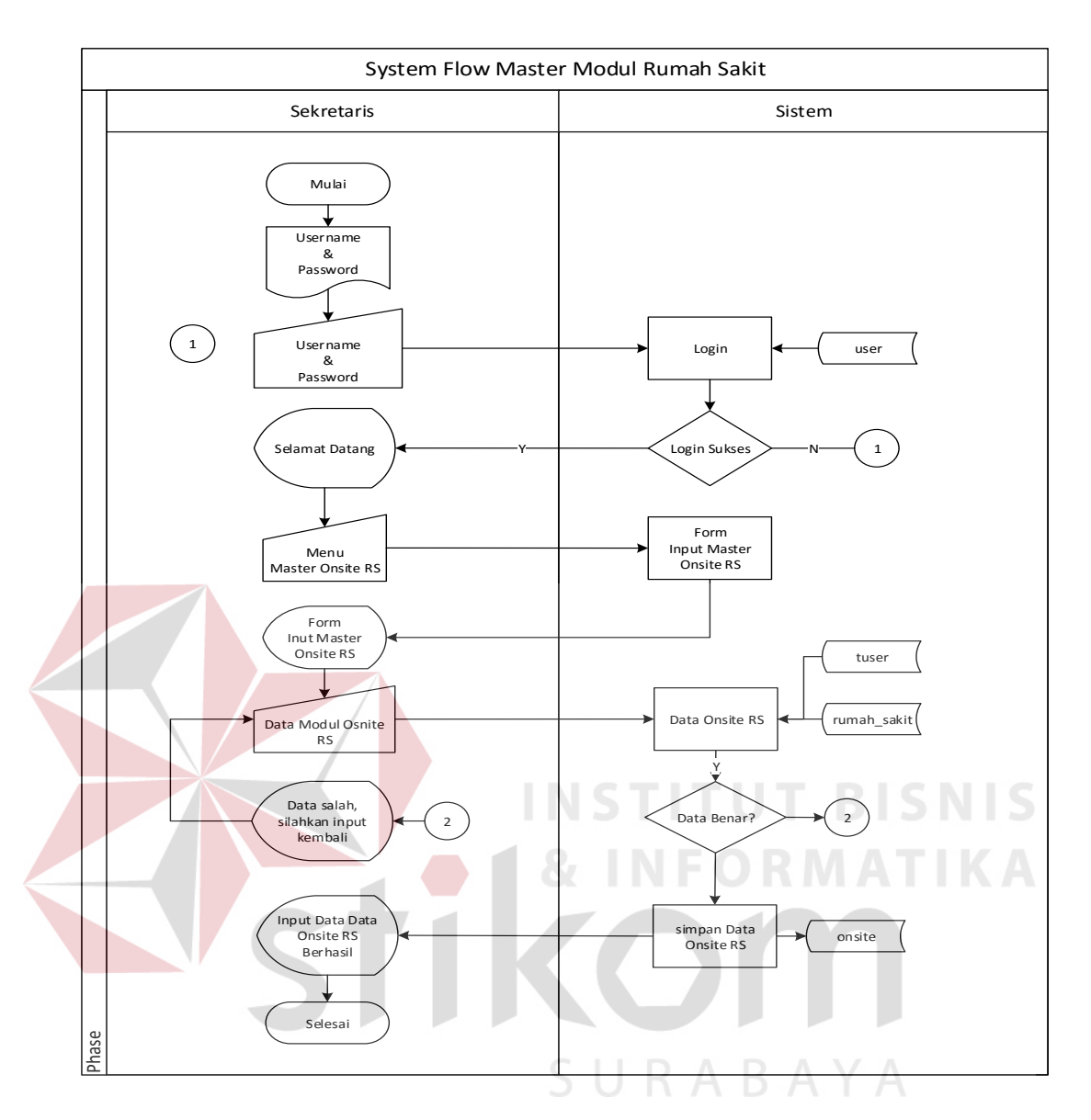

Gambar 3.13 System Flow Master Onsite RS

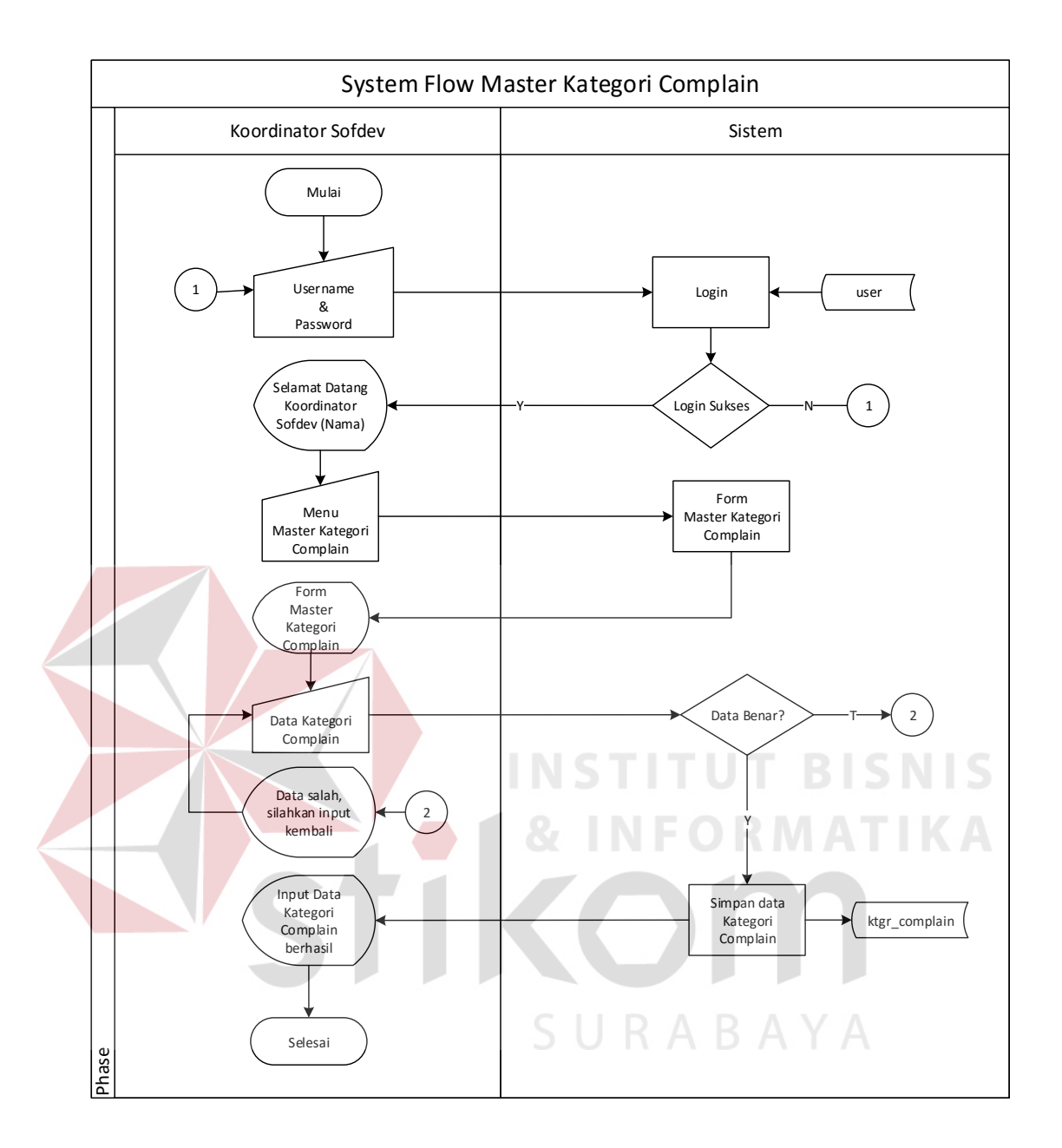

Gambar 3.14 System Flow Master Kategori Complain

Pada gambar 3.14 menjelaskan tentang input data pada master kategori *complain* yang dilakukan oleh koordinator *sofdev*. Dimulai dari proses login pada website dengan memasukan *username* dan *password* pada website kemudian koordinator *sofdev* memilih menu master kategori *complain*. Setelah menu master kategori *complain* tampil, koordinator *sofdev* akan menginputkan data kategori *complain* yaitu kategori mudah, sedang, sulit, sangat sulit (*easy, medium, hard, very hard*) dan menyimpannya kedalam database.

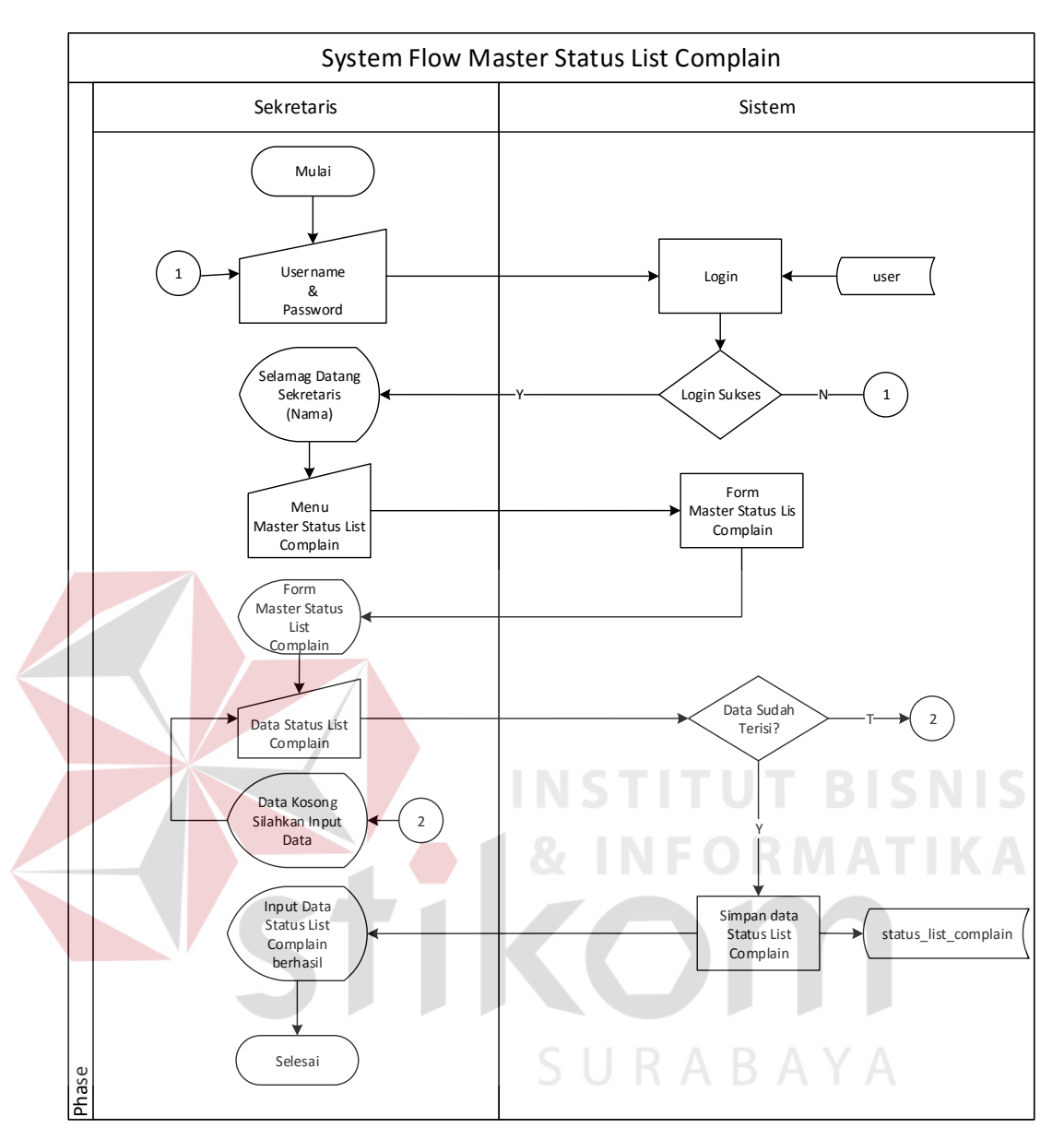

Gambar 3.15 System Flow Master Status List Complain

Pada gambar 3.15 menjelaskan tentang proses input data pada master status rumah sakit yang dilakukan oleh sekretaris. Dimulai dari proses login pada website dengan memasukan *username* dan *password* pada website kemudian sekretaris memilih menu master status list complain. Setelah menu master status list complain tampil maka sekretaris akan menginputkan status rumah sakit sesuai dengan data yang ada.

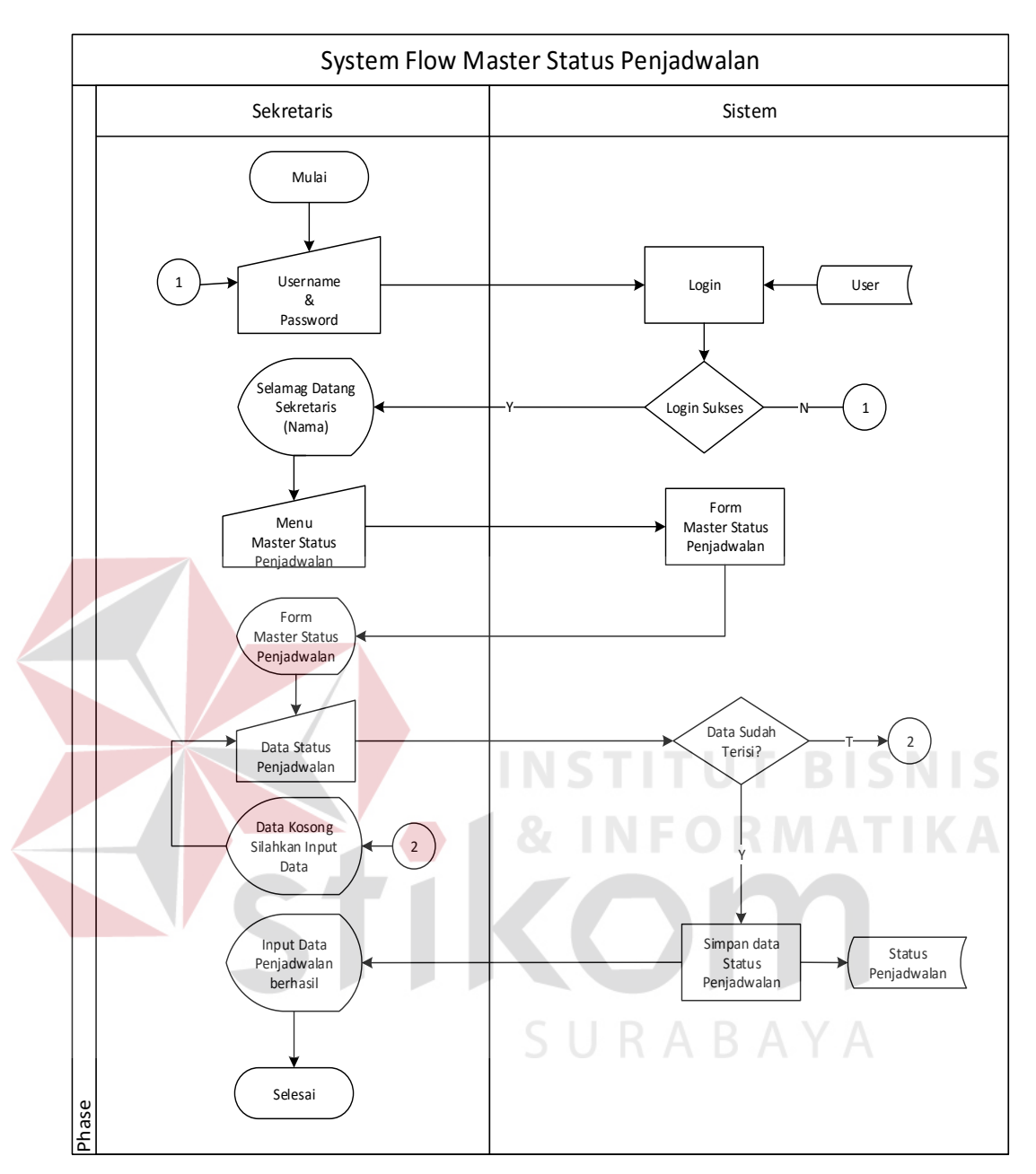

Gambar 3.16 System Flow Master Status Penjadwalan

Pada gambar 3.16 menjelaskan proses input data pada master status rumah sakit yang dilakukan oleh sekretaris. Dimulai dari proses login pada website dengan memasukan *username* dan *password* pada website kemudian sekretaris memilih menu master status penjadwalan. Setelah menu master status penjadwalan tampil maka sekretaris akan menginputkan status rumah sakit sesuai dengan data yang ada yaitu *pending, on progress* dan *done*.

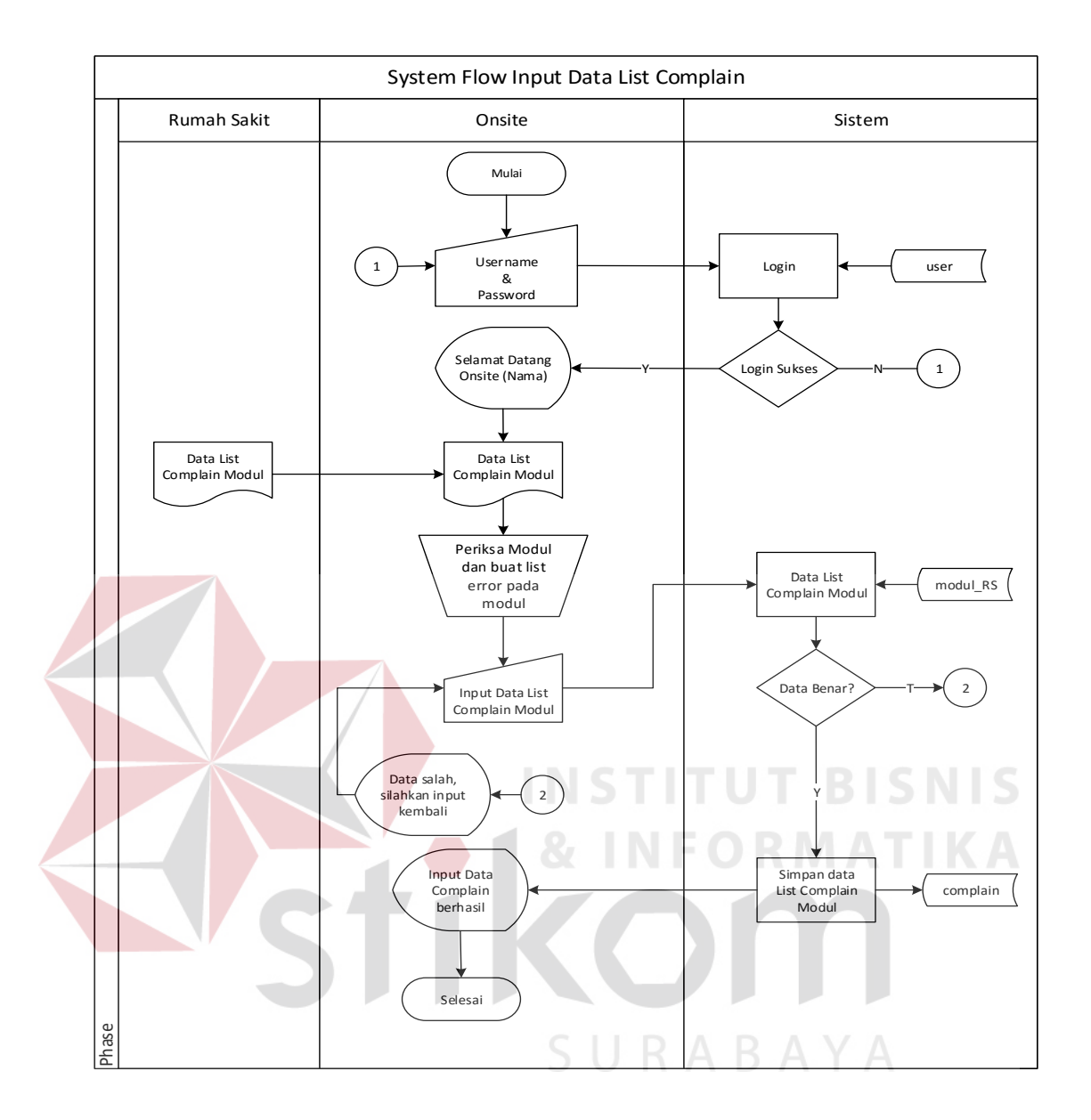

Gambar 3.17 System Flow Input Data List Complain

Pada gambar 3.17 input data list *complain* yang dilakukan oleh *oniste*. Dimulai dari *onsite* menerima list complain dari rumah sakit. *Onsite* melakukan proses login pada website dengan masukkan *username* dan *password* setelah berhasil login, *onsite* memilih menu input data list complain, *onsite* akan menginputkan data sesuai dengan error yang ada pada modul tersebut. Ketika data yang di inputkan tidak sesuai dengan persyaratan sistem maka akan muncul peringatan untuk menginputkan kembali data yang salah tersebut. Ketika data yang di imputkan benar maka data tersebut akan tersimpan dalam database.

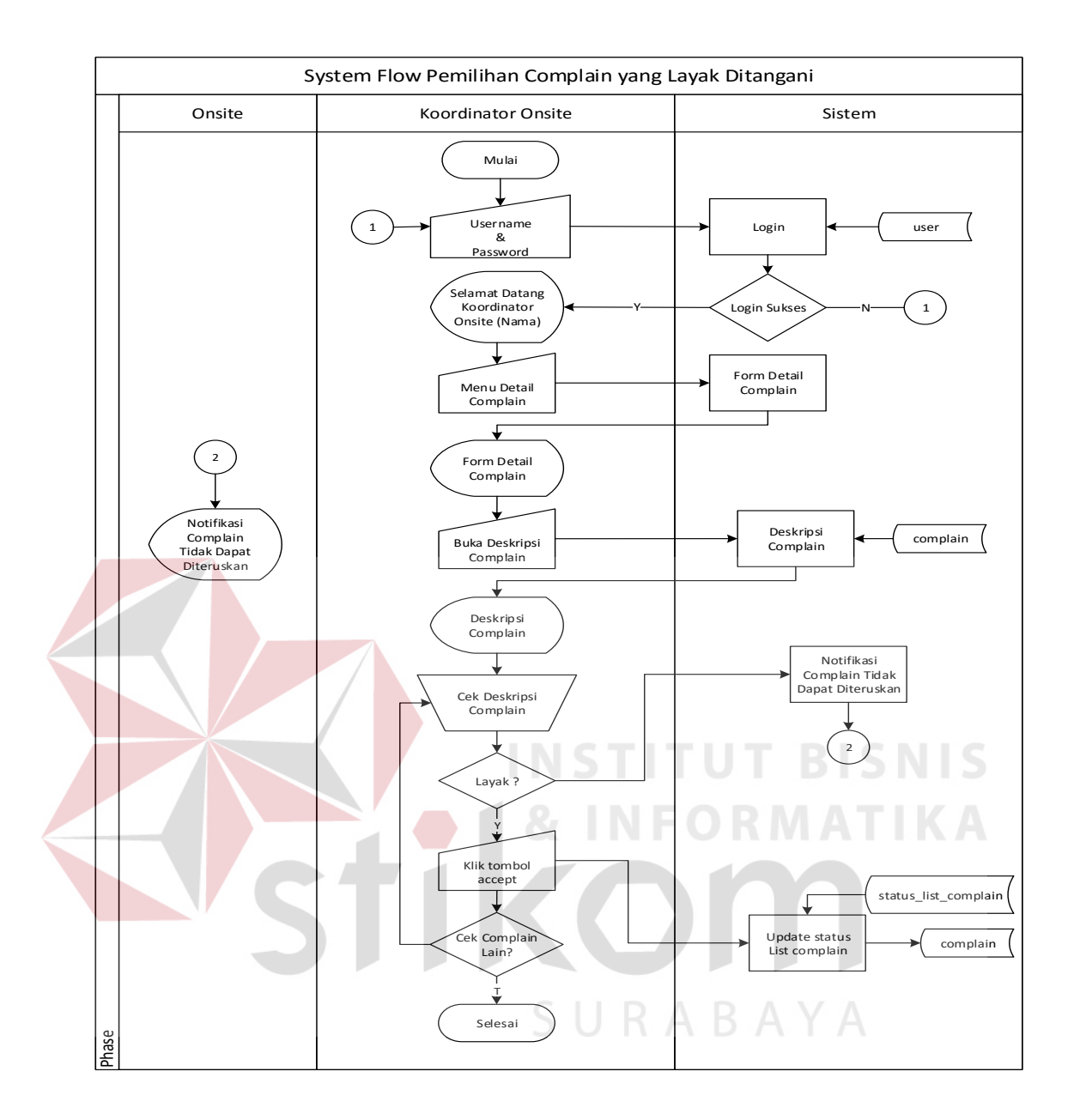

Gambar 3.18 System Flow Pemilihan Complain yang Layak Ditangani

Pada gambar 3.18 pemilihan *complain* yang layak ditangani yang dilakukan oleh koordinator *oniste*. Dimulai dari koordinator *onsite* menerima detail *complain* dari *onsite*, kemudian akan dicek deskripsi *complain* pada masing-masing *complain* yang masuk. Jika memang *complain* layak untuk di lanjutkan untuk dikerjakan oleh *sofdev* maka koordinator *onsite* akan menekan tombol *accept* dan akan mengupdate status pada tabel complain. Jika *complain* memang tidak layak diteruskan maka hanya dikerjakan oleh *onsite* saja maka koordinator onsite akan mengirimkan notifikasi ke *onsite*.

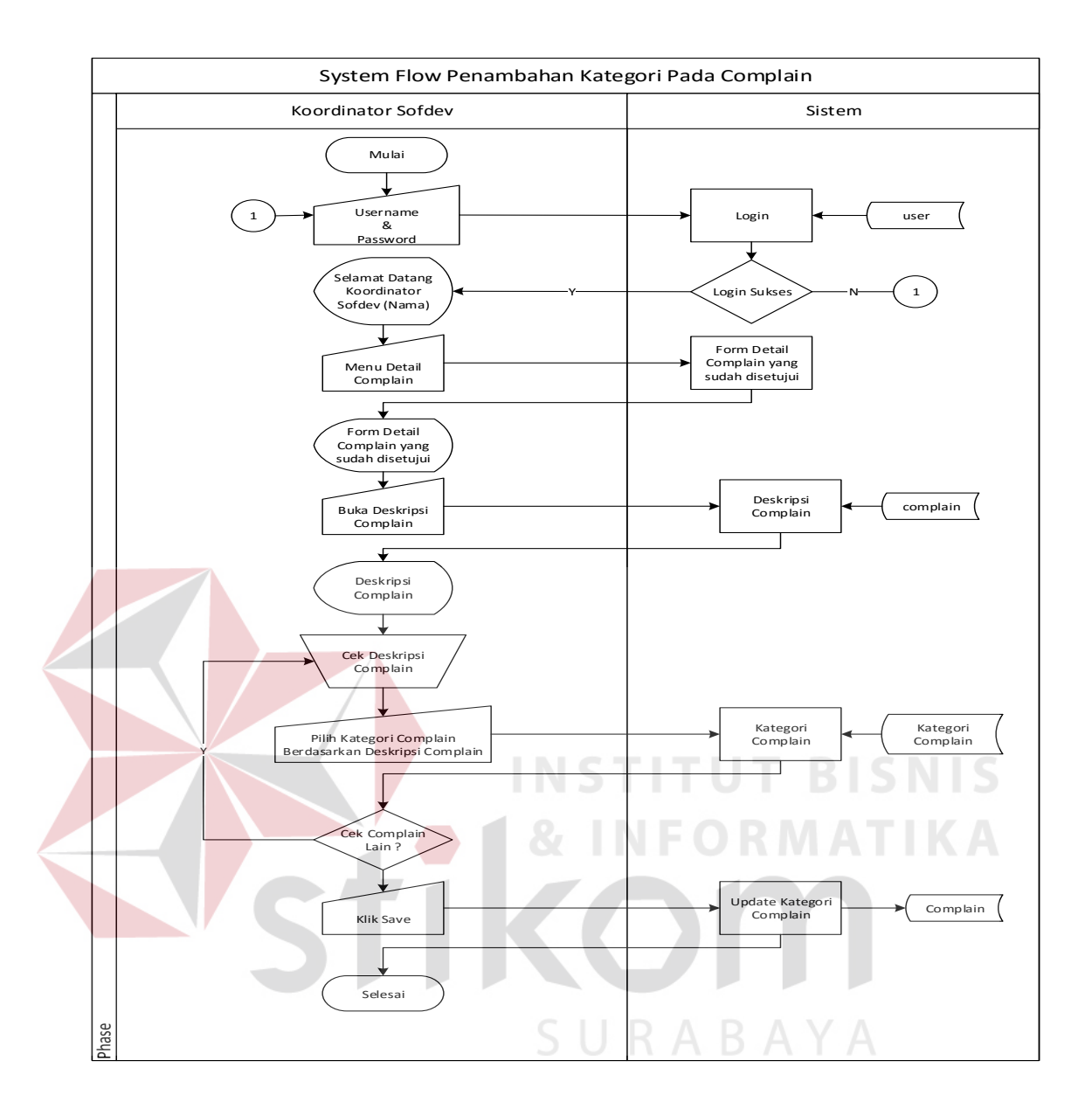

Gambar 3.19 System Flow Penambahan Kategori Pada Complain

Pada gambar 3.19 menjelaskan tentang penambahan kategori pada complain yang dilakukan oleh koordinator *sofdev*. Dimulai dari koordinator *sofdev* menerima data detail complain yang sudah disetujui, kemudian akan di cek deskripsi complain, setelah itu koordinator *sofdev* akan memberikan kategori *complain* pada setiap complain yang masuk berdasarkan kesulitan yang ditulis pada deskripsi complain.

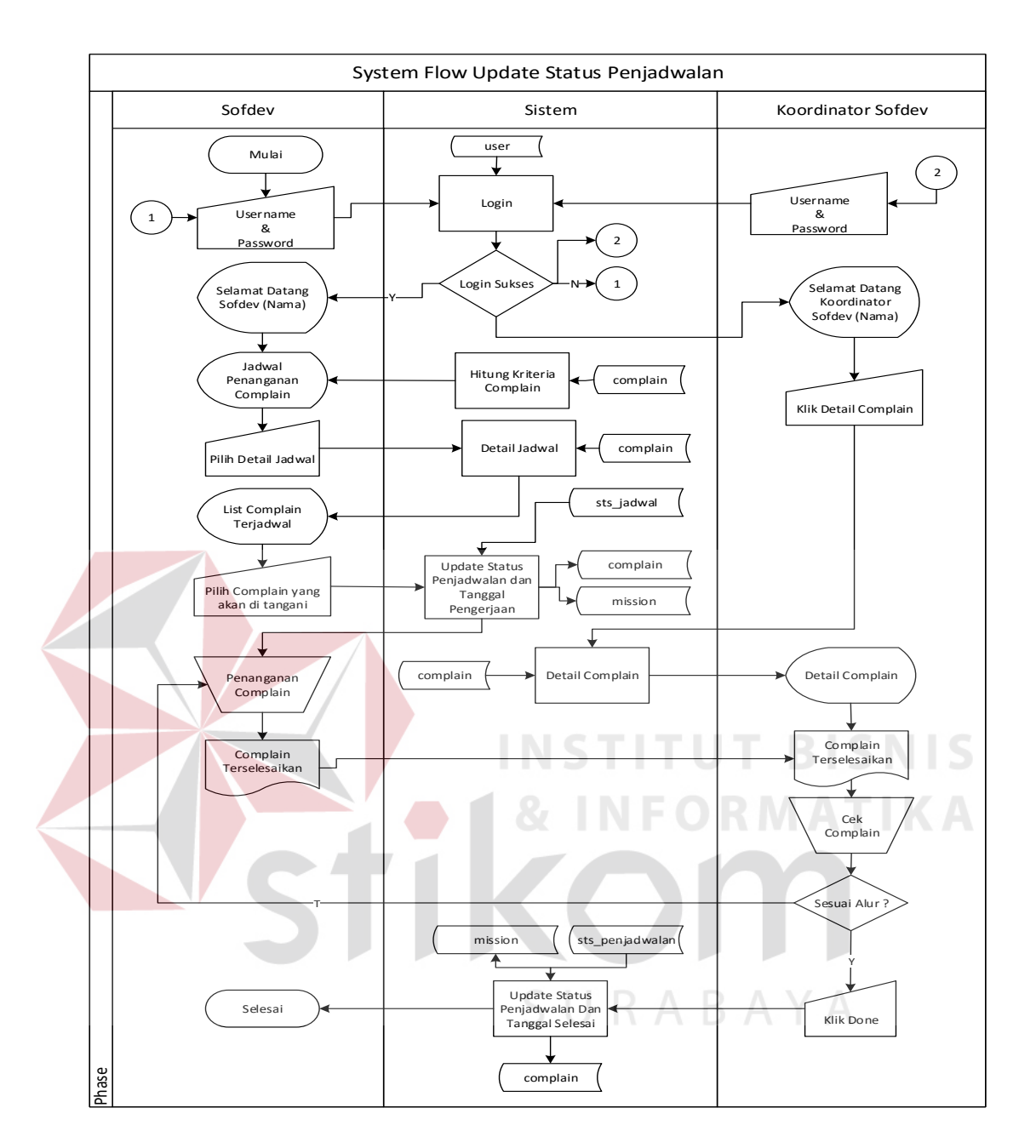

Gambar 3.20 System Flow Update Status Penjadwalan

Pada gambar 3.20 menjelaskan tentang update status penjadwalan dilakukan oleh *sofdev* dan koordinator *sofdev*. Dimulai dari *sofdev* menerima jadwal penanganan complain kemudian masuk ke detail jadwal, kemudian memilih complain yang paling atas semuai urutan, setelah memilih complain yang akan ditangani makan otomatis *sofdev* akan mengupdate status jadwal menjadi *on progress* dan mengupdate tanggal pengerjaan pada tabel *complain* dan detail *complain*. Setelah complain dikerjakan maka koordinator *sofdev* akan mengecek

complain jika complain sudah sesuai alur maka koordinator *sofdev* akan mengupdate status jadwal menjadi *done* dan mengupdate tanggal selesai pada tabel *complain* dan detail *complain* 

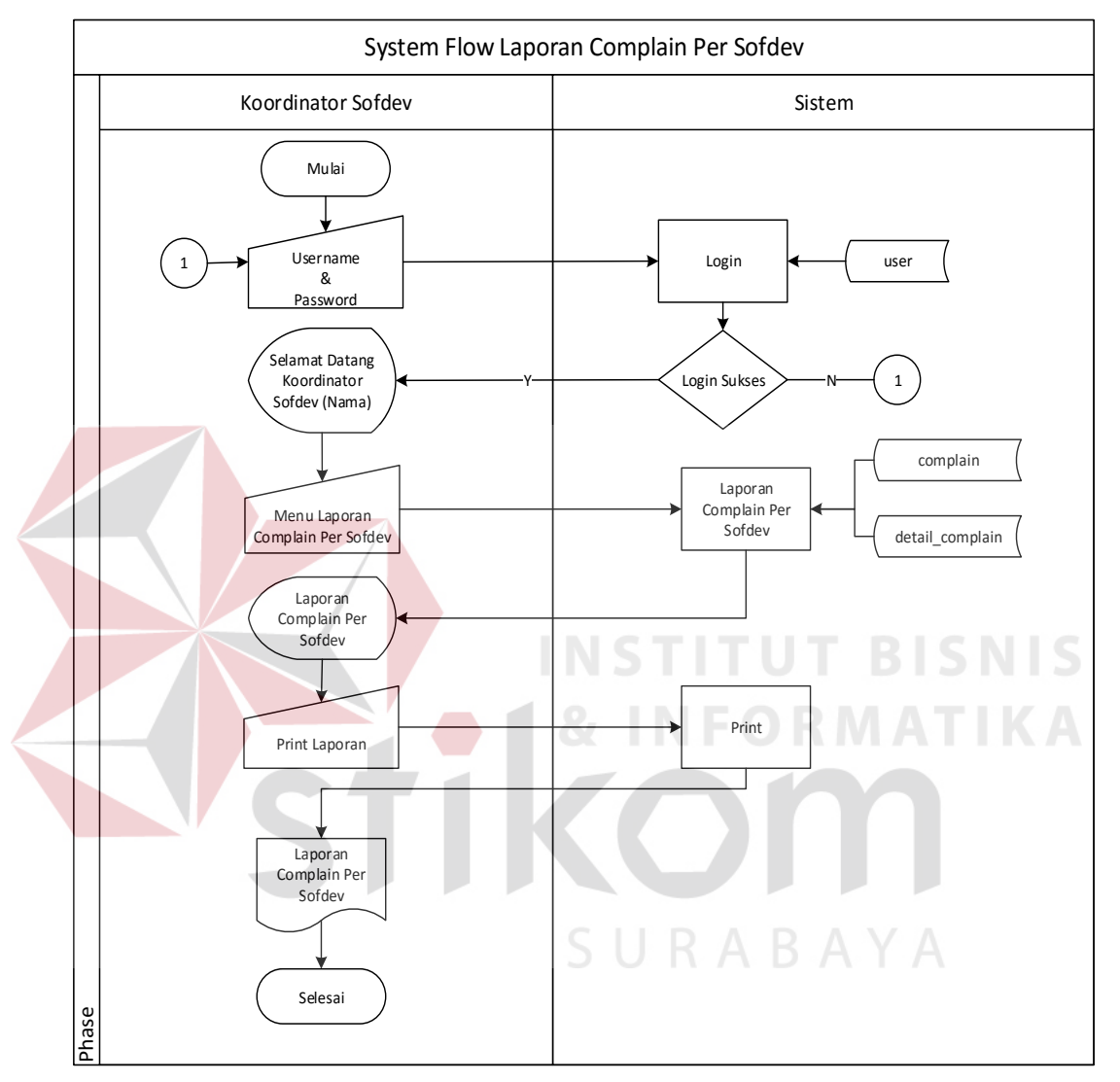

Gambar 3.21 System Flow Laporan Complain Per Sofdev

Pada gambar 3.21 menjelaskan tentang laporan complain per *sofdev* yang dilterima oleh koordinator *sofdev*. Dimulai dari proses login pada website dengan memasukan *username* dan *password* pada website kemudian sekretaris memilih menu laporan complain per *sofdev*. Setelah itu koordinator sofdev dapat memilih laporan per sovdef dengan memilih nama sofdev, setelah nama sofdev dipilih maka akan tampil data *record complain* apa saja yang di tangani oleh *sofdev* dengan nama terpilih tersebut.

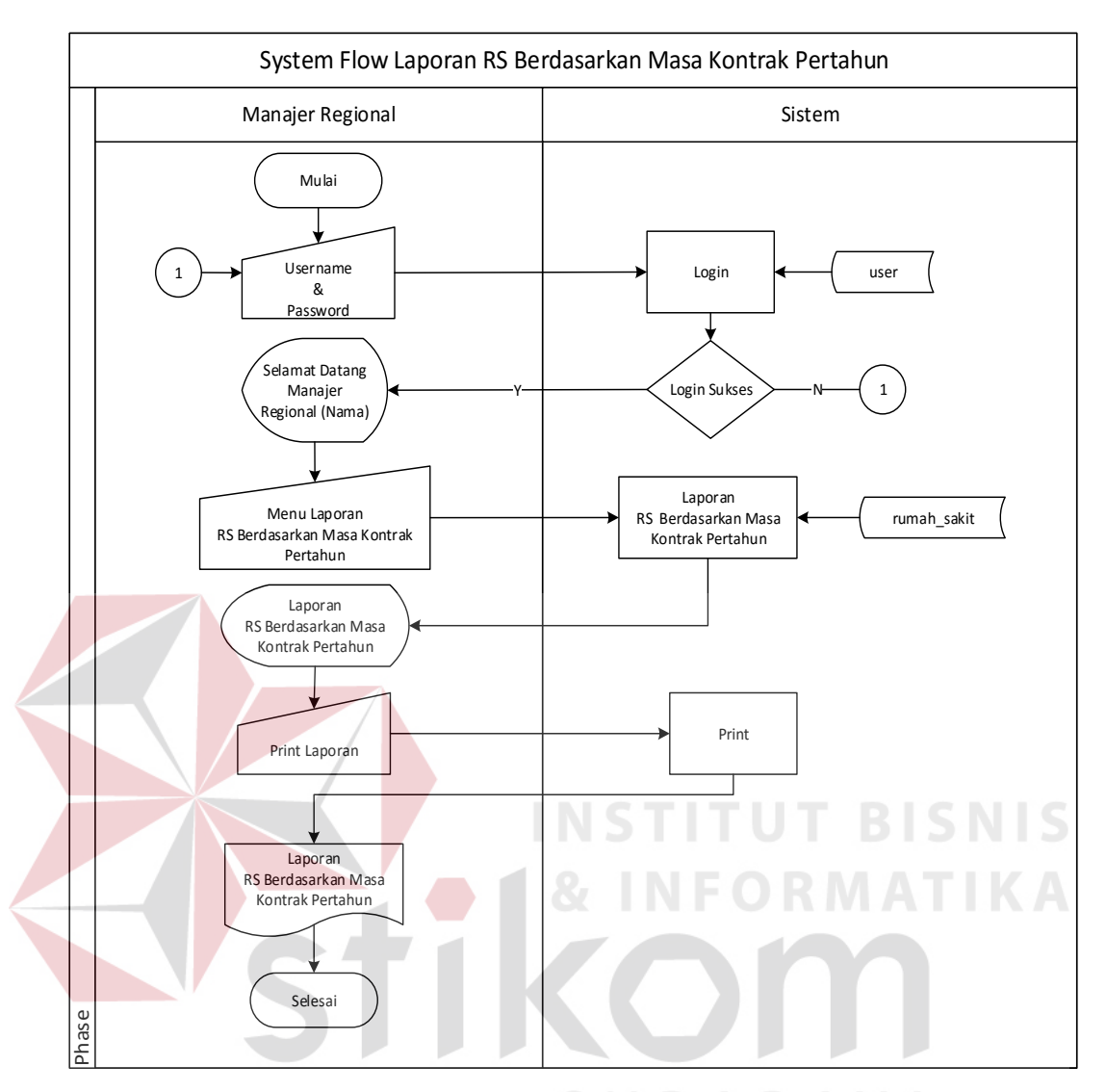

Gambar 3.22 System Flow Update Laporan RS Berdasarkan Masa Kontrak Pertahun

Pada gambar 3.22 menjelaskan Laporan RS berdasarkan masa kontrak pertahun yang dilterima oleh manajer regional. Dimulai dari proses login pada website dengan memasukan *username* dan *password* pada website kemudian sekretaris memilih menu laporan masa kontrak RS. Setelah itu manajer regional dapat memilih laporan rumah sakit kontrak rumah sakit dengan memilih nama rumah sakit, setelah rumah sakit dipilih maka akan tampil data *record* detail data rumah sakit dengan kontrak rumah sakit di urutkan dari kontrak yang akan habis hingga yang memiliki kontrak baru berjalan.

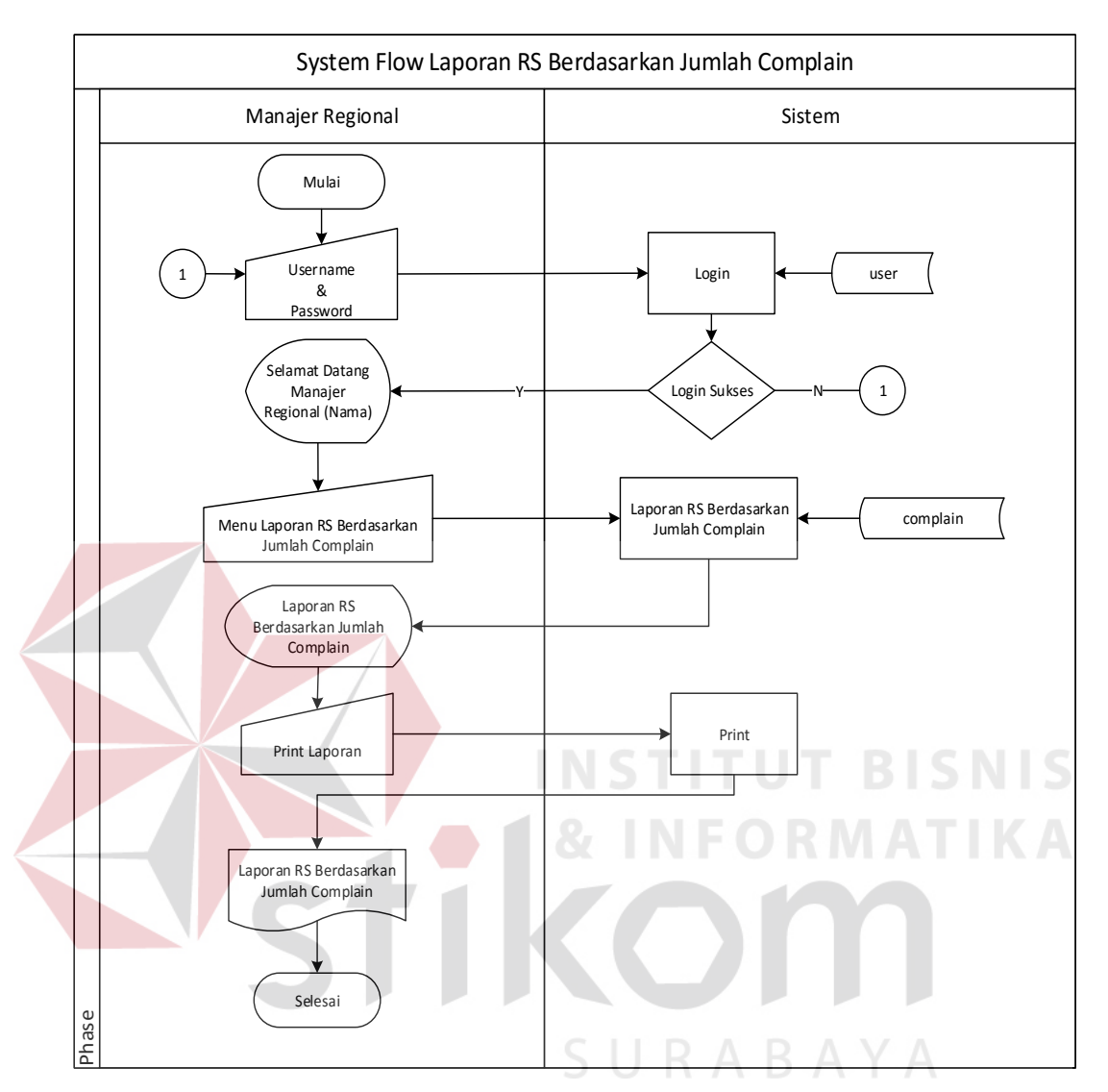

Gambar 3.23 System Flow Laporan RS Berdasarkan Jumlah Complain

Pada gambar 3.23 menjelaskan tentang laporan RS berdasarkan jumlah *complain* yang diterima oleh manajer regional. Dimulai dari proses login pada website dengan memasukan *username* dan *password* pada website kemudian sekretaris memilih menu laporan RS berdasarkan jumlah *complain*. Setelah itu manajer regional dapat memilih laporan per sovdef dengan memilih nama nama rumah sakit dan bulan, setelah nama rumah sakit dan bulan di pilih maka akan tampil data *record complain* apa saja yang pernah diberikan oleh rumah sakit dan bulan yang dipilih tersebut.

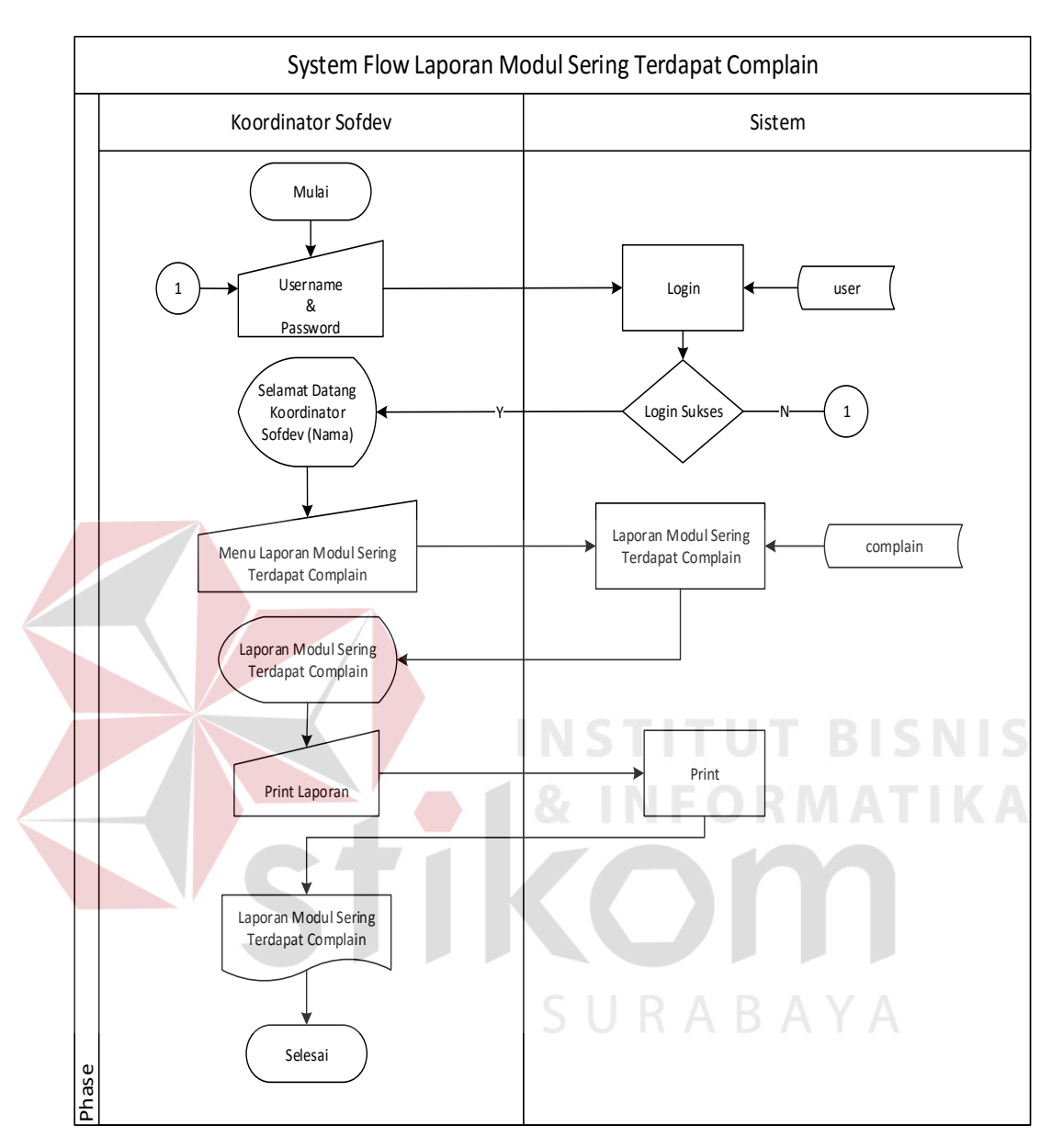

Gambar 3.24 System Flow Update Laporan Modul Sering Terdapat Complain

Pada gambar 3.24 menjelaskan tentang laporan modul sering terdapat complain yang diterima oleh koordinator *sofdev*. Dimulai dari proses login pada website dengan memasukan *username* dan *password* pada website kemudian koordinator sofdev memilih menu laporan modul sering terdapat complain. Setelah itu koordinaor *sofdev* melihat laporan modul yang sering terdapat complain.

## 3.5.2 Data Flow Diagram (DFD)

## A. Diagram Berjenjang Aplikasi Penjadwalan Penanganan Complain

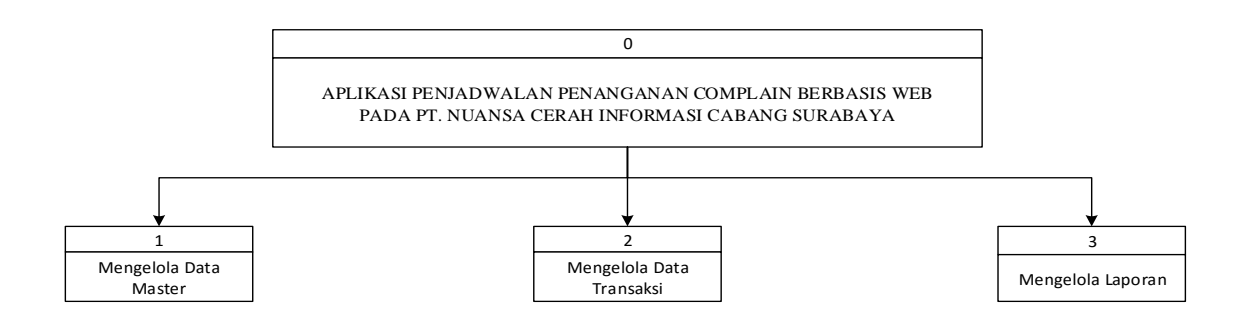

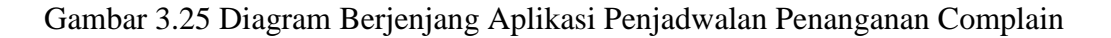

Gambar 3.25 menjelaskan tentang diagram jenjang aplikasi penjadwalanan penanganan complain. Dari gambar tersebut terdapat tiga proses yaitu mengelola data master, mengelola transaksi dan mengelola laporan.

B. Diagram Berjenjang Aplikasi Penjadwalan Penanganan Complain Mengelola Data Master

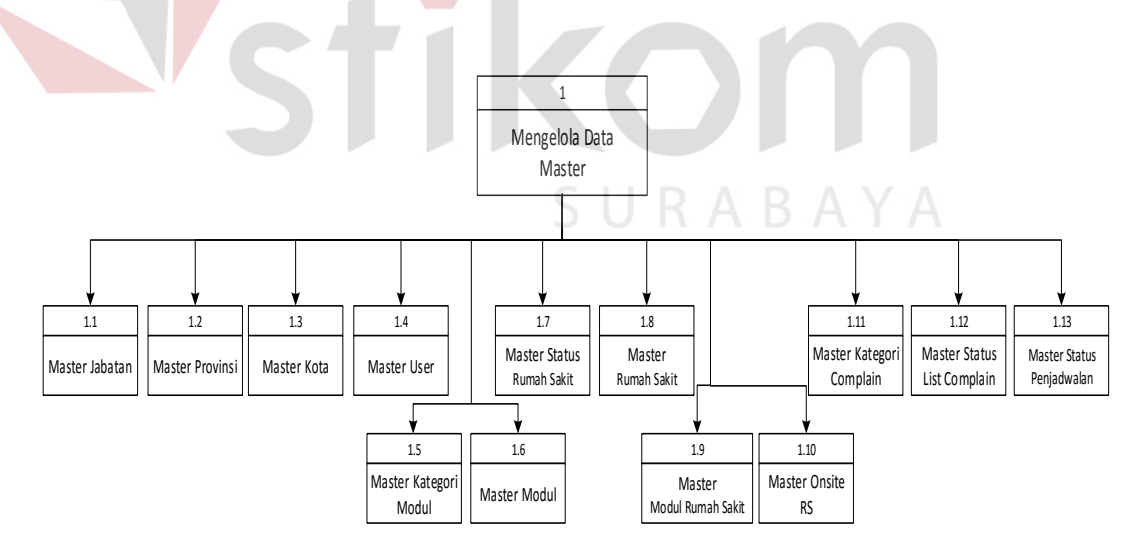

Gambar 3.26 Diagram Berjenjang Aplikasi Penjadwalan Penanganan Complain Mengelola Data Master

Gambar 3.26 menjelaskan tentang proses lanjutan dari mengelola data master. Dari proses mengelola data master dapat diturunkan lagi menjadi sepuluh

proses, yaitu master jabatan, master provinsi, master kota, master user, master modul, master status rumah sakit, master rumah sakit, master rumah sakit, master kategori complain, master status list complain, master status penjadwalan. Data master digunakan untuk menunjang berjalannya proses penjadwalan hingga menghasilkan sebuah laporan.

# C. Diagram Berjenjang Aplikasi Penjadwalan Penanganan Complain Mengelola Transaksi

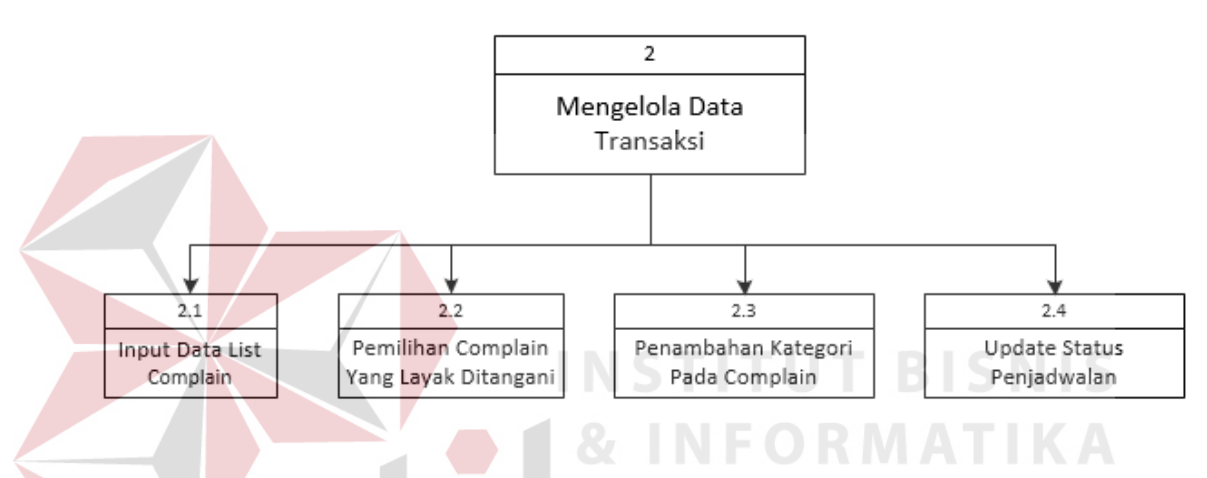

Gambar 3.27 Diagram Berjenjang Aplikasi Penjadwalan Penanganan Complain Mengelola Transaksi

Gambar 3.27 menjelaskan tentang proses lanjutan dari mengelola transaksi. Dari proses mengelola transaksi dapat diturunkan lagi menjadi empat proses yaitu input data list complain, pemilihan complain yang layak ditangani, penambahan kategori pada complain dan update status penjadwalan.

# D. Diagram Berjenjang Aplikasi Penjadwalan Penanganan Complain Mengelola Laporan

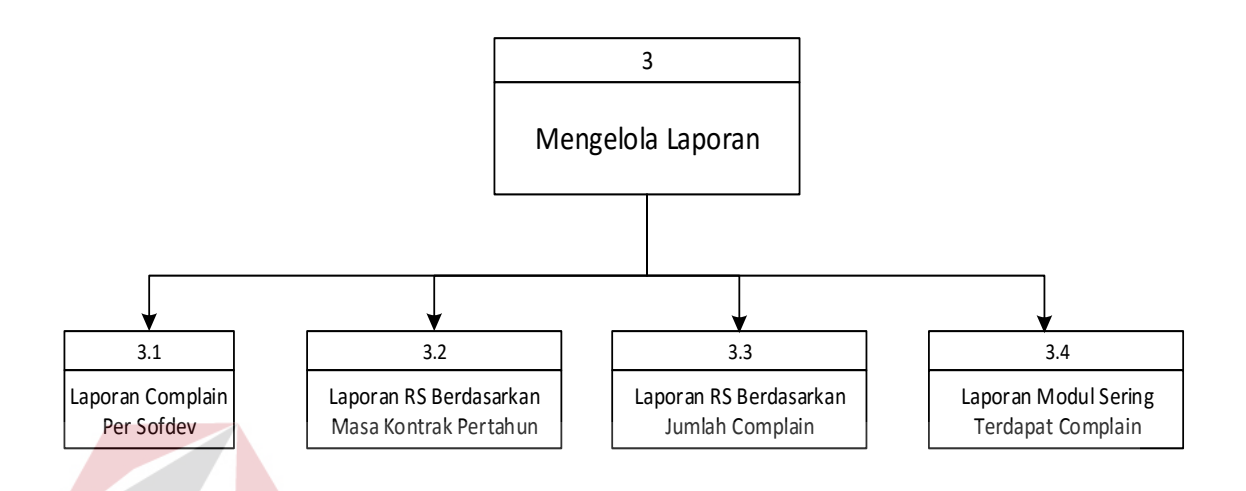

Gambar 3.28 Diagram Berjenjang Aplikasi Penjadwalan Penanganan Complain Mengelola Laporan

Gambar 3.28 menjelaskan tentang proses lanjutan dari mengelola laporan. Dari proses mengelola laporan dapat diturunkan lagi menjadi empat proses yaitu laporan complain per *sofdev*, laporan RS berdasarkan masa kontrak pertahun, laporan RS berdasarkan jumlah complain, laporan modul sering terdapat complain. Laporan tersebut diperoleh dari hasil proses mengelola data master dan mengelola transaksi.

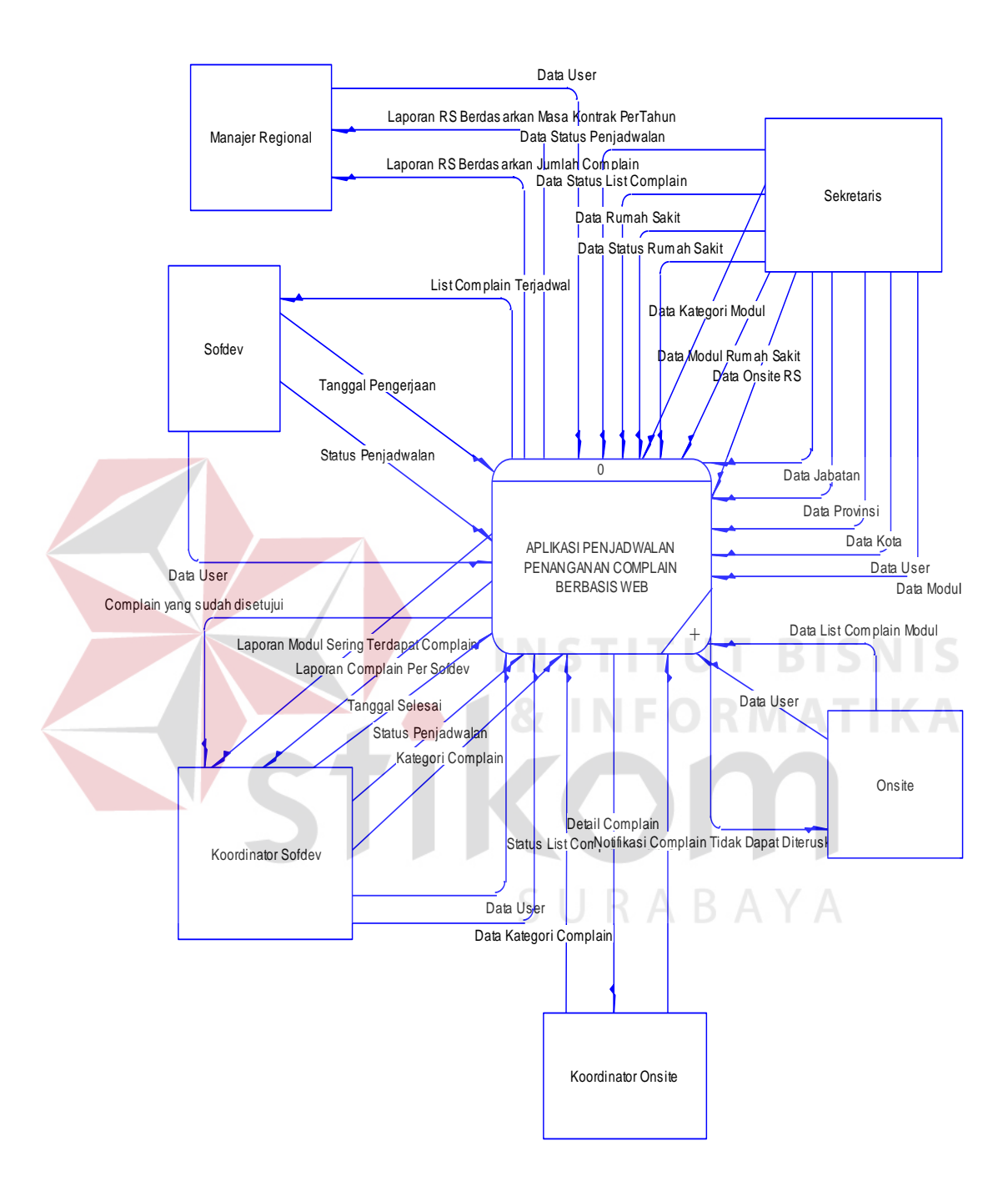

# E. Context Diagram Aplikasi Penjadwalan Penanganan Complain

Gambar 3.29 Context Diagram Aplikasi Penjadwalan Penanganan Complain

Gambar 3.29 menjelaskan tentang *context diagram* aplikasi penjadwalan penanganan complain. Terdapat enam *eksternal entity* yaitu sekretaris yang menginputkan data master kecuali master kategori *complain* dikarenakan master kategori *complain* terdapat tanggal yang hanya diketahui oleh koordinator *sofdev* yang ada pada aplikasi penjadwalan kecuali data kategori *complain. Onsite* menginputkan data user, data list complain modul dan mendapatkan data notifikasi tidak dapat diteruskan. Koordinator *onsite* menginputkan data user, status *list complain* dan menerima detail *complain.* Koordinator *sofdev* menginputkan data user data kategori complain, kategori complain, status penjadwalan, dan menerima data user yang disetujui, laporan modul sering terdapat *complain*, laporan *complain* per *sofdev. Sofdev* menginputkan data user, status penjadwalan, tanggal pengerjaan, tanggal selesai dan menerima list complain terjadwal. Manajer Regional menginputkan data user, menerima laporan RS berdasarkan jumlah complain dan laporan RS berdasarkan masa kontrak per tahun.

INSTITUT BISNIS & INFORMATIKA SURABAYA

# F. DFD Level 0 Aplikasi Penjadwalan Penanganan Complain

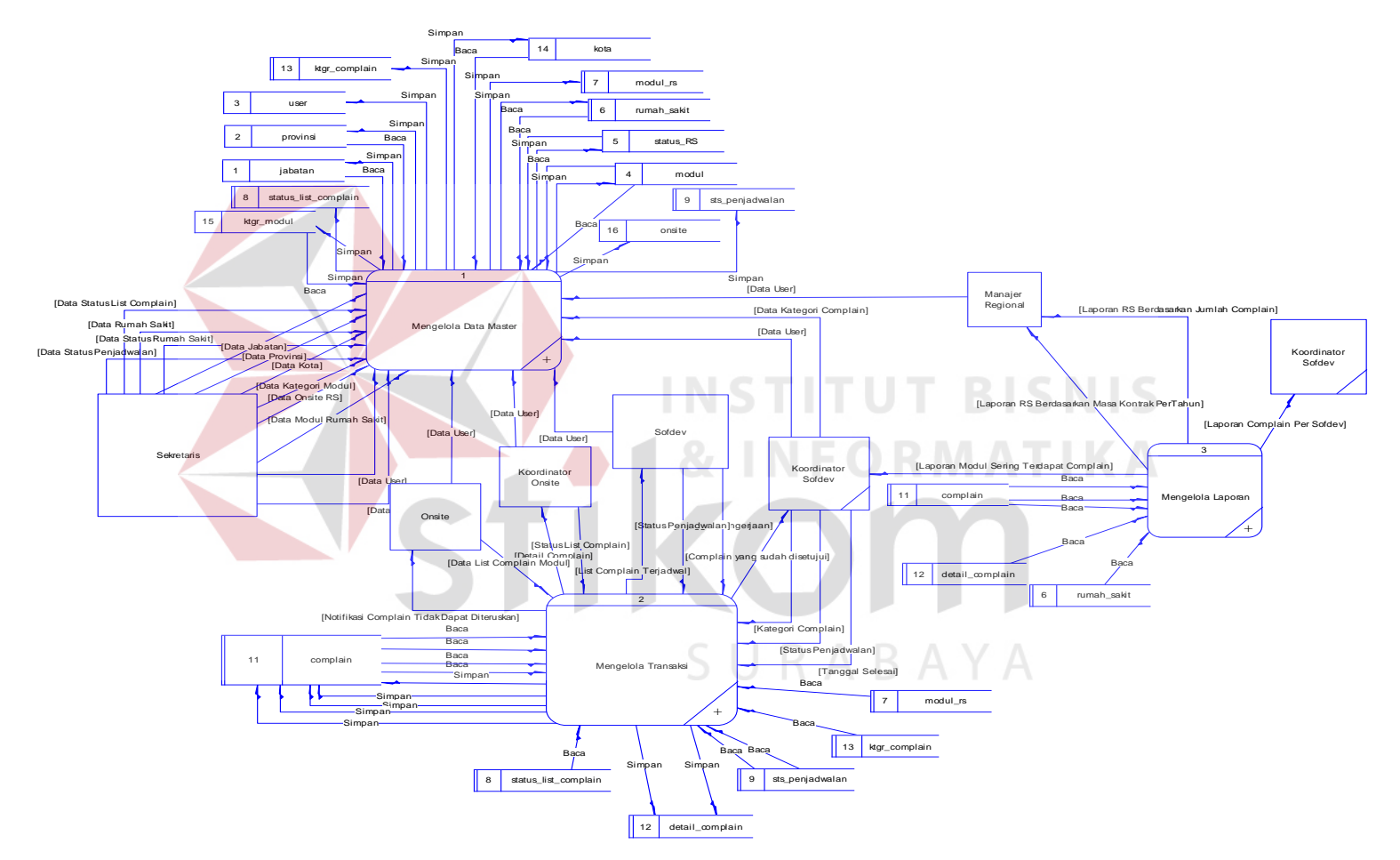

Gambar 3.30 DFD Level 0 Aplikasi Penjadwalan Penanganan Complain

Gambar 3.30 menjelaskan tentang proses DFD level o dimana terdapat tiga *proses* yaitu mengelola data master, mengelola transaksi dan mengelola laporan secara umum. Untuk proses yang lebih detail akan dijelaskan pada DFD lv 1 masing-masing proses yang telah di *brigdown*.

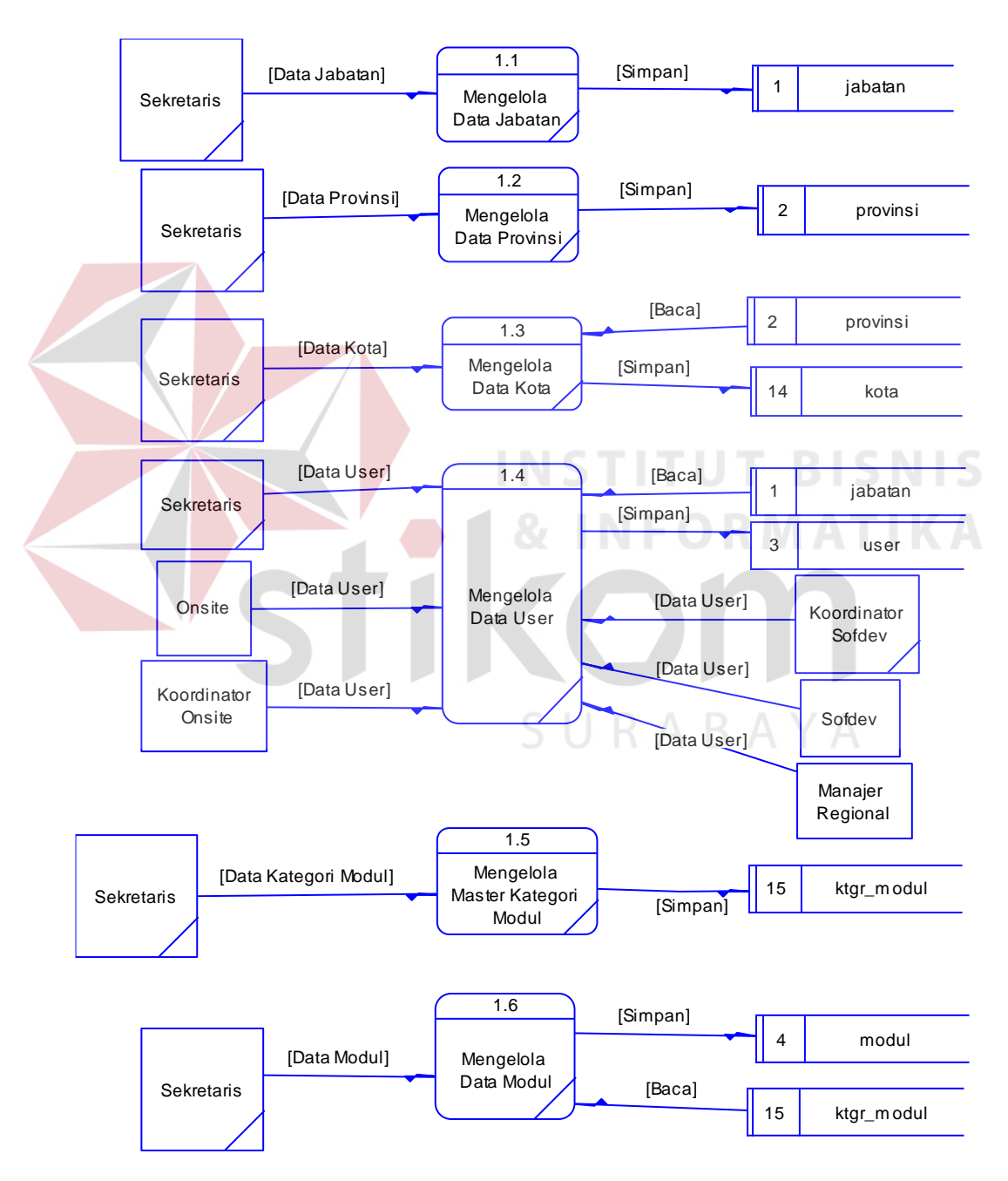

## G. DFD Level 1 Mengelola Data Master

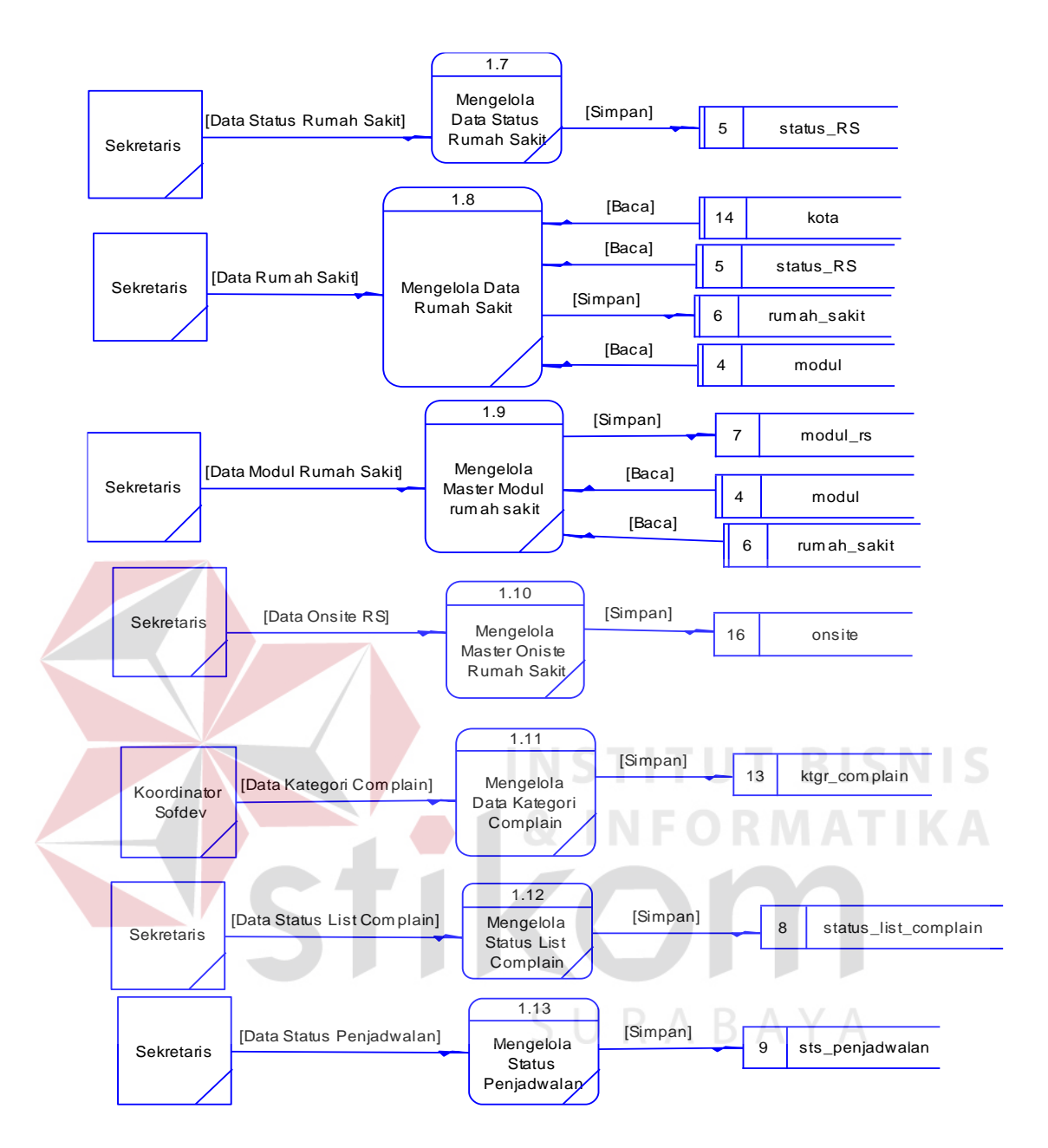

Gambar 3.31 DFD Level 1 Mengelola Data Master

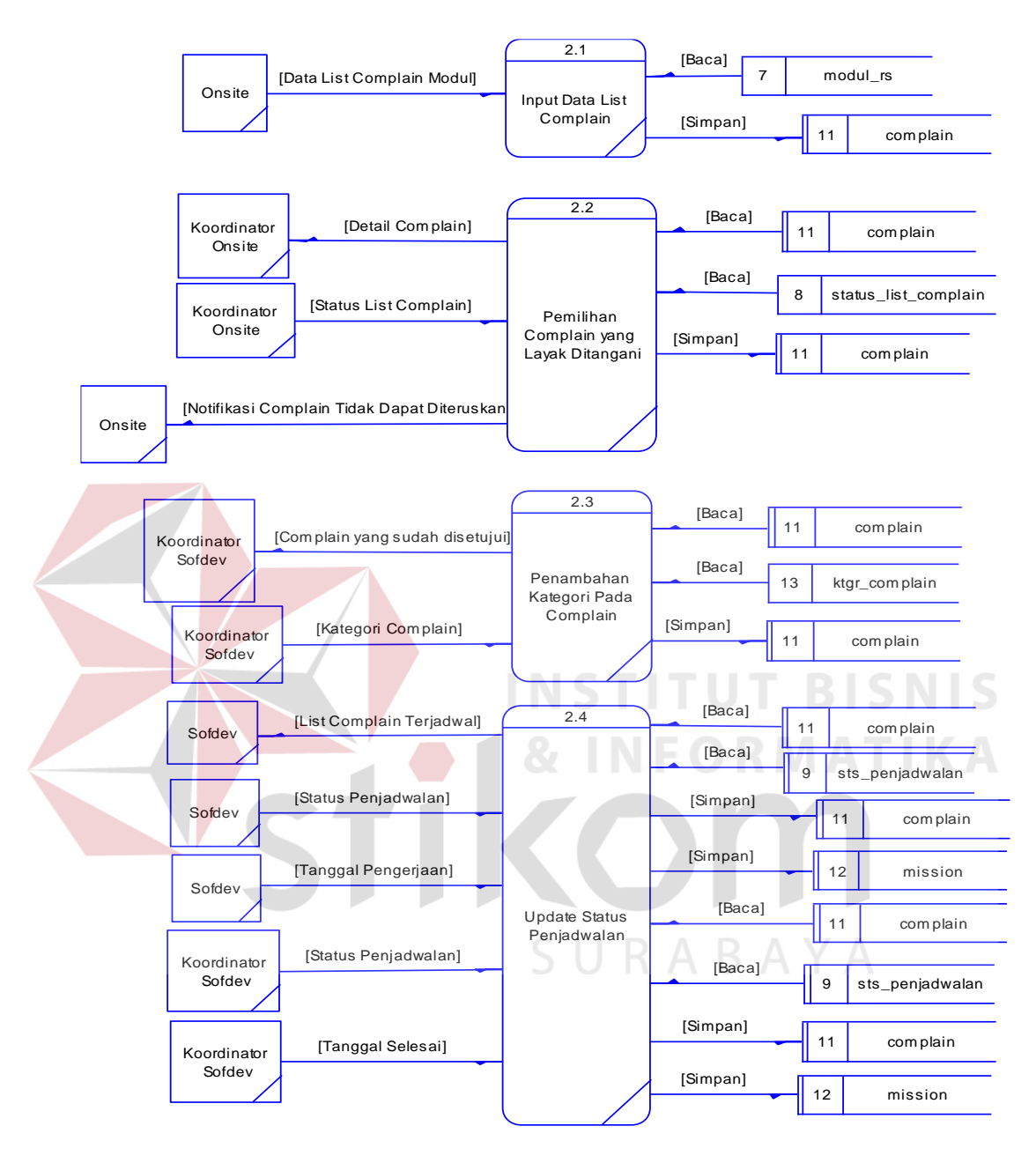

## H. DFD Level 1 Mengelola Transaksi

Gambar 3.32 DFD Level 1 Mengelola Transaksi

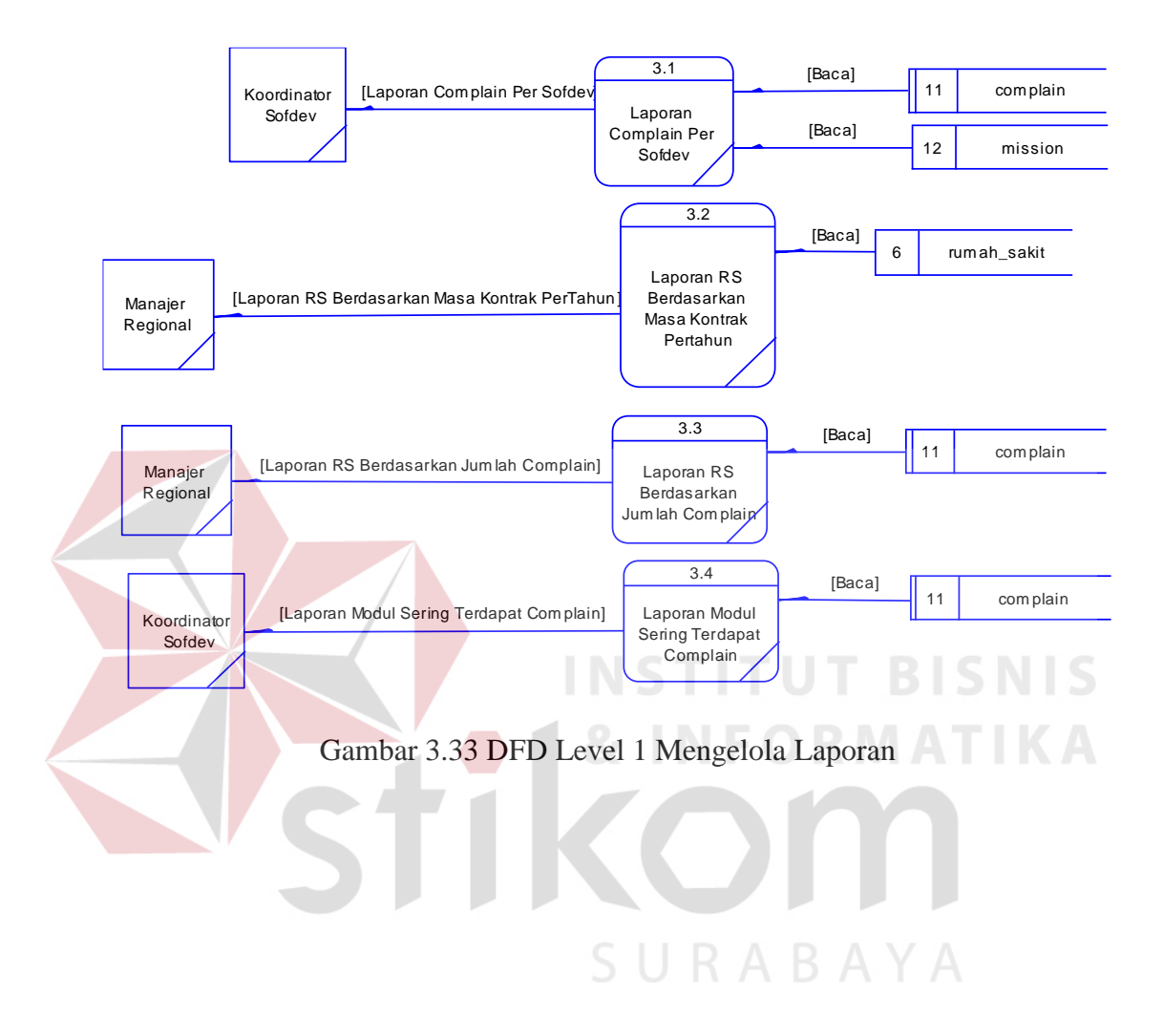

## I. DFD Level 1 Mengelola Laporan

## 3.5.3 ERD (Entity Relationship Diagram)

ERD menggambarkan data sebagai entitas, relasi dan *attribute* dari database yang telah dirancang. ERD dapat dibagi menjadi dua, yaitu *Conceptual Data Model* (CDM) dan *Physical Data Model* (PDM).

## A. CDM (Conceptual Data Model)

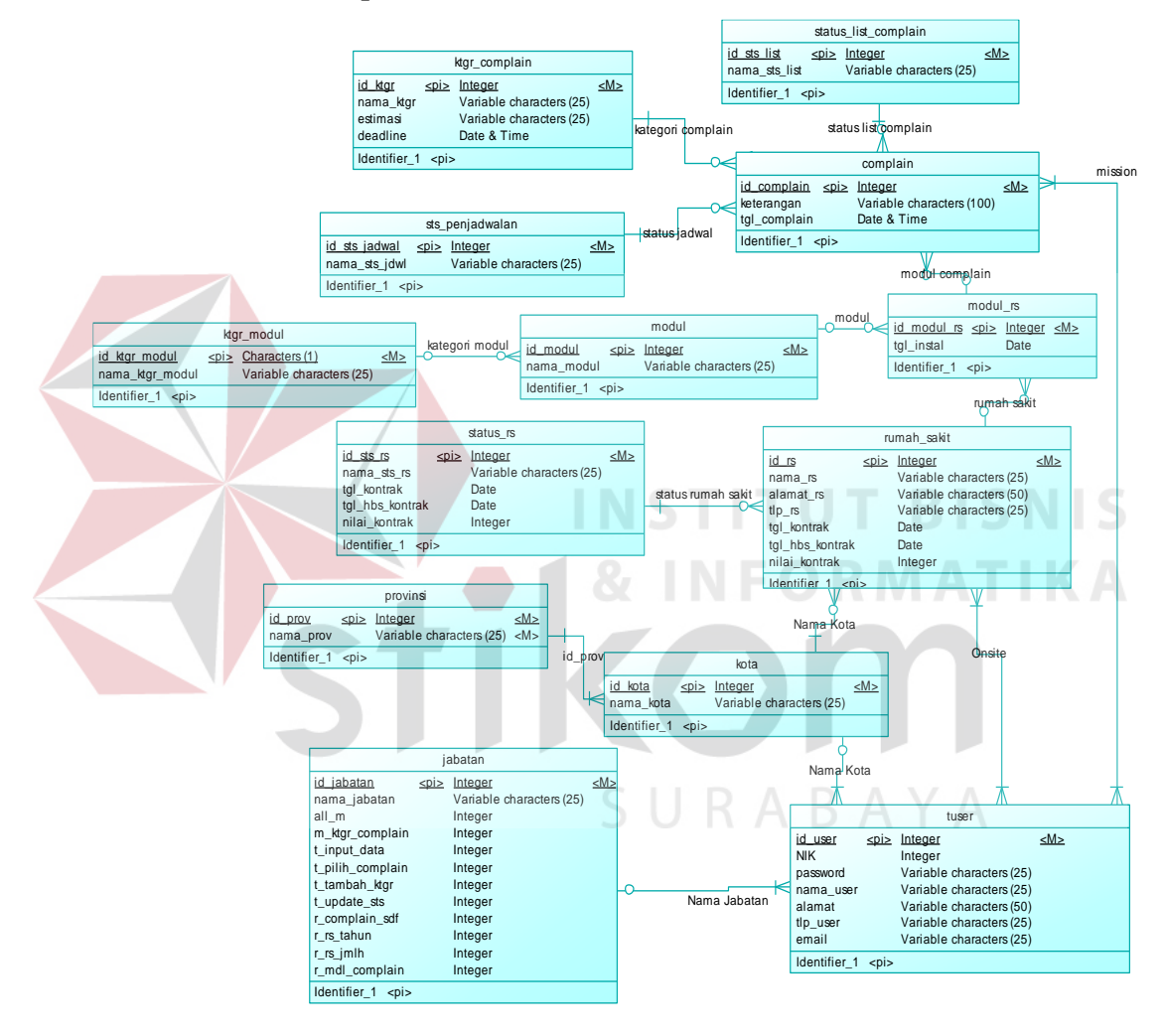

Gambar 3.34 Conceptual Data Model (CDM)

## B. PDM (Physical Data Model)

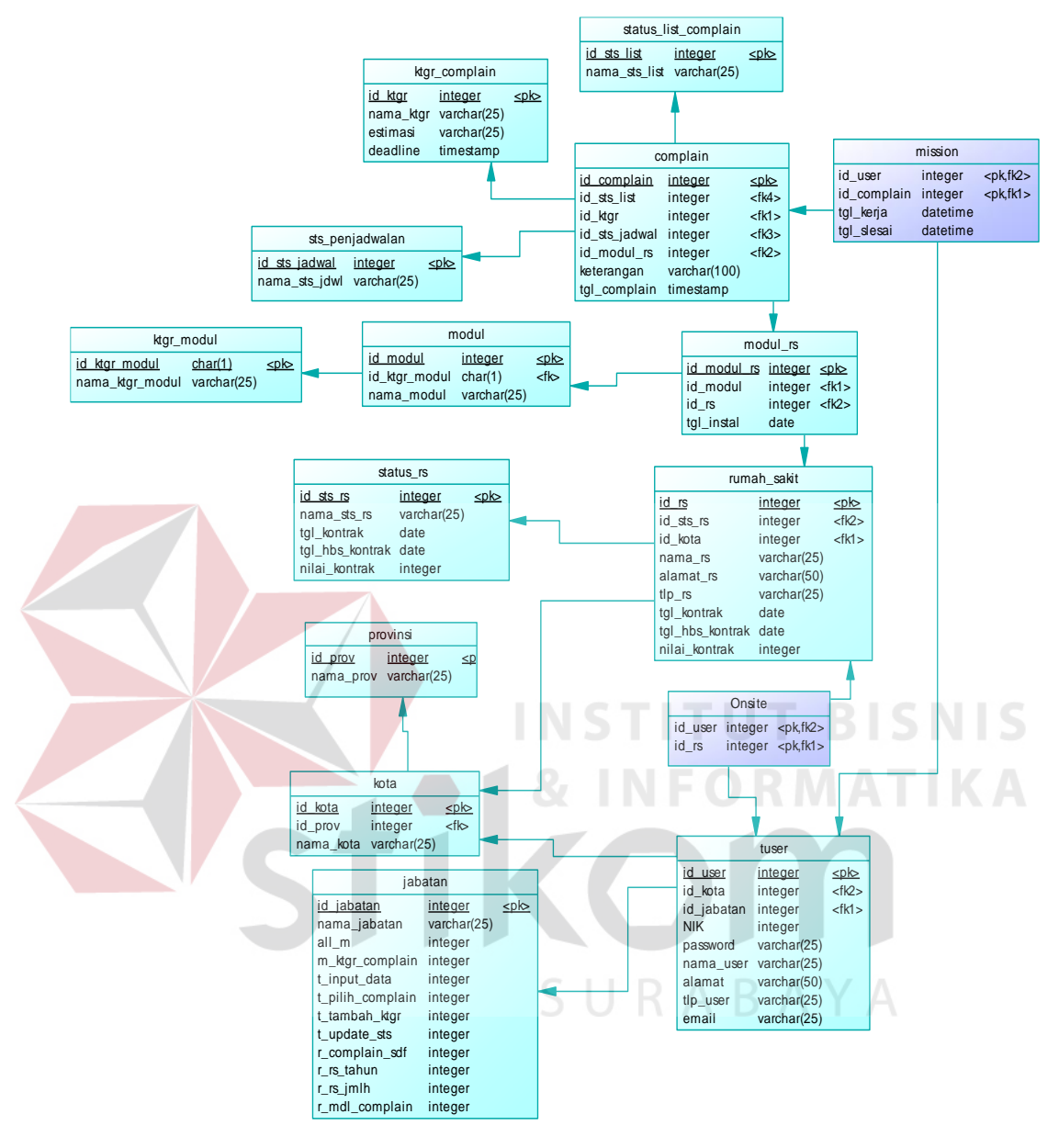

Gambar 3.35 Physical Data Model (PDM)
#### 3.5.4 Struktur Tabel

Pada aplikasi penjadwalan complain pada PT. NCI cabang Surabaya ini terdapat lima belas tabel. Struktur tabel pada aplikasi penjadwalan complain pada PT. NCI cabang Surabaya sebagai berikut:

a. Tabel jabatan

| Primary Key | : id_jabatan                      |
|-------------|-----------------------------------|
| Foreign Key | :-                                |
| Fungsi      | : Menyimpan data jabatan karyawan |

| Tabel 3.19 Struktur Tab | el jabatan |
|-------------------------|------------|
|-------------------------|------------|

| Field        | Type Data | Length | Keterangan  |
|--------------|-----------|--------|-------------|
| id_jabatan   | Char      | 2      | Primary Key |
| nama_jabatan | Varchar   | 25     |             |

b. Tabel provinsi

Primary Key : id\_provinsi

Fo<mark>reig</mark>n Key : -

Fungsi

: Menyimpan data provinsi

| Field     | Type Data | Length | Keterangan  |
|-----------|-----------|--------|-------------|
| id_prov   | Char      | 2      | Foreign key |
| nama_prov | Varchar   | 25     |             |

#### c. Tabel kota

| d_kota |
|--------|
|        |

*Foreign Key* : id\_provinsi

Fungsi : Menyimpan data kota

Tabel 3.21 Struktur Tabel kota

| Field     | Type Data | Length | Keterangan  |
|-----------|-----------|--------|-------------|
| id_kota   | Char      | 4      | Primary Key |
| id_prov   | Char      | 2      | Foreign key |
| nama_kota | Varchar   | 25     |             |

## d. Tabel status\_rs

*Primary Key* : id\_sts\_rs

Foreign Key : -

Fungsi : Menyimpan data status rumah sakit

Tabel 3.22 Struktur Tabel status\_rs

|    | Field                                     | Type Data            | Length   | Keterangan  |
|----|-------------------------------------------|----------------------|----------|-------------|
|    | id_sts_rs                                 | Char                 | 1        | Primary Key |
|    | nama_sts_rs                               | Varchar              | 25       |             |
| e. | Tabel ktgr_modul <i>Primary Key</i> : id_ | ktgr_modul           | TITUT    |             |
|    | Fo <mark>r</mark> eign Key : -            |                      |          |             |
|    | Fungsi : Me                               | nyimpan data kategor | ri modul |             |

Tabel 3.23 Struktur Tabel ktgr\_modul

| Field           | Field Type Data |    | Keterangan  |
|-----------------|-----------------|----|-------------|
| id_ktgr_modul   | Char            | 1  | Primary Key |
| nama_ktgr_modul | Varchar         | 25 |             |

## f. Tabel Modul

| Primary Key | : id_modul             |
|-------------|------------------------|
| Foreign Key | : id_ktgr_modul        |
| Fungsi      | : Menyimpan data modul |

| Field Type Data |         | Length | Keterangan  |
|-----------------|---------|--------|-------------|
| id_modul        | Integer | 11     | Primary Key |
| id_ktgr_modul   | Char    | 1      | Foreign key |
| nama_modul      | Varchar | 25     |             |

Tabel 3.24 Struktur Tabel modul

#### g. Tabel rumah\_sakit

*Primary Key* : id\_rs

Foreign Key : id\_sts\_rs, id\_kota

Fungsi : Menyimpan data rumah sakit

Tabel 3.25 Struktur Tabel rumah\_sakit

| Field           | Type Data | Length | Keterangan  |
|-----------------|-----------|--------|-------------|
| id_rs           | Integer   | 11     | Primary Key |
| id_sts_rs       | Char      | 1      | Foreign key |
| id_kota         | Char      | 4      | Foreign key |
| nama_rs         | Varchar   | 25     | DIDINID     |
| alamat_rs       | Varchar   | -50    | ΜΔΤΙΚΔ      |
| tlp_rs          | Varchar   | 25     |             |
| tgl_kontrak     | Date      |        |             |
| tgl_hbs_kontrak | Date      |        |             |
| nilai_kontrak   | integer   | 11     |             |

h. Tabel modul\_rs

| Primary Key | : id_modul_rs |
|-------------|---------------|
|-------------|---------------|

Foreign Key : id\_modul, id\_rs

Fungsi : Menyimpan data modul yang sudah terinstal di rumah sakit

#### Tabel 3.26 Struktur Tabel modul\_rs

| Field       | Type Data | Length | Keterangan  |
|-------------|-----------|--------|-------------|
| id_modul_rs | Integer   | 11     | Primary Key |
| id_modul    | Integer   | 11     | Foreign key |
| id_rs       | Integer   | 11     | Foreign key |
| tgl_instal  | Date      |        |             |

i. Tabel tuser

| Primary Key | : NIK                 |
|-------------|-----------------------|
| Foreign Key | : id_kota, id_jabatan |
| Fungsi      | : Menyimpan data user |

#### Tabel 3.27 Struktur Tabel tuser

| Field      | Type Data | Length | Keterangan  |
|------------|-----------|--------|-------------|
| NIK        | Varchar   | 25     | Primary Key |
| id_kota    | Char      | 4      | Foreign key |
| id_jabatan | Char      | 2      | Foreign key |
| password   | Varchar   | 50     |             |
| nama_user  | Varchar   | 25     |             |
| alamat     | Text      |        |             |
| tlp_user   | Varchar   | 25     |             |
| email      | Varchar   | 25     |             |

j. Tabel onsite

INSTITUT BISNIS & INFORMATIKA

Foreign Key : NIK, id\_rs

Primary Key : NIK, id\_rs

Fungsi

: Menyimpan data pegawai onsite yang ada di rumah sakit

Tabel 3.28 Struktur Tabel onsite

| Field | Type Data | Length | Keterangan                  |
|-------|-----------|--------|-----------------------------|
| NIK   | Varchar   | 25     | Primary Key,<br>Foreign key |
| id_rs | Integer   | 11     | Primary Key,<br>Foreign key |

### k. Tabel status\_list\_complain

| Primary Key | : id_sts_list                         |
|-------------|---------------------------------------|
| Foreign Key | :-                                    |
| Fungsi      | : Menyimpan data status list complain |

| Field         | Type Data | Length | Keterangan  |
|---------------|-----------|--------|-------------|
| id_sts_list   | Char      | 1      | Primary Key |
| nama_sts_list | Varchar   | 25     |             |

- Tabel 3.29 Struktur Tabel status\_list\_complain
- l. Tabel ktgr\_complain

Primary Key : id\_ktgr Foreign Key : -

Fungsi : Menyimpan data kategori complain

### Tabel 3.30 Struktur Tabel ktgr\_complain

| Field     | Type Data | Length | Keterangan  |
|-----------|-----------|--------|-------------|
| id_ktgr   | Char      | 1      | Primary Key |
| nama_ktgr | Varchar   | 25     |             |
| estimasi  | Varchar   | 25     |             |
| deadline  | Varchar   | 25     |             |

m. Tabel sts\_penjadwalan

Primary Key : id\_sts\_jadwal

Foreign Key : -

Fungsi

: Menyimpan data status penjadwalan

| • •          |           | ID/       |          |       |  |
|--------------|-----------|-----------|----------|-------|--|
| Tabel 3.31 S | truktur T | abel sts_ | _penjadv | valan |  |

| Field           | Type Data | Length | Keterangan  |
|-----------------|-----------|--------|-------------|
| id_sts_jadwal   | Char      | 1      | Primary Key |
| nama_sts_jadwal | Varchar   | 25     |             |

n. Tabel complain

| Primary Key | : id_complain                                      |
|-------------|----------------------------------------------------|
| Foreign Key | : id_sts_list, id_ktgr, id_sts_jadwal, id_modul_rs |
| Fungsi      | : Menyimpan data yang berhubungan dengan complain  |

Tabel 3.32 Struktur Tabel complain

| Field         | Type Data | Length | Keterangan  |
|---------------|-----------|--------|-------------|
| id_complain   | Varchar   | 10     | Primary Key |
| id_sts_list   | Char      | 1      | Foreign key |
| id_ktgr       | Char      | 1      | Foreign key |
| id_sts_jadwal | Char      | 1      | Foreign key |
| id_modul_rs   | Integer   | 11     | Foreign key |
| keterangan    | Text      |        |             |
| tgl_complain  | Datetime  |        |             |

o. Tabel mission

 Primary Key
 : NIK, id\_complain

 Foreign Key
 : NIK, id\_complain

Fungsi

: Menyimpan data waktu record kerja sofdev

#### Tabel 3.33 Struktur Tabel mission

| Field       | Type Data | Length | Keterangan    |
|-------------|-----------|--------|---------------|
| id_mission  | Char      | 1      | Primery Key   |
| NIK         | Varchar   | 25     | Foreign key   |
| id_complain | Varchar   | 10     | , Foreign key |
| tgl_kerja   | Datetime  |        |               |
| tgl_selesai | Datetime  |        |               |

#### 3.5.5 Desain Input Output

Desain *input output* digunakan untuk memberikan gambaran antarmuka aplikasi yang akan dibuat. Berikut ini adalah rancangan antarmuka dari aplikasi penjadwalan penanganan *complain* pada PT Nuansa Cerah Informasi Cabang Surabaya.

a. Tampilan Login

Tampilan login digunakan oleh *user* untuk mengakses aplikasi penjadwalan penanganan *complain*. *User* yang yang berhak mengakses aplikasi ini adalah sekretaris, *onsite*, koordinator *onsite*, koordinator *sofdev*, *sofdev* dan manajer regional. Untuk melakukan proses *login*, *user* menginputkan NIK dan Password. Gambar 3.36 menggambarkan tampilan desain dari menu login.

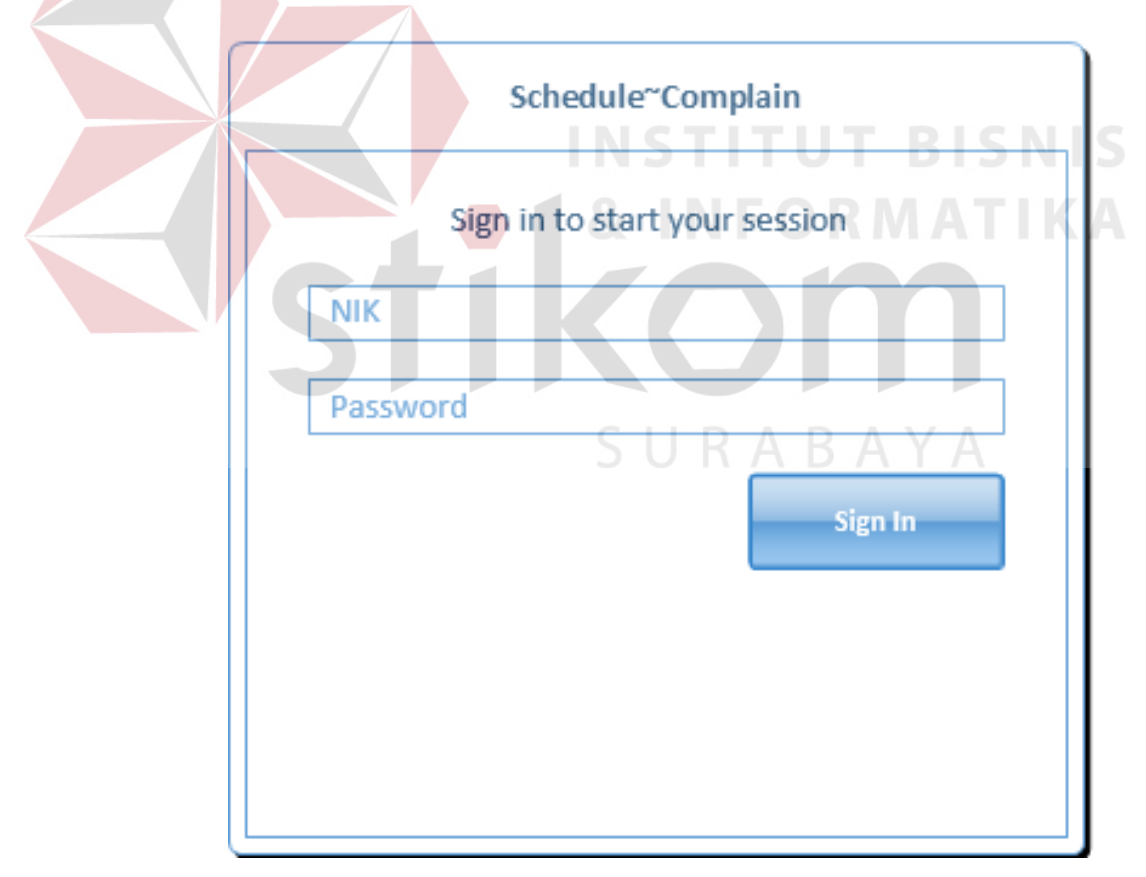

Gambar 3.36 Tampilan Login

b. Tampilan Home

Tampilan *home* adalah tampilan informasi yang dibutuhkan oleh user yang di letakkan pada halaman home

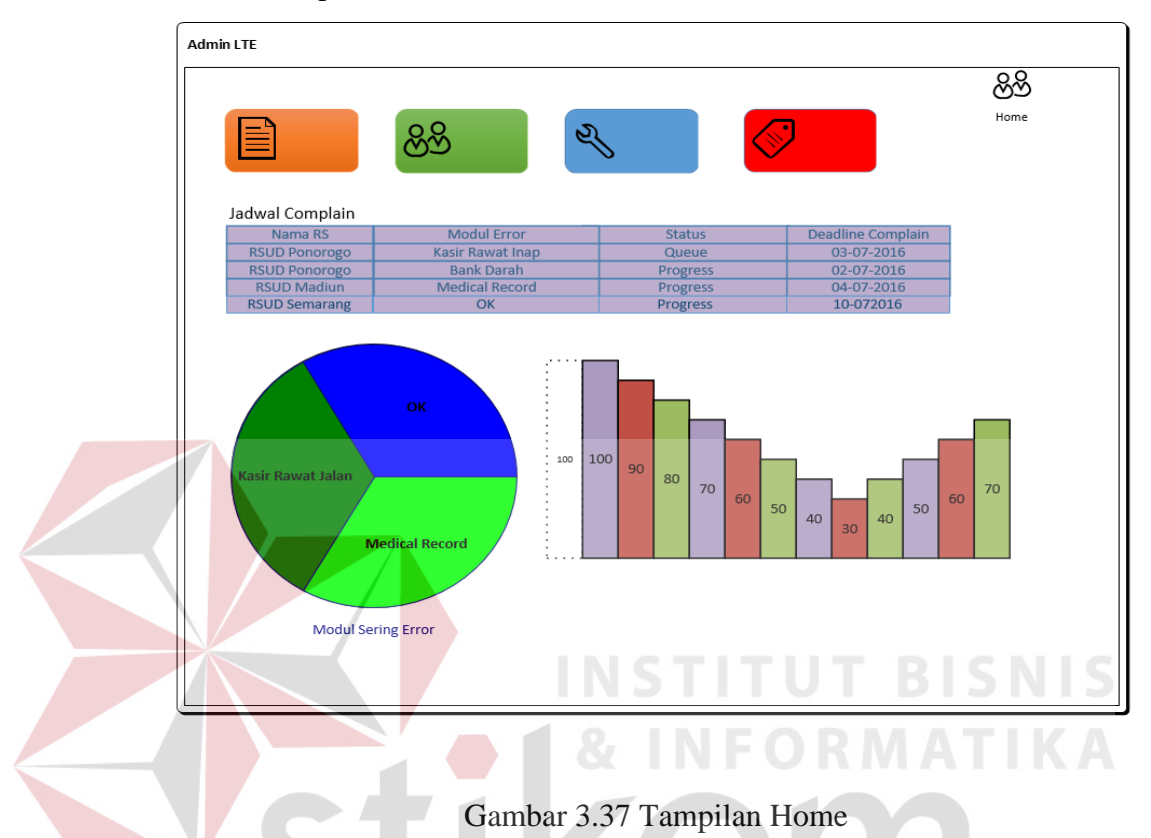

c. Tampilan Master Jabatan

Tampilan master jabatan digunakan oleh sekretaris untuk menginputkan data jabatan yang berguna dalam proses pada aplikasi penjadwalan penanganan complain. Dari jabatan ini dapat ditentukan juga menu apa saja yang dapat di gunakan oleh jabatan tertentu. Gambar 3.38 menunjukkan tampilan dari master jabatan.

| Admin LTE    |                                                   |                                              | Sekretaris              |
|--------------|---------------------------------------------------|----------------------------------------------|-------------------------|
|              |                                                   |                                              | ලිහි                    |
|              |                                                   |                                              | Home > Master > Jabatan |
| ID Jabatan   | Enter Text                                        |                                              |                         |
| Nama Jabatan | Enter Text                                        |                                              |                         |
|              | 😡 All Master Tanpa Kategori Complain (Menu1)      | 👿 (Master) Kategori Complain (Menu2)         | J                       |
|              | 📝 (Transaksi) Input Data List Complain (Menu3)    | 👿 (Transaksi) Pemilihan Complain (Menu4)     |                         |
|              | 💟 (Transaksi) Penambahan Kategori (Menu5)         | 👿 (Transaksi) Update Status Penjadwalan (Me  | nu6)                    |
|              | 🕼 (Report) Complain Per Sofdev (Menu7)            | 😨 (Report) RS Berdasarkan Masa Kontrak Pert  | ahun (Menu8)            |
|              | 🕼 (Report) RS Berdasarkan Jumlah Complain (Menu9) | 😡 (Report) Modul Sering Terdapat Complain (I | Menu10)                 |
|              | Save                                              |                                              |                         |
|              |                                                   |                                              |                         |
|              |                                                   |                                              |                         |

#### Gambar 3.38 Tampilan Master Jabatan

d. Tampilan Master Provinsi

Tampilan master provinsi berfungsi untuk menginputkan data provinsi oleh sekretaris. Sekretaris terlebih dulu masuk pada menu master dan provinsi untuk mengakses halaman master provinsi. Gambar 3.39 menunjukkan tampilan dari master provinsi.

| Admin LTE     | S U           | RABAY         | Sekretaris               |
|---------------|---------------|---------------|--------------------------|
|               |               |               | හිහි                     |
|               |               |               | Home > Master > Provinsi |
| ID Provinsi   | Enter Text    |               | ]                        |
| Nama Provinsi | Enter Text    |               | ]                        |
|               | Save          |               |                          |
|               | ID Provinsi N | Nama Provinsi |                          |
|               |               |               |                          |

Gambar 3.39 Tampilan Master Provinsi

e. Tampilan Master Kota

Tampilan master kota berfungsi untuk menginputkan data kota oleh sekretaris. Sekretaris terlebih dulu masuk pada menu master dan kota untuk mengakses halaman master kota. Sebelum menginpukan data kota sekretaris harus memilih provinsi yang sesuai dengan kota yang akan diinputkan. Gambar 3.40 menunjukkan tampilan dari master kota.

| Admin LTE |                                  | Sekretaris           |
|-----------|----------------------------------|----------------------|
|           |                                  | ගිහි                 |
|           |                                  | Home > Master > Kota |
| ID Kota   | Enter Text                       |                      |
| Provinsi  | Enter Text +                     |                      |
| Nama Kota | Enter Text                       | ]                    |
|           | Save Cancel                      |                      |
|           | Gambar 3.40 Tampilan Master Kota | ISNIS                |

f. Tampilan Master Status Rumah Sakit

Tampilan master kota berfungsi untuk menginputkan data status rumah sakit oleh sekretaris. Sekretaris terlebih dulu masuk pada menu master dan Status RS untuk mengakses halaman master Status RS. Gambar 3.41 menunjukkan tampilan dari master status rumah sakit.

| Admin LTE      |              |                |       | Sekretaris                |
|----------------|--------------|----------------|-------|---------------------------|
|                |              |                |       | හිහි                      |
|                |              |                |       | Home > Master > Status RS |
| ID Status RS   | Enter Text   |                |       | ]                         |
| Nama Status RS | Enter Text   |                |       | ]                         |
| Bobot          | Enter Text   |                |       | ]                         |
|                | Save         | ]              |       |                           |
|                | ID Status RS | Nama Status RS | Bobot |                           |
|                |              |                |       |                           |
|                |              |                |       |                           |
|                |              |                |       | _                         |
|                |              |                |       |                           |
|                |              |                |       |                           |
| (L             |              |                |       |                           |

Gambar 3.41 Tampilan Master Status Rumah Sakit

#### g. Tampilan Master Kategori Modul

Tampilan master kategori modul berfungsi untuk menginputkan data kategori modul oleh sekretaris. Sekretaris terlebih dulu masuk pada menu master dan kategori modul untuk mengakses halaman master kategori modul. Gambar 3.42 menunjukkan tampilan dari master kategori modul.

| Admin LTE |                |                   |                     |       | Sekretaris                   |
|-----------|----------------|-------------------|---------------------|-------|------------------------------|
|           |                |                   |                     |       | හිහි                         |
|           |                |                   |                     | Ho    | me > Master > Kategori Modul |
| ID        | Kategori Modul | Enter Text        |                     |       |                              |
| Nama      | Kategori Modul | Enter Text        |                     |       | ]                            |
|           | Bobot          | Enter Text        |                     |       | ]                            |
|           | l              | Save              |                     |       |                              |
|           |                | ID Kategori Modul | Nama Kategori Modul | Bobot | -                            |
|           |                | A                 |                     |       |                              |
|           |                |                   |                     |       |                              |
|           |                |                   | INCTI               | THEF  |                              |

Gambar 3.42 Tampilan Master Kategori Modul

# h. Tampilan Master Modul

Tampilan master modul berfungsi untuk menginputkan data modul oleh sekretaris. Sekretaris terlebih dulu masuk pada menu master dan modul untuk mengakses halaman master modul. Saat proses *input* data modul terlebih dulu harus memilih kategori modul yang sesuai dengan modul yang akan di inputkan. Gambar 3.43 menunjukkan tampilan dari master modul.

| Admin LTE      |            |                |            | Sekreta               |
|----------------|------------|----------------|------------|-----------------------|
|                |            |                |            | හිහි                  |
|                |            |                |            | Home > Master > Modul |
| ID Modul       | Enter Text |                |            | ]                     |
| Kategori Modul | Enter Text |                | +          |                       |
| Nama Modul     | Enter Text |                |            |                       |
|                | Save       |                |            |                       |
|                | ID Modul   | Kategori Modul | Nama Modul |                       |
|                |            |                |            |                       |
|                |            |                |            | 1                     |

Gambar 3.43 Tampilan Master Modul

i. Tampilan Master Rumah Sakit

Tampilan master rumah sakit berfungsi untuk menginputkan data rumah sakit oleh sekretaris. Sekretaris terlebih dulu masuk pada menu master dan rumah sakit untuk mengakses halaman master rumah sakit. Saat proses input data rumah sakit terlebih dulu harus memilih kota dan status rumah sakit yang sesuai dengan data rumah sakit yang akan diinputkan. Gambar 3.44 menunjukkan tampilan dari master rumah sakit.

| Admin LTE             |            | Sekretaris                  |
|-----------------------|------------|-----------------------------|
|                       |            | හිහි                        |
|                       |            | Home > Master > Rumah Sakit |
| ID RS                 | Enter Text |                             |
| Rumah Sakit           | Enter Text |                             |
| Alamat                | Enter Text |                             |
| Kota                  | Enter Text | +                           |
| Telepon               | Enter Text |                             |
| Status RS             | Enter Text | +                           |
| Tanggal Kontrak       | Enter Text |                             |
| Tanggal Habis Kontrak | Enter Text |                             |
| Nilai Kontrak         | Enter Text |                             |
|                       | Save       |                             |

Gambar 3.44 Tampilan Master Rumah Sakit

j. Tampilan Master Modul Rumah Sakit

Tampilan master modul rumah sakit berfungsi untuk menginputkan data modul yang terinstal pada setiap rumah sakit oleh sekretaris. Sekretaris terlebih dulu masuk pada menu master dan modul rumah sakit untuk mengakses halaman master modul rumah sakit. Terdapat fasilitas *search* untuk mencari modul yang terinstal di setiap rumah sakit. Gambar 3.45 menunjukkan tampilan dari master modul rumah sakit.

|            |                                                    |                                                                       |                                                                  | 00                                                                    |
|------------|----------------------------------------------------|-----------------------------------------------------------------------|------------------------------------------------------------------|-----------------------------------------------------------------------|
|            |                                                    |                                                                       |                                                                  | ĆŎ                                                                    |
|            |                                                    |                                                                       |                                                                  | Home > Master > Modu                                                  |
| Enter Text |                                                    |                                                                       | Search                                                           |                                                                       |
|            |                                                    |                                                                       |                                                                  |                                                                       |
| Enter Text |                                                    |                                                                       |                                                                  |                                                                       |
| Enter Text |                                                    |                                                                       |                                                                  |                                                                       |
| Enter Text |                                                    |                                                                       | +                                                                |                                                                       |
| Save       | Cancel                                             |                                                                       |                                                                  |                                                                       |
| S          | Rumah Sakit                                        | Modul                                                                 | Tanggal I                                                        | nstal                                                                 |
|            |                                                    |                                                                       |                                                                  |                                                                       |
|            |                                                    |                                                                       |                                                                  |                                                                       |
|            | Enter Text Enter Text Enter Text Enter Text Save S | Enter Text Enter Text Enter Text Enter Text Save Cancel S Rumah Sakit | Enter Text Enter Text Enter Text Save Cancel S Rumah Sakit Modul | Enter Text Enter Text Enter Text Cancel S Rumah Sakit Modul Tanggal I |

Gambar 3.45 Tampilan Master Modul Rumah Sakit

#### k. Tampilan Master User

Tampilan master *user* berfungsi untuk menginputkan data user oleh sekretaris. Sekretaris terlebih dulu masuk pada menu master dan user untuk mengakses halaman master user. Gambar 3.46 menunjukkan tampilan dari master modul rumah sakit.

| dmin LTE  |               | Sekretaris           |
|-----------|---------------|----------------------|
|           | S U R A B A Y | A හිහි               |
|           |               | Home > Master > User |
| NIK       | Enter Text    |                      |
| Nama User | Enter Text    |                      |
| Jabatan   | Enter Text +  |                      |
| Alamat    | Enter Text    |                      |
| Kota      | Enter Text +  |                      |
| Telepon   | Enter Text    |                      |
| Password  | Enter Text    |                      |
| Email     | Enter Text    |                      |
|           | Save          |                      |
|           |               |                      |

Gambar 3.46 Tampilan Master User

1. Tampilan Master Onsite RS

Tampilan master *onsite* RS berfungsi untuk menginputkan data *user* yang mempunyai jabatan sebagai *onsite* dan rumah sakit tempat dimana *onsite* ditempatkan. Sekretaris terlebih dulu masuk pada menu master dan *onsite* rs untuk mengakses halaman master *onsite* rs. Gambar 3.47 menunjukkan tampilan dari master modul rumah sakit.

| Admin LTE   |             |             | Sekretaris                |
|-------------|-------------|-------------|---------------------------|
|             |             |             | පිහි                      |
|             |             |             | Home > Master > Onsite RS |
| Onsite      | Enter Text  |             |                           |
| Rumah Sakit | Enter Text  |             |                           |
|             | Save        |             |                           |
|             | Nama Onsite | Rumah Sakit |                           |
|             |             |             |                           |
|             |             |             |                           |
|             |             |             |                           |

Gambar 3.47 Tampilan Master Onsite RS

m. Tampilan Master Status List Complain

Tampilan master list complain berfungsi untuk menginputkan data status dari list complain yang akan di kirim oleh pihak *onsite*. Sekretaris terlebih dulu masuk pada menu master dan status list *complain* untuk mengakses halaman master status *list complain*. Gambar 3.48 menunjukkan tampilan dari master status *list complain*.

| Admin LTE               |                         |                      | Sekretaris                           |
|-------------------------|-------------------------|----------------------|--------------------------------------|
|                         |                         |                      | පිහි                                 |
|                         |                         |                      | Home > Master > Status List Complain |
| ID Status List Complain | Enter Text              |                      |                                      |
|                         |                         |                      |                                      |
| Status List Complain    | Enter Text              |                      |                                      |
|                         | Save                    |                      |                                      |
|                         | ID Status List Complain | Status List Complain |                                      |
|                         |                         |                      |                                      |
|                         |                         |                      |                                      |
|                         |                         |                      |                                      |
|                         |                         |                      |                                      |
|                         |                         |                      |                                      |

Gambar 3.48 Tampilan Master Status List Complain

n. Tampilan Master Kategori Complain

Tampilan master kategori *complain* berfungsi untuk menginputkan data kategori complain oleh koordinator *sofdev*. Koordinator *sofdev* terlebih dulu masuk pada menu master dan kategori *complain* untuk mengakses halaman master kategori *complain*. Gambar 3.49 menunjukkan tampilan dari master kategori *complain*.

| Admin LTE          |          |          |          | Sekretaris                        |
|--------------------|----------|----------|----------|-----------------------------------|
|                    |          |          |          | පිහි                              |
|                    |          |          |          | Home > Master > Kategori Complair |
| ID Kategori Compla | in Enter | Text     |          |                                   |
| Kategori Compla    | in Enter | Text     |          |                                   |
|                    |          |          |          |                                   |
| Estima             | i Enter  | Text     |          |                                   |
| Deadlin            | e Enter  | Text     |          |                                   |
|                    | Sa       | Cancel   |          |                                   |
| ID Kat             | egori    | Kategori | Estimasi | Deadline                          |
|                    | 1        |          |          |                                   |
|                    |          |          |          |                                   |
|                    |          |          | CTITI    | IT DICKIG                         |

Gambar 3.49 Tampilan Master Kategori Complain

o. Tampilan Master Status Penjadwalan

Tampilan master status penjadwalan berfungsi untuk menginputkan data status penjadwalan oleh sekretaris. Sekretaris terlebih dulu masuk pada menu master dan status penjadwalan untuk mengakses halaman master status penjadwalan. Gambar 3.50 menunjukkan tampilan dari master status penjadwalan.

| Admin LTE             |            |                       |                    | Sekretaris                         |
|-----------------------|------------|-----------------------|--------------------|------------------------------------|
|                       |            |                       |                    | හිහි                               |
|                       |            |                       |                    | Home > Master > Status Penjadwalan |
| ID Status Penjadwalan | Enter Text |                       |                    |                                    |
| Status Penjadwalan    | Enter Text |                       |                    |                                    |
|                       | Save       | Cancel                |                    |                                    |
|                       |            | ID Status Penjadwalan | Status Penjadwalan |                                    |
|                       |            |                       |                    |                                    |
|                       |            |                       |                    |                                    |
|                       |            |                       |                    |                                    |
|                       |            |                       |                    |                                    |

Gambar 3.50 Tampilan Master Status Penjadwalan

#### p. Tampilan Master Status Mission

Tampilan master status *mission* berfungsi untuk menginputkan status mission oleh sekretaris. Sekretaris terlebih dulu masuk pada menu master dan status penjadwalan untuk mengakses halaman master status *mission*. Gambar 3.51 menunjukkan tampilan dari master status *mission*.

|                   |            |                   |                | හිහි                        |
|-------------------|------------|-------------------|----------------|-----------------------------|
|                   |            |                   |                | Home > Master > Status Miss |
| ID Status Mission | Enter Text |                   |                |                             |
| Status Mission    | Enter Text |                   |                |                             |
|                   | Save       | Cancel            |                |                             |
|                   | L L        | ID Status Mission | Status Mission |                             |
|                   | -          |                   |                |                             |
|                   |            |                   |                |                             |
|                   |            |                   |                |                             |
|                   |            |                   |                |                             |

Gambar 3.51 Tampilan Master Status Mission

q. Tampilan Transaksi Input Data Complain

Tampilan transaksi input data complain berfungsi untuk menginputkan data complain yang di berikan oleh rumah sakit kepada pihak onsite. Pihak onsite masuk pada menu transaksi dan input data complain. Complain yang di masuukan harus sesuai dengan modul dan keterangan *error*. Gambar 3.52 menunjukkan tampilan dari transaksi input data *complain*.

| Admin LTE        |             |       |            | Onsite                            |
|------------------|-------------|-------|------------|-----------------------------------|
|                  |             |       |            | හිහි                              |
|                  |             |       |            | Home > Master > Kategori Complain |
| ID Complain      | Enter Text  |       |            |                                   |
| Rumah Sakit      | Enter Text  |       |            |                                   |
| Modul            | Enter Text  |       |            |                                   |
| Keterangan       | Enter Text  |       |            |                                   |
| Tanggal Complain | Enter Text  |       |            |                                   |
|                  | Save        |       |            |                                   |
| ID Complain      | Rumah Sakit | Modul | Keterangan | Tanggal Complain                  |
|                  |             |       |            |                                   |
|                  |             |       |            |                                   |
|                  |             |       |            |                                   |
|                  |             |       |            |                                   |
| (L               |             |       |            |                                   |

Gambar 3.52 Tampilan Transaksi Input Data Complain

r. Tampilan Transaksi Pemilihan Complain

Tampilan transaksi pemilihan complain berfungsi untuk memilih complain yang di inputkan oleh sofdev. Proses ini dikerjakan oleh korrdinator *onsite*, complain di pilih berdasarkan keterangan complain. Gambar 3.53 menunjukkan tampilan dari transaksi pemilihan *complain*.

| Ad | Admin LTE Koordina tor Onsite |             |       |            |                     |                       |  |  |  |  |
|----|-------------------------------|-------------|-------|------------|---------------------|-----------------------|--|--|--|--|
|    |                               |             |       |            | Home > Master > Pe  | )<br>nilihan Complain |  |  |  |  |
|    | ID Complain                   | Rumah Sakit | Modul | Keterangan | Tanggal Complain    |                       |  |  |  |  |
|    | C01                           | RS A        | А     |            | 2016-06-20 09:01:17 | V X                   |  |  |  |  |
|    | C02                           | RS A        | В     |            | 2016-06-20 09:09:27 | V X                   |  |  |  |  |
|    | C03                           | RS B        | С     |            | 2016-06-20 09:12:11 | V X                   |  |  |  |  |
|    | C04                           | RS C        | D     |            | 2016-06-20 09:23:02 | _v _x                 |  |  |  |  |
| Υ  | C05                           | RS C        | D     |            | 2016-06-20 09:25:30 |                       |  |  |  |  |
|    | C06                           | RS D        | А     |            | 2016-06-20 09:30:17 | _v x                  |  |  |  |  |
|    |                               |             |       |            |                     |                       |  |  |  |  |

Gambar 3.53 Tampilan Transaksi Pemilihan Complain

s. Tampilan Transaksi Penambahan Kategori

Tampilan transaksi penambahan kategori berfungsi untuk menambahkan kategori pada complain yang telah di plih oleh koordinator *onsite* dan dikirim ke koordinator *sofdev*. Gambar 3.54 menunjukkan tampilan dari transaksi penambahan kategori.

| Admin LTE   | dmin LTE Koordinator Sofdev |       |            |                     |                        |  |  |  |  |  |
|-------------|-----------------------------|-------|------------|---------------------|------------------------|--|--|--|--|--|
|             |                             |       |            | Home > Master > Pe  | )<br>nambahan Kategori |  |  |  |  |  |
| ID Complain | Rumah Sakit                 | Modul | Keterangan | Tanggal Complain    |                        |  |  |  |  |  |
| C01         | RS A                        | А     |            | 2016-06-20 09:01:17 | Pilih Kategori         |  |  |  |  |  |
| C02         | RS A                        | В     |            | 2016-06-20 09:09:27 | Pilih Kategori         |  |  |  |  |  |
| C03         | RS B                        | С     |            | 2016-06-20 09:12:11 | Pilih kategori         |  |  |  |  |  |
| C04         | RS C                        | D     |            | 2016-06-20 09:23:02 | PilihKategori          |  |  |  |  |  |
| C05         | RS C                        | D     |            | 2016-06-20 09:25:30 | Pilih kategori         |  |  |  |  |  |
| C06         | RS D                        | А     |            | 2016-06-20 09:30:17 | Pilih kategori         |  |  |  |  |  |
|             |                             |       |            |                     |                        |  |  |  |  |  |

Gambar 3.54 Tampilan Transaksi Penambahan Kategori

Tampilan Transaksi Update Status Penjadwalan (Sofdev) t.

Tampilan transaksi update status penjadwalan untuk sofdev berfungsi untuk memilih complain yang akan dikerjakan. Complain yang tampil sudah terjadwal sesuai dengan bobot yang telah dihitung. Sofdev harus memilih complain yang paling atas untuk dikerjakan terlebih dahulu. Gambar 3.55 menunjukkan tampilan dari transaksi update status penjadwalan (sofdev).

|             |      |               |       |              | Ho                 | me > Master > Pemiliha |
|-------------|------|---------------|-------|--------------|--------------------|------------------------|
| ID Complain | RS   | Nilai Kontrak | Modul | Kategori     | Status RS          | Bobot                  |
| C01         | RS A | RS A          | A     | Front Office | Kontrak Berjalan   | 8                      |
| C02         | RS A | RS B          | В     | Front Office | Kontrak Berjalan   | 8                      |
| C03         | RS B | RS C          | С     | Back Office  | Kontrak Akan Habis | 8 🚽                    |
| C04         | RS C | RS C          | D     | Penunjang    | Kontrak Baru       | 7                      |
| C05         | RS C | RS D          | D     | Penunjang    | Kontrak Berjalan   | 7                      |
| C06         | RS D | D             | А     | Penunjang    | Kontrak Berjalan   | 6                      |
|             |      |               |       |              |                    |                        |

Gambar 3.55 Tampilan Transaksi Update Status Penjadwalan (*sofdev*)

**u.** Tampilan Transaksi Update Status Penjadwalan (Koordinator Sofdev)

Tampilan transaksi update status penjadwalan untuk koordinator sofdev berfungsi untuk mengupdate status selesai (done) pada complain yang telah di kerjakan oleh sofdev. 3.56 menunjukkan tampilan dari transaksi update status penjadwalan (koordinator sofdev).

| Admin LTE |             |      |               |       |              |                    | Koordinator Sofdev            |
|-----------|-------------|------|---------------|-------|--------------|--------------------|-------------------------------|
|           |             |      |               |       |              | Home > Master      | y > Update Status Penjadwalan |
|           | ID Complain | RS   | Nilai Kontrak | Modul | Kategori     | Status RS          | I                             |
|           | C01         | RS A | RS A          | A     | Front Office | Kontrak Berjalan   | <b>√ ×</b>                    |
|           | C02         | RS A | RS B          | В     | Front Office | Kontrak Berjalan   | V X                           |
|           | C03         | RS B | RS C          | С     | Back Office  | Kontrak Akan Habis | V X                           |
|           | C04         | RS C | RS C          | D     | Penunjang    | Kontrak Baru       | V X                           |
|           |             |      |               |       |              |                    |                               |
|           |             |      |               |       |              |                    |                               |
|           |             |      |               |       |              |                    |                               |

Gambar 3.56 Tampilan Transaksi Update Status Penjadwalan (koordinator sofdev)

v. Laporan Complain Per Sofdev

Tampilan laporan *complain* per *sofdev* adalah sebuah tampilan yang berfungsi untuk menampilkan sebuah laporan yang berisi data complain yang sudah diselesaikan oleh sofdev. Gambar 3.57 menunjukkan tampilan dari laporan complain per *sofdev*.

| ſ | Admin LTE |                      |             |          |                     | Koordinator Sofdev          |
|---|-----------|----------------------|-------------|----------|---------------------|-----------------------------|
|   |           |                      |             |          | Home > Laporan >    | Laporan Complain Per Sofdev |
|   | Sofdev    | Rizal Miftahus Salmi |             |          |                     |                             |
|   |           | Pilih                |             |          |                     |                             |
|   |           | Nama RS              | Modul Error | Deadline | Waktu Selesai       |                             |
|   |           | RS A                 | Modul A     | 1 WEEK   | 2016-06-15 12:21:46 |                             |
|   |           | RS B                 | Modul D     | 1 WEEK   | 2016-06-21 9:21:46  |                             |
|   |           | RS C                 | Modul C     | 4 DAYS   | 2016-06-29 10:21:46 |                             |
|   |           | RS B                 | Modul D     | 1 WEEK   | 2016-06-21 9:21:46  |                             |
|   |           | RS E                 | Modul C     | 4 DAYS   | 2016-06-29 10:21:46 |                             |
| 1 |           | RS B                 | Modul D     | 1 WEEK   | 2016-06-21 9:21:46  |                             |
|   |           | RS F                 | Modul C     | 4 DAYS   | 2016-06-29 10:21:46 |                             |
|   |           |                      |             |          |                     |                             |
| 1 |           |                      |             |          |                     |                             |
|   |           |                      |             |          |                     |                             |
| U |           |                      |             |          |                     |                             |

Gambar 3.57 Tampilan Laporan Complain Per Sofdev

w. Laporan RS Berdasarkan Masa Kontrak Pertahun

Tampilan RS berdasarkan masa kontrak pertahun adalah sebuah tampilan yang berfungsi untuk menampilkan sebuah laporan yang berisi data rumah sakit berdasarkan tanggal kontrak dan tanggal habis kontrak. Gambar 3.58 menunjukkan tampilan dari laporan rumah sakit berdasarkan kontrak pertahun.

| Admin LTE |                        |        |                 |                       | Manajer Regional               |
|-----------|------------------------|--------|-----------------|-----------------------|--------------------------------|
|           |                        |        |                 | Home > Laporan        | > Laporan Kontrak RS Per Tahun |
| Rumah Sa  | kit RSUD Soedono Madiu | n      |                 |                       |                                |
|           | Pilih                  |        |                 |                       |                                |
|           |                        |        |                 |                       |                                |
|           | Nama RS                | Alamat | Tanggal Kontrak | Tanggal Habis Kontrak |                                |
|           | RS A                   | Kota A | 2010-10-05      | 2017-10-05            |                                |
|           | RS B                   | Kota B | 2011-10-10      | 2018-10-10            |                                |
|           | RS C                   | Kota C | 2016-06-05      | 2020-06-05            |                                |
|           | RS D                   | Kota D | 2010-12-10      | 2016-12-10            |                                |
|           | RS E                   | Kota E | 2011-05-09      | 2017-05-09            |                                |
|           | RS F                   | Kota F | 2010-01-20      | 2018-01-20            |                                |
|           | RS FG                  | Kota G | 2013-10-10      | 2018-10-10            |                                |
|           |                        |        |                 |                       |                                |
|           |                        |        |                 |                       |                                |
|           |                        |        |                 |                       |                                |
|           |                        |        |                 |                       |                                |

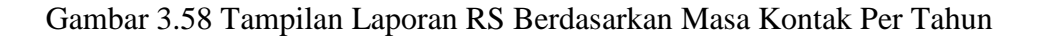

x. Laporan RS Berdasarkan Jumlah Complain

Tampilan RS berdasarkan jumlah *complain* pertahun adalah sebuah tampilan yang berfungsi untuk menampilkan sebuah laporan yang berisi data rumah sakit dan jumlah complain yang sudah diberikan. Gambar 3.59 menunjukkan tampilan dari laporan rumah sakit berdasarkan jumlah *complain* pertahun.

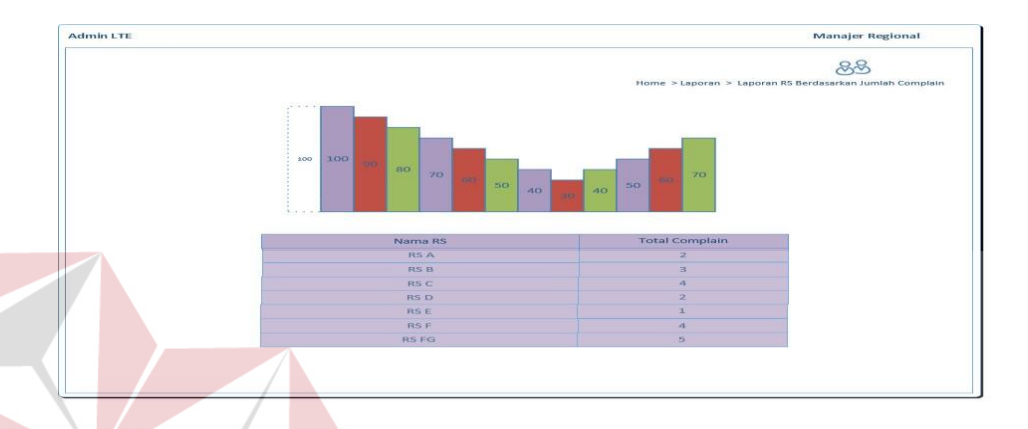

Gambar 3.59 Tampilan Laporan RS Berdasarkan Jumlah Complain

y. Laporan Modul Sering Terdapat Complain

Tampilan modul sering terdapat *complain* adalah sebuah tampilan yang berfungsi untuk menampilkan sebuah laporan yang berisi data modul yang sering terjadi *error* dan sering di *complain* kan oleh beberapa rumah sakit. Gambar 3.60 menunjukkan tampilan dari laporan modul sering terdapat *complain*.

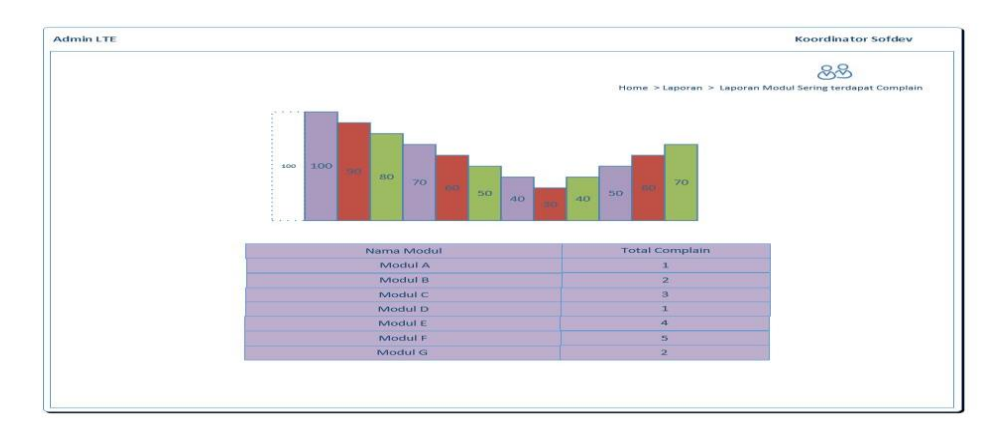

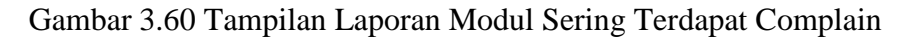

#### 3.5.6 Perancangan Pengujian

Perancangan pengujian bertujuan untuk memastikan bahwa aplikasi telah dibuat dengan benar sesuai dengan kebutuhan spesifikasi dan tujuan yang diharapkan. Pengujian aplikasi yang dibuat ini menggunakan metode *black box*. Berikut ini adalah beberapa perancangan uji coba pada aplikasi penjadwalan penanganan *complain* yang akan digunakan untuk mengetahui hasil yang dari aplikasi yang diharapkan.

#### a. Perancangan Uji Coba Mengecek Menu Login

Pada tabel 3.34 adalah tabel tuser yang digunakan untuk proses uji coba mengecek menu login. Pengujian yang dilakukan saat menekan timbol *login*.

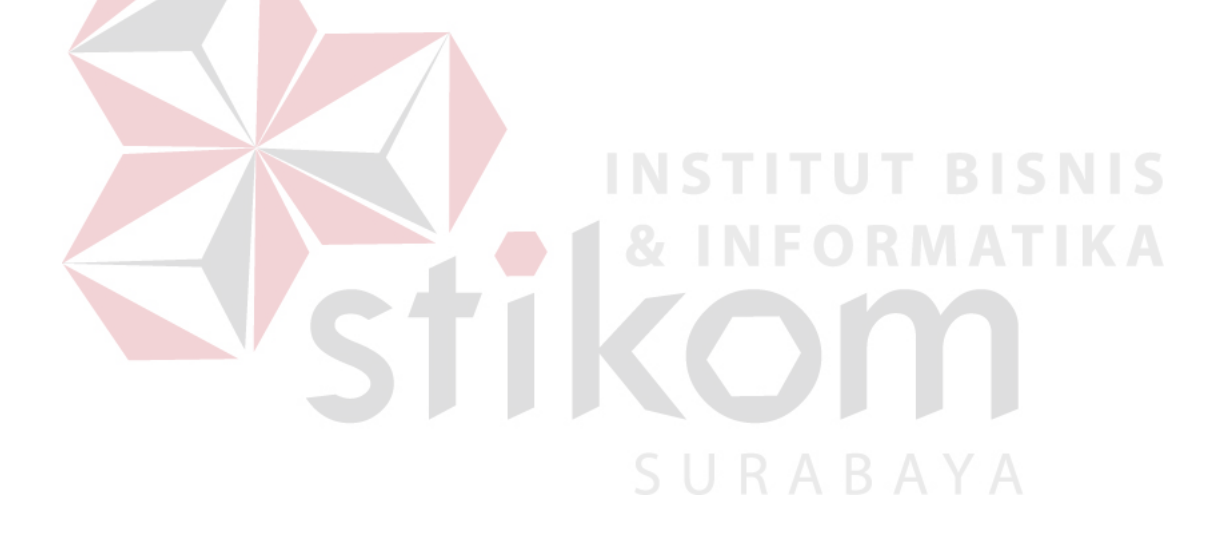

| NIK     | id_kota | id_jabatan | password                         | nama_user        | alamat          | tlp_user      | email                   |
|---------|---------|------------|----------------------------------|------------------|-----------------|---------------|-------------------------|
| 987     | 3578    | 3          | 9e1e06ec8e02f0a0074f2fcc6b26303b | Aan              | Madiun          | 5654645647    | aan@gmail.com           |
| 101010  | 3510    | 5          | 6d071901727aec1ba6d8e2497ef5b709 | Rizal Lare Osing | Jalan Penataran | (0333) 420861 | inbox@rizallaros.com    |
| 12345   | 3502    | 2          | 827ccb0eea8a706c4c34a16891f84e7b | Angga            | Ponorogo        | 857123123     | anggoro_nci@gmail.com   |
| 5020150 | 3578    | 6          | f35718098cc7f9f51813030136e36238 | Hardianto        | Surabaya        | 0818806606    | hardianto_nci@gmail.com |
| 909090  | 3578    | 5          | df780a97b7d6a8f779f14728bccd3c4c | Haidar           | Surabaya        | 031848234     | baadilla2000@gmail.com  |
|         |         |            |                                  | INSTI            | TUT BIS         | NIS           |                         |

# Tabel 3.35 Desain Uji Coba Mengecek Menu Login

|          | Desain Uji Coba Mengecek Menu Login                                             |                                                                 |  |  |  |  |
|----------|---------------------------------------------------------------------------------|-----------------------------------------------------------------|--|--|--|--|
| Skenario | Percobaan                                                                       | Hasil yang diharapkan                                           |  |  |  |  |
| 1        | Proses login dengan Kolom NIK dan Password kosong atau salah satu tidak di isi. | Menampilkan pesan bahwa kolom NIK dan<br>Password harus di isi. |  |  |  |  |
| 2        | Proses login dengan Kolom NIK atau Password salah.                              | Menampilkan pesan bahwa NIK atau Password salah.                |  |  |  |  |

## b. Perancangan Uji Coba Menu Master Rumah Sakit

Setelah melakukan uji coba terhadap menu login selanjutnya akan dilakukan perancangan uji coba untuk menu master rumah sakit.

Tabel 3.36 Data Desain Uji Coba Menu Master Rumah Sakit

| ID<br>RS | Rumah<br>Sakit              | Alamat                  | Kota     | Telepon    | Status<br>RS             | Tangg<br>al<br>Kontra<br>k | Tangga<br>l Habis<br>Kontra<br>k | Nilai<br>Kontrak |
|----------|-----------------------------|-------------------------|----------|------------|--------------------------|----------------------------|----------------------------------|------------------|
| 1        | RSUD<br>Soedono<br>Madiun   | Madiun                  | Madiun   | 928734982  | Kontrak<br>Berjalan      | 10/5/20<br>10              | 10/5/20<br>17                    | 1500000000       |
| 2        | RSUD<br>Harjono<br>Ponorogo | Ponrogo                 | Ponorogo | 9238498234 | Kontrak<br>Berjalan      | 10/10/2<br>011             | 10/10/2<br>018                   | 1000000000       |
| 3        | RSUD<br>Bangil              | Bangil-<br>Pasurua<br>n | Pasuruan | 283849812  | Kontrak<br>Baru          | 6/5/201<br>6               | 6/5/202<br>0                     | 750000000        |
| 4        | RSUD<br>Sidoarjo            | Sidoarjo                | Sidoarjo | 92384913   | Kontrak<br>Akan<br>Habis | 12/10/2<br>010             | 12/10/2<br>016                   | 1000000000       |

# Tabel 3.37 Desain Uji Coba Mengecek Menu Master Rumah Sakit

| Desain Uji Coba Menu Master Rumah Sakit |                                                                                        |                                                                                                    |  |  |
|-----------------------------------------|----------------------------------------------------------------------------------------|----------------------------------------------------------------------------------------------------|--|--|
| Skenario                                | Percobaan                                                                              | Hasil yang diharapkan                                                                                     |  |  |
| 1                                       | <i>id rs generate</i> secara otomatis.<br>Data kolom ID Rumah Sakit.                   | <i>Textbox ID Rumah Sakit</i> secara otomatis terisi dengan cara <i>autogenerate</i> .                    |  |  |
| 2                                       | Proses simpan dengan semua data<br>pada kolom <i>form</i> master rumah<br>sakit terisi | Data rumah sakit dapat tersimpan ke<br>dalam <i>database</i> dan dapat ditampilkan<br>pada aplikasi.      |  |  |
| 3                                       | Proses simpan dengan kolom<br>rumah sakit kosong                                       | Aplikasi menampilkan pesan kolom<br>rumah sakit harus diisi atau <i>alrert</i> pada<br>kolom rumah sakit. |  |  |
| 4                                       | Proses simpan dengan kolom<br>alamat kosong                                            | Aplikasi menampilkan pesan kolom<br>alamat harus diisi atau <i>alrert</i> pada<br>kolom alamat.           |  |  |
| 5                                       | Proses simpan dengan kolom kota<br>kosong                                              | Aplikasi menampilkan pesan kolom<br>kota harus dipilih atau <i>alrert</i> pada                            |  |  |

|          | Desain Uji Coba Menu Master Rumah Sakit                                 |                                                                                                    |  |  |  |  |
|----------|-------------------------------------------------------------------------|----------------------------------------------------------------------------------------------------|--|--|--|--|
| Skenario | Percobaan                                                               | Hasil yang diharapkan                                                                                                    |  |  |  |  |
|          |                                                                         | kolom kota.                                                                                                    |  |  |  |  |
| 6        | Proses simpan dengan kolom<br>telepon kosong                            | Aplikasi menampilkan pesan kolom<br>telepon harus diisi atau <i>alrert</i> pada<br>kolom telepon.                                |  |  |  |  |
| 7        | Proses simpan dengan kolom<br>status rs kosong                          | Aplikasi menampilkan pesan kolom<br>status rs harus dipilih atau <i>alrert</i> pada<br>kolom status rs.                          |  |  |  |  |
| 8        | Proses simpan dengan kolom<br>status rs kosong tanggal kontrak          | Aplikasi menampilkan pesan kolom<br>tanggal kontrak harus diisi atau <i>alrert</i><br>pada kolom tanggal kontrak.                |  |  |  |  |
| 9        | Proses simpan dengan kolom<br>status rs kosong tanggal habis<br>kontrak | Aplikasi menampilkan pesan kolom<br>tanggal habis kontrak harus diisi atau<br><i>alrert</i> pada kolom tanggal habis<br>kontrak. |  |  |  |  |
| 10       | Proses simpan dengan kolom<br>status rs kosong nilai kontrak            | Aplikasi menampilkan pesan kolom<br>nilai kontrak harus diisi atau <i>alrert</i><br>pada kolom nilai kontrak.                    |  |  |  |  |
| 11       | Proses delete pada salah satu data<br>rumah sakit                       | Data rumah sakit berhasil dihapus dari<br>database dan tidak akan tampil di<br>dalam aplikasi.                                   |  |  |  |  |
|          | <b>NIIC</b>                                                             |                                                                                                    |  |  |  |  |

c. Perancangan Uji Coba Menampilkan Data Rumah Sakit

Setelah data rumah sakit berhasil di simpan, maka data rumah sakit akan tampil ke dalam aplikasi sebagai list data di bawah form input data rumah sakit.

| ID RS                             | Rumah Sakit              | Alamat              | Kota     | Telepon                   | Status RS             | Tanggal<br>Kontrak | Tanggal Habis<br>Kontrak | Nilai Kontrak |
|-----------------------------------|--------------------------|---------------------|----------|---------------------------|-----------------------|--------------------|--------------------------|---------------|
| 1                                 | RSUD Soedono<br>Madiun   | Madiun              | Madiun   | 928734982                 | Kontrak<br>Berjalan   | 10/5/2010          | 10/5/2017                | 1500000000    |
| 2                                 | RSUD Harjono<br>Ponorogo | Ponrogo             | Ponorogo | 92 <mark>384</mark> 98234 | Kontrak<br>Berjalan   | 10/10/2011         | 10/10/2018               | 1000000000    |
| 3                                 | RSUD Bangil              | Bangil-<br>Pasuruan | Pasuruan | 283849812                 | Kontrak Baru          | 6/5/2016           | 6/5/2020                 | 750000000     |
| 4                                 | RSUD Sidoarjo            | Sidoarjo            | Sidoarjo | 92384913                  | Kontrak Akan<br>Habis | 12/10/2010         | 12/10/2016               | 100000000     |
| Data yang di cari tidak ditemukan |                          |                     |          |                           |                       |                    |                          |               |

# Tabel 3.38 Data Desain Uji Coba Menampilkan Data Rumah Sakit

| Desain Uji Coba Menampilkan Data Rumah Sakit |                                                                                   |                                                                                                    |  |  |  |  |
|----------------------------------------------|-----------------------------------------------------------------------------------|----------------------------------------------------------------------------------------------------|--|--|--|--|
| Skenario                                     | Percobaan                                                                         | Hasil yang diharapkan                                                                              |  |  |  |  |
| 1                                            | Proses mencari data rumah sakit<br>dengan mengetik "RSUD Soedono<br>Madiun "      | Aplikasi menampilkan data rumah<br>sakit dengan nama rumah sakit "RSUD<br>Soedono Madiun"          |  |  |  |  |
| 2                                            | Proses mencari data rumah sakit<br>dengan mengetik "Ponorogo"                     | Aplikasi akan menampilkan data<br>rumah sakit dengan alamat "Ponorogo"                             |  |  |  |  |
| 3                                            | Proses mencari data rumah sakit<br>dengan mengetik "Pasuruan"                     | Aplikasi akan menampilkan data<br>rumah sakit dengan kota "pasuruhan"                              |  |  |  |  |
| 4                                            | Proses mencari data rumah sakit<br>dengan mengetik "283849812"                    | Aplikasi akan menampilkan data<br>rumah sakit dengan telepon<br>"283849812"                        |  |  |  |  |
| 5                                            | Proses mencari data rumah sakit<br>dengan mengetik "Kontrak Baru"                 | Aplikasi akan menampilkan data<br>rumah sakit dengan status rumah sakit<br>"Kontrak Baru"          |  |  |  |  |
| 6                                            | Proses mencari data rumah sakit<br>dengan mengetik "Kontrak<br>Berjalan"          | Aplikasi akan menampilkan data<br>rumah sakit dengan status rumah sakit<br>"Kontrak Berjalan"      |  |  |  |  |
| 7                                            | Proses mencari data rumah sakit<br>dengan mengetik "Kontrak Akan<br>Habis"        | Aplikasi akan menampilkan data<br>rumah sakit dengan status rumah sakit<br>"Akan Habis"            |  |  |  |  |
| 8                                            | Proses mencari data rumah sakit<br>dengan mengetik "12/10/2010"                   | Aplikasi akan menampilkan data<br>rumah sakit dengan tanggal kontrak<br>"12/10/2010"               |  |  |  |  |
| 9                                            | Proses mencari data rumah sakit<br>dengan mengetik "12/10/2016"                   | Aplikasi akan menampilkan data<br>rumah sakit dengan tanggal habis<br>kontrak kontrak "12/10/2016" |  |  |  |  |
| 10                                           | Proses mencari data rumah sakit<br>dengan mengetik "750000000"                    | Aplikasi akan menampilkan data<br>rumah sakit dengan nilai kontrak<br>"750000000"                  |  |  |  |  |
| 11                                           | Proses mencari data rumah sakit<br>dengan data yang salah atau belum<br>tersimpan | Aplikasi menampilkan pesan bahwa<br>data yang di cari tidak ditemukan                              |  |  |  |  |

d. Perancangan Uji Coba Menu Master Modul Rumah Sakit

Setelah melakukan uji coba terhadap menu master rumah sakit selanjutnya akan dilakukan perancangan uji coba untuk menu master modul rumah sakit.

|  | ID Modul<br>RS | Rumah Sakit              | Modul                 | Tanggal Instal |
|--|----------------|--------------------------|-----------------------|----------------|
|  | 1              | RSUD Soedono<br>Madiun   | Kasir Rawat Jalan     | 2010-10-05     |
|  | 2              | RSUD Soedono<br>Madiun   | Kasir Rawat Inap      | 2010-10-05     |
|  | 3              | RSUD Soedono<br>Madiun   | Kasir IGD             | 2010-10-05     |
|  | 4              | RSUD Harjono<br>Ponorogo | Kasir Rawat Jalan     | 2011-10-10     |
|  | 5              | RSUD Harjono<br>Ponorogo | Kasir Rawat Inap      | 2011-10-10 5   |
|  | 6              | RSUD Harjono<br>Ponorogo | Kasir IGD             | 2011-10-10     |
|  | 7              | RSUD Harjono<br>Ponorogo | OK (Kamar<br>Operasi) | 2011-10-10     |

Tabel 3.40 Data Desain Uji Coba Menu Master Modul Rumah Sakit

Tabel 3.41 Desain Uji Coba Menu Master Modul Rumah Sakit

|          | Desain Uji Coba Menu Master Modul Rumah Sakit                 |                                                                                                    |  |  |  |
|----------|---------------------------------------------------------------|----------------------------------------------------------------------------------------------------|--|--|--|
| Skenario | Percobaan                                                     | Hasil yang diharapkan                                                                                           |  |  |  |
| 1        | <i>id modul rs generate</i> secara otomatis.                  | Saat menyimpan data modul rs id modul rs otomatis akan <i>autogenerate</i>                                      |  |  |  |
| 2        | Proses <i>search</i> modul rs<br>berdasarkan nama rumah sakit | Aplikasi akan menampilkan modul<br>yang sudah di isi berdasarkan nama<br>rumah sakit yang dipilih               |  |  |  |
| 3        | Proses simpan dengan kolom<br>tanggal instal kosong           | Aplikasi menampilkan pesan kolom<br>tanggal instal harus diisi atau <i>alrert</i><br>pada kolom tanggal instal. |  |  |  |

|          | Desain Uji Coba Menu Master Modul Rumah Sakit                                                |                                                                                                    |  |  |  |
|----------|----------------------------------------------------------------------------------------------|----------------------------------------------------------------------------------------------------|--|--|--|
| Skenario | Percobaan                                                                                    | Hasil yang diharapkan                                                                                      |  |  |  |
| 4        | Proses simpan dengan semua data<br>pada kolom <i>form</i> master modul<br>rumah sakit terisi | Data modul rumah sakit dapat<br>tersimpan ke dalam <i>database</i> dan<br>dapat ditampilkan pada aplikasi. |  |  |  |
| 5        | Proses delete pada salah satu data<br>modul rumah sakit                                      | Data modul rumah sakit berhasil<br>dihapus dari database dan tidak akan<br>tampil di dalam aplikasi.       |  |  |  |

d. Perancangan Uji Coba Menu Menampilkan Data Modul Rumah Sakit
 Setelah data modul rumah sakit berhasil di simpan, maka data modul rumah sakit akan tampil ke dalam aplikasi sebagai list data di bawa form input data modul rumah sakit.

| ID Modul<br>RS                    | Rumah Sakit              | & Modul F O           | Tanggal Instal |  |
|-----------------------------------|--------------------------|-----------------------|----------------|--|
| 1                                 | RSUD Soedono<br>Madiun   | Kasir Rawat Jalan     | 2010-10-05     |  |
| 2                                 | RSUD Soedono<br>Madiun   | Kasir Rawat Inap      | 2010-10-05     |  |
| 3                                 | RSUD Soedono<br>Madiun   | Kasir IGD             | 2010-10-05     |  |
| 4                                 | RSUD Harjono<br>Ponorogo | Kasir Rawat Jalan     | 2011-10-10     |  |
| 5                                 | RSUD Harjono<br>Ponorogo | Kasir Rawat Inap      | 2011-10-10     |  |
| 6                                 | RSUD Harjono<br>Ponorogo | Kasir IGD             | 2011-10-10     |  |
| 7                                 | RSUD Harjono<br>Ponorogo | OK (Kamar<br>Operasi) | 2011-10-10     |  |
| Data yang di cari tidak ditemukan |                          |                       |                |  |

# Tabel 3.42 Data Uji Coba Menampilkan Data Modul Rumah Sakit

|          | Desain Uji Coba Menampilkan Data Modul Rumah Sakit                                 |                                                                                                 |  |  |  |
|----------|------------------------------------------------------------------------------------|-------------------------------------------------------------------------------------------------|--|--|--|
| Skenario | Percobaan                                                                          | Hasil yang diharapkan                                                                           |  |  |  |
| 1        | Proses mencari data modul rumah<br>sakit dengan mengetik "RSUD<br>Soedono Madiun " | Aplikasi menampilkan data modul<br>rumah sakit dengan nama rumah sakit<br>"RSUD Soedono Madiun" |  |  |  |
| 2        | Proses mencari data rumah sakit<br>dengan mengetik "Kasir Rawat<br>Inap "          | Aplikasi menampilkan data modul<br>rumah sakit dengan nama modul<br>"Kasir Rawat Inap"          |  |  |  |
| 3        | Proses mencari data rumah sakit<br>dengan mengetik "2011-10-10"                    | Aplikasi menampilkan data modul<br>rumah sakit dengan tanggal instal<br>"2011-10-10"            |  |  |  |
| 4        | Proses mencari data rumah sakit<br>dengan data yang salah atau<br>belum tersimpan  | Aplikasi menampilkan pesan bahwa<br>data yang di cari tidak ditemukan                           |  |  |  |

#### Tabel 3.43 Desain Uji Coba Menampilkan Data Modul Rumah Sakit

e. Perancangan Uji Coba Input Data Complain per onsite

Perancangan uji coba selanjutnya adalah perancangan pada *form* input data complain. Data uji coba untuk input data complain dapat di lihat pada tabel 3.34

# Tabel 3.44 Data Uji Coba Input Data Complain Per Onsite

| ID<br>Complain | Rumah<br>Sakit              | Modul                | Keterangan                          | Tanggal<br>Complain         |
|----------------|-----------------------------|----------------------|-------------------------------------|-----------------------------|
| E9QypDIU<br>Tw | RSUD<br>Harjono<br>Ponorogo | Kasir Rawat<br>Jalan | Complain Modul<br>kasir Rawat Jalan | 28 June 2016<br>09:00:49 AM |
| NPURtEE3<br>Ah | RSUD<br>Harjono<br>Ponorogo | Kasir Rawat<br>Inap  | Complain Modul<br>Kasir Rawat Inap  | 28 June 2016<br>03:54:25 PM |
| G9PypFIU<br>Ti | RSUD<br>Harjono<br>Ponorogo | Kasir IGD            | Complain Modul<br>Kasir IGD         | 28 June 2016<br>04:10:25 PM |

|          | Desain Uji Coba Input Data Complain Per Onsite                                             |                                                                                                    |  |  |  |  |
|----------|--------------------------------------------------------------------------------------------|----------------------------------------------------------------------------------------------------|--|--|--|--|
| Skenario | Percobaan                                                                                  | Hasil yang diharapkan                                                                                                    |  |  |  |  |
| 1        | <i>id complain rs autogenerate random character</i> secara otomatis.                       | Pada <i>textbox</i> ID complain akan<br><i>autogenerate random character</i> secara<br>otomatis. Dan setiap form akan<br>berbeda ID meskipun waktu<br>penginputan complain bersamaan. |  |  |  |  |
| 2        | Kolom rumah sakit terisi otomatis<br>dengan data rumah sakit tempat<br>onsite ditempatkan. | Pada t <i>extbox</i> rumah sakit akan terisi<br>dengan nama rumah sakit sesuai<br>dengan data onsite yang sudah di isi<br>pada database.                                              |  |  |  |  |
| 3        | Kolom tanggal complain terisi<br>dengan tanggal kompter                                    | <i>Pada textbox</i> tanggal complain akan otomatis terisi dengan tanggal pada komputer.                                                                                               |  |  |  |  |
| 4        | Simpan data dengan kolom<br>keterangan kosong                                              | Aplikasi menampilkan pesan kolom<br>keterangan harus diisi atau <i>alrert</i> pada<br>kolom keterangan.                                                                               |  |  |  |  |

#### Tabel 3.45 Desain Uji Coba Input Data Complain Per Onsite

## f. Perancangan Uji Coba Pemilihan Complain

Perancangan uji coba selanjutnya setelah perancangan uji coba input data complain adalah perancangan uji coba pada *form* pemilihan *complain*. Data uji coba untuk pemilihan complain dapat di lihat pada tabel 3.46

| ID<br>Complain | Rumah Sakit              | Modul                | Keterangan                             | Tanggal<br>Complain         |
|----------------|--------------------------|----------------------|----------------------------------------|-----------------------------|
| E9QypDI<br>UTw | RSUD Harjono<br>Ponorogo | Kasir Rawat<br>Jalan | Complain<br>Modul kasir<br>Rawat Jalan | 28 June 2016<br>09:00:49 AM |
| NPURtEE<br>3Ah | RSUD Harjono<br>Ponorogo | Kasir Rawat<br>Inap  | Complain<br>Modul Kasir<br>Rawat Inap  | 28 June 2016<br>03:54:25 PM |
| G9PypFI<br>UTi | RSUD Harjono<br>Ponorogo | Kasir IGD            | Complain<br>Modul Kasir<br>IGD         | 28 June 2016<br>04:10:25 PM |

| ID<br>Complain | Rumah Sakit            | Modul               | Keterangan                              | Tanggal<br>Complain         |
|----------------|------------------------|---------------------|-----------------------------------------|-----------------------------|
| O6PtpFIU<br>Ri | RSUD Soedono<br>Madiun | Bank Darah          | Complain<br>Modul Bank<br>Darah         | 28 June 2016<br>09:10:49 AM |
| B0PypFI<br>WTi | RSUD Soedono<br>Madiun | Kasir Rawat<br>Inap | Complain<br>Modul Kasir<br>Rawar Inap   | 28 June 2016<br>09:07:39 AM |
| S1PypSIU<br>T8 | RSUD Sidoarjo          | Medical<br>Record   | Complain<br>Modul<br>Medical<br>Record  | 28 June 2016<br>09:27:19 AM |
| J9FyhFIU<br>Tr | RSUD Bangil            | General<br>Cashier  | Complain<br>Modul<br>General<br>Cashier | 28 June 2016<br>09:22:32 AM |

# Tabel 3.47 Desain Uji Coba Pemilihan Complain

|          | Desain Uji Coba Po                                                                   | Desain Uji Coba Pemilihan Complain                                                                                                    |  |  |  |
|----------|--------------------------------------------------------------------------------------|----------------------------------------------------------------------------------------------------|--|--|--|
| Skenario | Percobaan                                                                            | Hasil yang diharapkan                                                                                                    |  |  |  |
| 1        | Data <i>complain onsite</i> tampil                                                   | Data yang tampil pada menu<br>pemilihan complain adalah data<br>complain yang di inputkan seluruh<br>onsite                                     |  |  |  |
| 2        | Data tampil disertai dengan<br>tombol <i>approve</i> dan <i>reject</i>               | Ketika data tampil akan disertai<br>dengan tampilnya dua tombol dengan<br>fungsi <i>approve complain</i> dan <i>reject</i><br><i>complain</i> . |  |  |  |
| 3        | Complain hilang dari list<br>complain setelah tombol approve<br>atau reject di tekan | Setelah tombol approve dan reject di<br>tekan makan complain yang di pilih<br>akan hilang dari list complain.                                   |  |  |  |

#### g. Perancangan Uji Coba Penambahan Kategori

Perancangan uji coba selanjutnya setelah perancangan uji coba pemilihan *complain* adalah perancangan uji coba pada *form* penambahan kategori. Data uji coba untuk penambahan kategori dapat di lihat pada tabel 3.48

| ID<br>Complain | Rumah Sakit              | Modul                | Keterangan                          | Tanggal<br>Complain         |
|----------------|--------------------------|----------------------|-------------------------------------|-----------------------------|
| E9QypDI<br>UTw | RSUD Harjono<br>Ponorogo | Kasir Rawat<br>Jalan | Complain Modul<br>kasir Rawat Jalan | 28 June 2016<br>09:00:49 AM |
| NPURtEE<br>3Ah | RSUD Harjono<br>Ponorogo | Kasir Rawat<br>Inap  | Complain Modul<br>Kasir Rawat Inap  | 28 June 2016<br>03:54:25 PM |
| G9PypFI<br>UTi | RSUD Harjono<br>Ponorogo | Kasir IGD            | Complain Modul<br>Kasir IGD         | 28 June 2016<br>04:10:25 PM |
| O6PtpFIU<br>Ri | RSUD Soedono<br>Madiun   | Bank Darah           | Complain Modul<br>Bank Darah        | 28 June 2016<br>09:10:49 AM |
| B0PypFI<br>WTi | RSUD Soedono<br>Madiun   | Kasir Rawat<br>Inap  | Complain Modul<br>Kasir Rawar Inap  | 28 June 2016<br>09:07:39 AM |
| S1PypSIU<br>T8 | RSUD Sidoarjo            | Medical<br>Record    | Complain Modul<br>Medical Record    | 28 June 2016<br>09:27:19 AM |
| J9FyhFIU<br>Tr | RSUD Bangil              | General<br>Cashier   | Complain Modul<br>General Cashier   | 28 June 2016<br>09:22:32 AM |

Tabel 3.48 Data Uji Coba Penambahan Kategori

# Tabel 3.49 Desain Uji Coba Penambahan Kategori

|          | Desain Uji Coba Penambahan Kategori                                                                        |                                                                                                    |  |  |  |  |
|----------|----------------------------------------------------------------------------------------------------|----------------------------------------------------------------------------------------------------|--|--|--|--|
| Skenario | Percobaan                                                                                                  | Hasil yang diharapkan                                                                                                    |  |  |  |  |
| 1        | Data complain tampil                                                                                       | Data complain yang tampil pada form<br>ini adalah data complain yang disetujui<br>oleh koordinator onsite melalui<br>pemilihan <i>complain</i> . |  |  |  |  |
| 2        | Data tampil disertai dengan<br>tombol tambah kategori                                                      | Data yang tampil masing-masing<br>disertai dengan tombol tambah<br>kategori.                                                                     |  |  |  |  |
| 3        | Setelah menekan tombol tambah<br>kategori akan tampil list kategori<br>complain yang akan di<br>tambahkan. | Aplikasi akan menampilkan tampilan<br>untuk memilih kategori complain yang<br>sesuai dengan keterangan complain.                                 |  |  |  |  |
| 4        | Complain akan hilang dari list<br>sesudah kategori ditambahkan                                             | Complain akan hilang dari tampilan<br>aplikasi setelah kategori di tambahkan.                                                                    |  |  |  |  |

h. Perancangan Uji Coba Update Status Penjadwalan (Sofdev)

Perancangan uji coba selanjutnya setelah perancangan uji coba penambahan kategori adalah perancangan uji coba pada *form* update status penjadwalan (*Sofdev*). Data uji coba untuk update status penjadwalan (*Sofdev*) dapat di lihat pada tabel 3.50

| Tanggal                           | RS                          | Nilai<br>Kontrak | Modul                 | Kategori        | Status RS             | Bobot      |
|-----------------------------------|-----------------------------|------------------|-----------------------|-----------------|-----------------------|------------|
| 28 June<br>2016<br>03:54:25<br>AM | RSUD<br>Harjono<br>Ponorogo | 1000000000       | Kasir Rawat<br>Inap   | Front<br>Office | Kontrak<br>Berjalan   | 8          |
| 28 June<br>2016<br>09:00:49<br>AM | RSUD<br>Harjono<br>Ponorogo | 1000000000       | Kasir IGD             | Front<br>Office | Kontrak<br>Berjalan   | 8          |
| 28 June<br>2016<br>09:01:17<br>AM | RSUD<br>Sidoarjo            | 1000000000       | Medical<br>Record     | Back<br>Office  | Kontrak<br>Akan Habis | <b>A</b> 8 |
| 28 June<br>2016<br>09:01:43<br>AM | RSUD<br>Bangil              | 750000000        | OK (Kamar<br>Operasi) | Penunjang       | Kontrak<br>Baru       | 8          |
| 28 June<br>2016<br>09:02:15<br>AM | RSUD<br>Soedono<br>Madiun   | 1500000000       | Bank Darah            | Penunjang       | Kontrak<br>Berjalan   | 8          |

Tabel 3.50 Data Uji Coba Update Status Penjadwalan (Sofdev)

Tabel 3.51 Desain Uji Coba Update Status Penjadwalan (Sofdev)

|          | Desain Uji Coba Update Status Penjadwalan (Sofdev) |                                                                                                    |  |  |  |  |  |
|----------|----------------------------------------------------|----------------------------------------------------------------------------------------------------|--|--|--|--|--|
| Skenario | Skenario Percobaan Hasil yang diharapkan           |                                                                                                    |  |  |  |  |  |
| 1        | Data complain tampil                               | Data complain yang tampil pada form<br>ini adalah data complain sudah<br>terjadwal, data yang dipilih oleh <i>sofdev</i><br>harus data yang paling atas terlebih |  |  |  |  |  |

|          | Desain Uji Coba Update Status Penjadwalan (Sofdev)                         |                                                                                                    |  |  |  |  |
|----------|----------------------------------------------------------------------------|----------------------------------------------------------------------------------------------------|--|--|--|--|
| Skenario | Percobaan                                                                  | Hasil yang diharapkan                                                                                                    |  |  |  |  |
|          |                                                                            | dahulu.                                                                                                    |  |  |  |  |
| 2        | Data tampil disertai dengan<br>tombol pilih complain                       | Data yang tampil masing-masing disertai dengan tombol pilih <i>complain</i>                                                |  |  |  |  |
| 3        | Jadwal akan tampil setelah<br>tombol pilih complain di tekan.              | Aplikasi akan menampilkan jadwal<br>penanganan complain setelah <i>sofdev</i><br>memilih complain yang akan<br>dikerjakan. |  |  |  |  |
| 4        | Complain akan hilang dari list<br>sesudah menekan tombol pilih<br>complain | Complain akan hilang dari tampilan<br>aplikasi setelah <i>sofdev</i> memilih<br>complain yang akan dikerjakan.             |  |  |  |  |
| 5        | Tampil notifikas bila complain<br>yang dikerjakan melebihi<br>deadline     | Aplikasi akan menampilkan notifikasi<br>pada jadwal apabila complain yang<br>dikerjakan melebihi deadline.                 |  |  |  |  |

Perancangan Uji Coba Update Status Penjadwalan (Koordinator Sofdev)
 Perancangan uji coba selanjutnya setelah update status penjadwalan (Sofdev)
 adalah perancangan uji coba pada form update status penjadwalan (Koordinator Sofdev). Data uji coba untuk update status penjadwalan (Koordinator Sofdev) dapat di lihat pada tabel 3.52

Tabel 3.52 Data Uji Coba Update Status Penjadwalan (Koordinator Sofdev)

| Tanggal                     | RS                          | Nilai<br>Kontrak | Modul               | Kategori        | Status<br>RS             |
|-----------------------------|-----------------------------|------------------|---------------------|-----------------|--------------------------|
| 28 June 2016<br>03:54:25 AM | RSUD<br>Harjono<br>Ponorogo | 1000000000       | Kasir Rawat<br>Inap | Front<br>Office | Kontrak<br>Berjalan      |
| 28 June 2016<br>09:00:49 AM | RSUD<br>Harjono<br>Ponorogo | 1000000000       | Kasir IGD           | Front<br>Office | Kontrak<br>Berjalan      |
| 28 June 2016<br>09:01:17 AM | RSUD<br>Sidoarjo            | 1000000000       | Medical<br>Record   | Back<br>Office  | Kontrak<br>Akan<br>Habis |

| Tanggal                     | RS                        | Nilai<br>Kontrak | Modul                 | Kategori  | Status<br>RS        |
|-----------------------------|---------------------------|------------------|-----------------------|-----------|---------------------|
| 28 June 2016<br>09:01:43 AM | RSUD<br>Bangil            | 750000000        | OK (Kamar<br>Operasi) | Penunjang | Kontrak<br>Baru     |
| 28 June 2016<br>09:02:15 AM | RSUD<br>Soedono<br>Madiun | 1500000000       | Bank Darah            | Penunjang | Kontrak<br>Berjalan |

# Tabel 3.53 Desain Uji Coba Update Status Penjadwalan (Koordinator Sofdev)

| Desain Uji Coba Update Status Penjadwalan (Koordinator Sofdev)      |                                               |                                                                                                    |  |  |  |
|---------------------------------------------------------------------|-----------------------------------------------|----------------------------------------------------------------------------------------------------|--|--|--|
| Skenario                                                            | Percobaan                                     | Hasil yang diharapkan                                                                                                    |  |  |  |
| 1                                                                   | Data complain tampil                          | Data complain yang tampil pada form<br>ini adalah data complain sudah<br>diselesaikan oleh <i>sofdev</i>                                                                                                    |  |  |  |
| 2                                                                   | Data tampil disertai dengan<br>tombol selesai | Karena yang menentukan complain<br>selesai adalah coordinator <i>sofdev</i> maka<br>koordinator <i>sofdev</i> akan mengecek<br><i>complain</i> sekali lagi jika <i>complain</i><br>sudah benar-benar selesai maka<br>koordinator sofdev akan menekan<br>tombol selesai. |  |  |  |
| 3 Complain akan hilang dari list<br>sesudah menekan tombol selesai. |                                               | Complain akan hilang dari tampilan<br>aplikasi setelah coordinator sofdev<br>sofdev.                                                                                                    |  |  |  |